株式会社 ネットワークス 〒561-0893 豊中市宝山町 23-31 TEL06(6844)1069 FAX06(6844)2754 〒102-0083 千代田区麹町 4-1-4 TEL03(3556)2921 FAX03(3556)2923

## 平成26年10月バージョンアップのご案内

拝啓 貴所益々ご清栄のこととお慶び申し上げます。毎度格別のお引立てに預かりありがとうございます。 さて、KEMPOSに関し、以下の点につきバージョンアップを行いますので、ご案内申し上げます。

敬具

(1) バージョンアップ内容(今回のリリースはVer720となります)

#### (特許管理/パソコン出願取込)

| 1.  | 4条出願(意匠)を行っても30条期限(特許)という名前で期限が設定される点に対応しました。    | 1  |
|-----|--------------------------------------------------|----|
| 2.  | 受任台帳をコピー後、受任種別を再選択すると受任関連が消える点に対応しました。           | 2  |
| 3.  | 意匠出願をH19年法改正前に行い、関連意匠の出願を法改正後に行った場合に存続期限が本意匠の    |    |
|     | 登録日から 20 年で計算されるよう対応しました。                        | 4  |
| 4.  | 出願書誌タブの優先有効について、分割出願区分のように要否を設定できるよう対応しました。      | 6  |
| 5.  | 出願書誌タブの分割問合せを要と設定していた場合、拒絶査定手続き時もメッセージを表示する      |    |
|     | よう対応しました。                                        | 7  |
| 6.  | 顧客台帳の印刷様式について既定値を設定できるよう対応しました。                  | 8  |
| 7.  | 案内タブの日付について年金納付以外の手続きでもクリアできるよう対応しました。           | 9  |
| 8.  | 「審査請求」「国内移行」についても、庁期限に連動して「案内」「回答」「指示」の期限を設定できる  |    |
|     | ようにしました。                                         | 11 |
| 9.  | 期限を発生させた手続きを削除した際、削除した手続きによって設定された期限の確認を促す       |    |
|     | メッセージを表示するよう対応しました。                              | 12 |
| 10. | 文書編集のメール機能について、顧客担当のメールアドレスを使用できるよう対応しました。       |    |
|     | また、CCに担当者と事務担当者のメールアドレスを設定できるよう対応しました。           | 15 |
| 11. | ○○せず手続きを使用した場合、手続日ではなく 9999/21/31 といった日付を設定できるよう |    |
|     | 対応しました。                                          | 19 |
| 12. | 審査経過タブの指令名称、指令発送について、それらを設定した手続きを削除した際に各項目も      |    |
|     | 削除されるよう対応しました。                                   | 21 |
| 13. | 入力済みの手続きを経過手続画面から呼び出し、回答期限を削除して転記しても審査経過タブ内の     |    |
|     | 回答期限がクリアされない点に対応しました。                            | 22 |
| 14. | 中間取込ソフトで応答期限を解除する手続きを書き込む際、出願台帳上で何の期限が設定されて      |    |
|     | いるのかを表示するよう対応しました。                               | 24 |
| 15. | 中間取込ソフトで読み込んだ HTML ファイルにスーパー早期審査の文字があった場合に       |    |
|     | スーパー早期審査での期限を取得できるようにしました。                       | 25 |
|     |                                                  |    |

### (請求業務)

| 1. | 依頼人別請求- | - 覧表のバリエーショ | ンを追加しました。 |  | 26 |
|----|---------|-------------|-----------|--|----|
|----|---------|-------------|-----------|--|----|

### (編集コード追加)

| 1. | 審査官を出力する編集コードを追加しました。                         | 27 |
|----|-----------------------------------------------|----|
| 2. | 文書書式の表題で編集コードを使用できるよう対応しました。                  | 28 |
| 3. | 出願経過を出力する編集コードを追加しました。                        | 29 |
| 4. | 出願台帳の審請期限の下にあるプルダウンのデータを出力する編集コードを追加しました。     | 30 |
| 5. | kmp 請求の編集コードに請求台帳上の通貨と請求明細の通貨を出力するコードを追加しました。 | 31 |
|    |                                               |    |

### (外国出願関係)

| Ø  | N当山願阅除/                                       |    |
|----|-----------------------------------------------|----|
| 1. | PCT 出願の案件で優先有効期限を管理できるよう対応しました。               | 32 |
| 2. | 韓国意匠の法改正に対応しました。                              | 34 |
| 3. | アメリカ特許の選択要求・限定要求の期限変更に対応しました。                 | 40 |
| 4. | 9/13より施行されたニュージーランドの法改正に対応しました。               | 41 |
| 5. | タイ、インド等で米国 IDS と同様な管理ができるよう対応しました。            | 47 |
| 6. | アメリカの出願または国内移行時に IDS 期限を設定できるよう対応しました。        | 61 |
| 7. | アメリカの調整期間について、調整期間の見直し請求期限を管理できるよう対応しました。     |    |
|    | また、調整期間の見直しが受諾された場合の存続期限の再計算に対応しました。          | 63 |
| 8. | シンガポール特許の出願種別について、審査ルートを変更した場合に審査請求期限を再計算するよう |    |
|    | 対応しました。                                       | 70 |
| 9. | タイ特許の年金期限について初日算入で計算されるよう対応しました。              | 72 |
|    |                                               |    |

※下記の項目はユーザー様からご要望をいただいた項目で初期設定を変更する必要がございますのでご使用を ご希望される場合には、その旨をバージョンアップ作業前か作業後に弊社担当者にお申し付けいただけます でしょうか。 (特許管理/パソコン出願取込):6、7、8、9、10

(外国出願関係) : 1、5

# (特許管理/パソコン出願取込)

1. 4条出願(意匠)を行っても30条期限(特許)という名前で期限が設定される点に対応しました。

|                                    |                                                                                                    | • 33                          |
|------------------------------------|----------------------------------------------------------------------------------------------------|-------------------------------|
| 出願台帳                               | 完全一致     整理番号     141013-02     Report     Preview     Print     自願、内内、特、       選択表     Revival     Copy     Edit     All Entry     New     Write     Delete <ul> <li> </li> </ul> <li></li> | 手続追加                          |
| ▶ 整理番号 141013-0<br>1034<br>全件表示 出願 | 02     意匠H19 ▼     管理者     ▼     担当弁理士     ▼       JP ▼     意 ▼     内内 ▼     担当者     ▼     事務担当者     ▼                                                                                       |                               |
| 出願人 401 代理人                        | ■ 面領子統<br>経過手続 4条出願<br>New Edit Delete IDS提出                                                                                                    |                               |
| 優先稚<br>原出願<br>出願ルート                | Line     Line     Delete     Dotation       ▲ 照日     Kempos Ver.6     ▲ 原田     ▲ 原田                                                                                                    | 請求                            |
| 出願形態<br>関連出類 77<br>物品名 English     | 任             集期限             換縮             「                                                                                                    | 案内           願経過           手続 |
| 意匠<br>の説<br>明                      | 経 過 引 1<br>(はい(Y) いいえ(N) ▼<br>補助担当 ▼                                                                                                    | 任台帳<br>PDL                    |
| Word<br>備考                         | 追完期限     出願番号     2014-112233       発送番号     1                                                                                                    |                               |

・新規性喪失の例外の適用を受けるための法律は、特許(30条)・実用新案(11条)・意匠(4条)毎に異なるが 今までは、「30条期限」でまとめていたが、これを「新規性証明」という期限に変更しました。

|                                                                                                    |                                                                      |                                          |                                               | _ 0 %                                |
|----------------------------------------------------------------------------------------------------|----------------------------------------------------------------------|------------------------------------------|-----------------------------------------------|--------------------------------------|
| 出願台帳<br>田願台帳(横) → 選択表 Revival Copy Edit                                                                                | All Entry New                                                        | PreviewPrinWriteDeleter                  | te 自願、内内                                      | ■特. 手続追加                             |
| 整理番号         141013-02         意匠H19↓         管理者           1034         JP↓         意↓         内内↓         担当者        | <ul> <li>         ↓ 担当∮     </li> <li>         ● 事務損     </li> </ul> | ·理士<br>3当者                               | <ul> <li>↓</li> <li>↓</li> <li>年金其</li> </ul> | 服良                                   |
| 全件表示         出願人数         1         通知先           出願人         A01         ▼         アルプス電気株式会社           代理人         ▼ |                                                                      | <b>発明</b><br>山本 -                        | 者  0<br>→郎      新規性<br>存続其                    | 5月<br>10月<br>10月<br>2014/10/31<br>那段 |
| 優先権         出願日         2014年10月1日         公開日           原出願         出願Na         2014-112233         公開Na             |                                                                      | 公告日<br>公告Na                              | 登録日<br>登録Na                                   |                                      |
| 出願ルート        山願形態                                                                                                    | 年金更新 受任他<br>権利範囲 審査経過                                                | 発明者         権利           出願書誌         図面 | 利者 数量 記袋 外国出願                                 | 任意期限 請求<br>外国期限 案内                   |
| 関連出願 ファミツ進捗 関連抽出 包袋呼出 包袋編集<br>物品名 English 秘密意匠 [印刷済 ] 限定表示                                                             | 指令名称                                                                 | 手続名                                      | 4条出願                                          | 1 出願経過                               |
|                                                                                                    | 期限名称 新規性証明<br>応答期限 2014/10                                           | 月     指令日       /31     手続期限             |                                               | 手続                                   |
|                                                                                                    | 最終期限                                                                 | 最終日                                      | 2014/10/01                                    | 受任台帳                                 |

- 2. 受任台帳をコピー後、受任種別を再選択すると受任関連が消える点に対応しました。
- ・受任台帳に受任関連が入力されています。

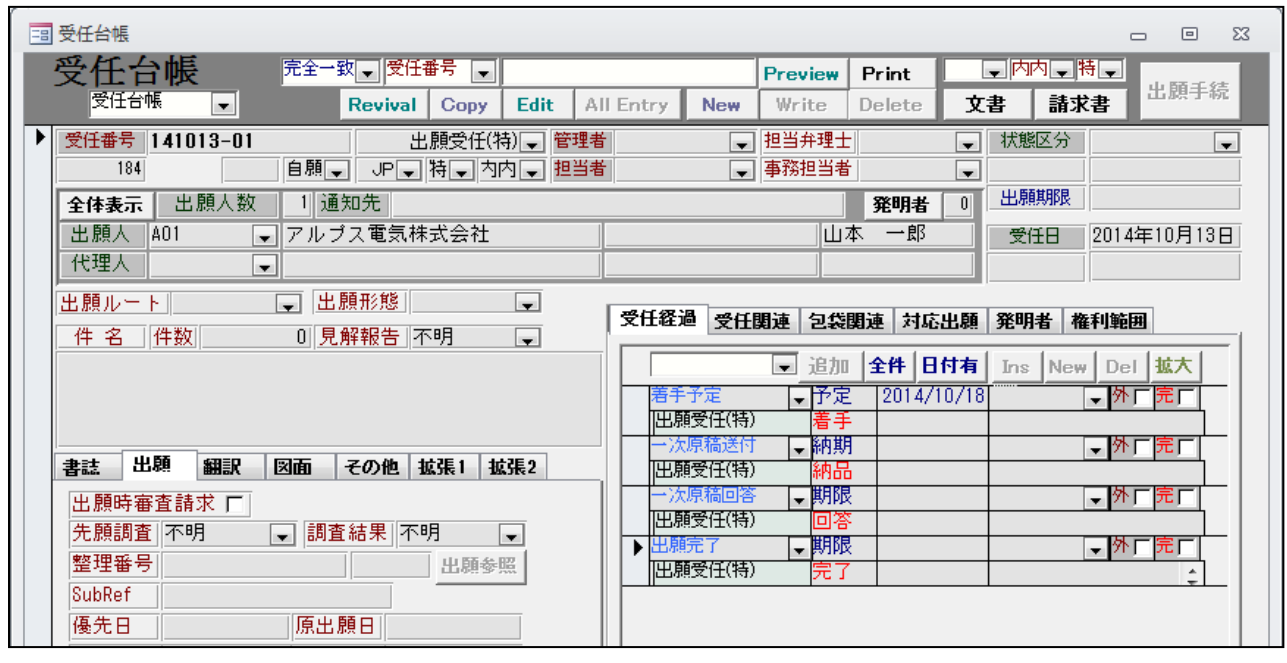

| 受任経過 受任関連  | 包袋関連  | 対応出願  | 発明者             | 権利範囲       |   |
|------------|-------|-------|-----------------|------------|---|
|            |       |       | N               | lew Delete |   |
| ▶ 優先(国内) 💂 | JP 및特 | ■ 出願日 | 2014/<br>₩ 2014 | 04/02      | _ |
| 正任留う「もろし   |       |       | 2014            | 111777     |   |
|            |       |       |                 |            |   |

・受任種別を再選択します。

| ┌────────────────────────────────────                                                                                        | - 0 X                                                                                                    |
|----------------------------------------------------------------------------------------------------|----------------------------------------------------------------------------------------------------|
| 受任台帳<br><sup>受任台帳</sup> ▼ Revival Copy Edit All                                                                              | Preview     Print     ●内内●●特●●       Entry     New     Write     Delete     文書     請求書                                                                                                    |
| 受任番号         141013-01_0         出願受任(特)         管理者           186         自願<         JP<         特         为内<         担当者 | ▼     担当弁理士     ▼     状態区分     ▼       ▼     事務担当者     ▼     ●                                                                                                    |
| 全体表示         出願人数         1) 通知先           出願人         A01         マルプス電気株式会社                                                | 発明者         回         出願期限           山本         一郎         受任日         2014年10月13日                                                                                                    |
| 1     1       出願ルート     ↓       出願形態     ↓       件名     件数                                                                   | 受任経過 受任関連 包袋関連 対応出題 発明者 権利範囲                                                                                                    |
| Kempos Ver.6        (案内)        受任種別を変更すると記録さ                                                                                | ns New Del 拡大<br>、 外「完」<br>・<br>外「完」<br>・<br>外「完」<br>・<br>・<br>外「完」                                                                                                    |
| 出願時審査請求 「<br>先願調査」 不明<br>や明                                                                                                  | →         外         (         (         (         (         (         (         (         (         (         (         (         (         (         (         )         (         )         (         )         (         )         (         )         (         )         )         (         )         )         (         )         )         )         )         )         )         )         )         )         )         )         )         )         )         )         )         )         )         )         )         )         )         )         )         )         )         )         )         )         )         )         )         )         )         )         )         )         )         )         )         )         )         )         )         )         )         )         )         )         )         )         )         )         )         )         )         )         )         )         )         )         )         )         )         )         )         )         )         )         )         )         )         )         )         ) |
| 室柱番号       SubRef       優先日                                                                                                  | (まい(Y) いいえ(N)                                                                                                    |
| 出願期限    移行期限                                                                                                    |                                                                                                    |

- ・受任経過を削除するか否のメッセージが表示されます。
- ・続いて以下のメッセージを表示して受任関連データを残すか否かの選択ができるようにしました。 以前はこのメッセージはなく、受任関連は連動して削除していました。

| Kempos V | er.6                         | 3 |
|----------|------------------------------|---|
| 0        | 【案内】<br>現在記録されている受任関連を残しますか? |   |
|          | (はい(Y) いいえ(N)                |   |

・「いいえ」を選択したので、受任関連はクリアされずに残っています。

| - | 受任台帳                            | - 0 X                                     |
|---|---------------------------------|-------------------------------------------|
|   | 受任台帳 完全─致」受任番号 1410133          | Preview Print                             |
|   | 受任台帳  受任台帳  Revival Copy Edit A | Il Entry New Write Delete 文書 請求書 出版于報     |
|   | 受任番号 141013-01_0 出願受任(特) → 管理者  | ● 担当弁理士   ▼ 状態区分   ▼                      |
|   | 186 自願 JP H 特 内内 H 担当者          | ● ● ● ● ● ● ● ● ● ● ● ● ● ● ● ● ● ● ●     |
|   | 全体表示 出願人数 1 通知先                 | 発明者 0 出願期限                                |
|   | 出願人 A01<br>マルプス電気株式会社           | 山本 一郎 受任日 2014年10月13日                     |
|   | 【代理人】                           |                                           |
|   | 出願ルート 国際形態                      | <u>或许效调 受任期请 与在期注 计定址数 效明书 使到效同</u>       |
|   | 件名 件数 0 見解報告 不明 😱               | 文社 征 闻 是 包装 闻 建 内 论 出 ગ 一 死 明 看 一 惟 利 郫 田 |
|   |                                 | New Delete                                |
|   |                                 | ▶ 優先(国内)                                  |
|   |                                 | ■ 整理番号 Test1405-001 出願番号 2014-111777      |
|   | 書誌 出願 翻訳 図面 その他 拡張1 拡張2         |                                           |

### 3. 意匠出願を H19 年法改正前に行い、関連意匠の出願を法改正後に行った場合に存続期限が本意匠の 登録日から 20 年で計算されるよう対応しました。

| 🗐 出願台帳                            |                                                |                                                 |                         |                     |                                    | = X3 |
|-----------------------------------|------------------------------------------------|-------------------------------------------------|-------------------------|---------------------|------------------------------------|------|
| 出願台帳 院                            | 記全一致 <mark>↓</mark> 整理番号 、<br>演択表 Revival Copy | Edit All Entry                                  | Report Preview          | Print Delete        | - 願 、 内内 、 意 、<br>- 手続<br>- 思願 、 」 | 追加   |
| ▶ 整理番号 141013-01<br>1032          | 意匠▼<br>」<br>」P▼意▼ 内内▼                          | □ □ □ □ □ □ ○ ○ ○ ○ ○ ○ ○ ○ ○ ○ ○ ○ ○ ○         | · 担当弁理士<br>· 事務担当者      |                     |                                    |      |
| <b>全件表示</b> 出願人数<br>出願人 A01       | 1<br>通知先<br>アルプス電気株式会社                         |                                                 |                         | <b>発明者</b><br>山本 一郎 | 納付年 0 月 0<br>存続期限                  |      |
| [優先権]<br>[原出願]                    | 出願日 2007年3月10日<br>出願Na 2007-012345             | - 公開日<br>公開Na                                   | 公告日<br>公告Na             |                     | 登録日<br>登録Na                        |      |
|                                   |                                                |                                                 |                         |                     |                                    | • 33 |
| 関連出願                              | <b>•</b> 9                                     | 卜国台帳一括作成                                        | Ne                      | w Delete            | Tree<br>表示 参照                      |      |
| ▶ 関連出願 1 関連意匠<br>整理番号 141013-01-1 | ▼JP ▼意▼<br>1033 1                              | <ul> <li>■ 出願日 2007/0</li> <li>■ 登録日</li> </ul> | 14/10 出願No. 20<br>登録No. | 007-022233          | □ IDS □ 移行 備<br>□ 登録 □ 消滅 考        |      |
|                                   |                                                |                                                 |                         |                     |                                    |      |

・親の本意匠です。出願日は2007(H19)/3/10で法改正(H19/4/1)前のものです。

・関連意匠です。出願日は2007(H19)/4/10で法改正(H19/4/1)後のものです。

|    | 出願台帳                         |               |                     |                                                                                 |                                   |                                       |        |                    |                 |                              | - (          | ۵ ۵ | 3  |
|----|------------------------------|---------------|---------------------|---------------------------------------------------------------------------------|-----------------------------------|---------------------------------------|--------|--------------------|-----------------|------------------------------|--------------|-----|----|
|    | 出願台帳                         | 完全一致[<br>選択表  | ▼整理番号<br>Reuival    | Conv                                                                            | 141013-0                          | All Entry                             | Report | Preview<br>Write   | Print<br>Delete | 自願, 内内, 意<br>出願, 出願          | - 手続         | 追加  |    |
| ₽  | 整理番号 141013-01               | -1            | 関連意匠H1!             | 00py<br>9、管                                                                     | 理者                                | • • • • • • • • • • • • • • • • • • • | 担当弁:   | 理士                 | Delete          |                              |              |     |    |
|    | 1033<br><b>全件表示</b> 出願人数     |               | 息 <sub>●</sub> NA   | 1.<br>1.<br>1.<br>1.<br>1.<br>1.<br>1.<br>1.<br>1.<br>1.<br>1.<br>1.<br>1.<br>1 | .3者                               |                                       | 」 争物担  |                    | 発明者             |                              | 0            |     |    |
|    | 出願人 A01 、<br>代理人 、           | • アルブス<br>•   | (電気株式会              | 会社                                                                              |                                   |                                       |        | 山                  | 本 一郎            | 存続期限                         |              |     |    |
|    |                              | 出願日<br>出願Na ( | 2007年4<br>2007-0222 | 月10日<br>33                                                                      | 公開日<br>公開Na                       |                                       | 公<br>公 | 告日<br>告Na          |                 | 登録日<br>登録Na                  |              |     |    |
| -8 | 出願関連                         |               |                     |                                                                                 |                                   |                                       |        |                    |                 |                              |              |     | 23 |
|    | 関連出願                         |               |                     | 外                                                                               | 国台帳·                              | 一括作成                                  |        | New                | / Delete        | · Tree<br>表示                 | 参照           |     |    |
|    | 関連出願 1 本意匠<br>整理番号 141013-01 | JP            | ▼意▼<br>1032 1       |                                                                                 | <ul><li>↓ 出</li><li>↓ 登</li></ul> | 願日 2007/0<br>録日                       | 3/10 E | 出願No. 200<br>≌録No. | 07-012345       | 「 IDS 「<br>「 IDS 「<br>「 録録 「 | 移行 備<br>消滅 考 |     |    |
|    |                              |               |                     |                                                                                 |                                   |                                       |        |                    |                 |                              |              |     |    |

・親の本意匠で登録の入力を行った後の画面です。

| =3 出願台帳                                                                                        |                                              |                                                  | - 0 X                                                             |
|------------------------------------------------------------------------------------------------|----------------------------------------------|--------------------------------------------------|-------------------------------------------------------------------|
|                                                                                                | II013-01 Report                              | Preview Print                                    | 自願 → 内内 → 意 →<br>審査 → 登録(存続 →                                     |
| ▶ 整理番号 141013-01 意匠 ● 管理<br>1032 JP ■ 章 ■ 内内 ■ 相理                                              |                                              | 理士 ····································          | → 年金期限 2017/10/30                                                 |
| 全件表示         出願人数         1         通知先           出願人         A01         マルプス電気株式会社           |                                              |                                                  | ● 納付年 3月 0<br>存待期限 2029/10/30                                     |
| 優先権         出願日         2007年3月10日           原出願         出願№ 2007-012345         1             | )開日 2<br> 開Na 2                              |                                                  | 登録日         2014年10月30日           登録№         2224444             |
| 出願ルト<br>上願形態<br>・<br>・<br>・<br>・<br>・<br>・<br>・<br>・<br>・<br>・<br>・<br>・<br>・                  | 権利範囲         審査経過           年金更新         受任他 | 出願書誌    図面包袋<br>   発明者    権利者                    | 外国出願         外国期限         案内           鼓量         任意期限         請求 |
| 1     関連出類     ファミン進歩     関連抽出     包袋軒出     包袋軒       物品名     English     秘密意匠     「印刷済 厂」限定表示 | 年金回数         4           年金印紙代確認         4   | ■金起算 2014年10月3<br>■金期限 2017年10月3<br>代理期限<br>所内期限 | 30日     手動期限       30日     出願経過                                   |

・存続期限は登録日(2014/10/30)の15年後の「2029/10/30」となっています。

・関連意匠で登録の入力を行った後の画面です。

| == 出願台帳                                                                       |                                                      |                                                                      |                                                                             |
|-------------------------------------------------------------------------------|------------------------------------------------------|----------------------------------------------------------------------|-----------------------------------------------------------------------------|
| 出願台帳<br>出願台帳(積) ↓ 選択表 Revival C                                               | 141013-01-1      Dopy Edit All Entry                 | ReportPreviewPrintNewWriteDelete                                     | 自願「」内内」」意「」<br>審査「」登録(存続「」                                                  |
| 整理番号         141013-01-1         期連意匠H19[           1033         JP ▼ 意 ▼ 内内[ | <ul> <li>▼ 管理者</li> <li>▼ 担当者</li> <li>▼ </li> </ul> |                                                                      | <ul> <li>▼</li> <li>年金期限 2017/11/10</li> </ul>                              |
| <b>全件表示</b><br>出願人 A01 マルブス電気株式会<br>代理人 マ                                     | 社                                                    |                                                                      | 0 納付年 3月 0<br>存続期限 2034/10/30                                               |
| 優先権         出願日         2007年4月           原出願         2007-02223              | 10日 公開日<br>3 公開Na                                    | 公告日<br>公告Na                                                          | 登録日 2014年11月10日<br>登録Na 2225555                                             |
| 出腺ルト     「請求項 審請期限     出腺形態     「」     問連出題     ファジ進     問連抽出     包袋呼出        | 権利範囲     編       年金更新     年金更新       包袋編集     左合同数   | 諸査経過         出願書誌         図面包3           受任他         発明者         権利者 | ※         外国出願         外国期限         案内           数量         任意期限         諸求 |
| 物品名 English 秘密意匠 厂 印刷済 厂 限                                                    |                                                      | 在金規模 2014年11万<br>年金期限 2017年11月<br>代理期限                               | 10日         手動期限           10日         出願経過                                 |
| 国 出願関連                                                                        |                                                      |                                                                      | - O X                                                                       |
| 関連出願                                                                          | 外国台帳一括作成                                             | New Delet                                                            | e Tree 表示 参照                                                                |
| ▶ 関連出願 1 本意匠 ↓ JP ↓ 意 ↓<br>整理番号 141013-01 1032 1                              | <ul><li>→ 出願日 2007/0</li><li>◆ 登録日 2014/1</li></ul>  | 3/10 出願No. 2007-012345<br>0/30 登録No. 2224444                         | □ [IDS ] [移行 備] ○ 登録 [ 消滅 考]                                                |
|                                                                               |                                                      |                                                                      |                                                                             |

・存続期限は親の本意匠の登録日(2014/10/30)の20年後の「2034/10/30」となっています。

4. 出願書誌タブの優先有効について、分割出願区分のように要否を設定できるよう対応しました。

| 出願台帳                                                                                                    | X                                                                                                    |
|----------------------------------------------------------------------------------------------------|----------------------------------------------------------------------------------------------------|
| 出願台帳<br>出願台帳(横) → 選択表 Revival Copy Ed                                                                                                    | 0003-1 Report Preview Print 自願,内内,特,<br>dit All Entry New Write Delete ,                                                                                                    |
| 整理番号         P000003-1         特許 <         管理者           1002         JP <                                                                                                    | 入力担当者     ●     担当弁理士     ●       ●     事務担当者     ●     年金期限       ●     第務担当者     ●       第明者     0     約付年     0月                                                                                                    |
| 田 願入 P02 ▼ 特許株式会社<br>代理人 ▼                                                                                                    | 息光音CA1         2014/02/02           存続期限         1000000000000000000000000000000000000                                                                                                    |
| 優先権 <u>出願日 2010年6月20日 公開</u><br>原出願 <u>出願№ 2010-490062</u> 公開                                                                                                    | <u>1日</u> 公告日 登録日<br>割Aa 公告Na 登録Na<br>の                                                                                                    |
| 出験形態     マノ未請求       関連出頭     ファジ進捗     関連抽出     包袋岬出     包袋編集       名称     English     印刷塔 「限定表示」       ハンドスキャナ       IPC     A118     1/11       A118     2/11       Key     Word       備考 | ●       中金更和       文正他       美切着       唯利省       致量       正息所味       請求         権利範囲       審査経過       出願書誌       図面包袋       外国思願       外国期限       案内         願書整理番号       P000003-1       権利状態       ▼       ●       ●       ●       ●         照書整理番号       P000003-1       権利状態       ▼       ●       ●       ●       ●       ●       ●       ●       ●       ●       ●       ●       ●       ●       ●       ●       ●       ●       ●       ●       ●       ●       ●       ●       ●       ●       ●       ●       ●       ●       ●       ●       ●       ●       ●       ●       ●       ●       ●       ●       ●       ●       ●       ●       ●       ●       ●       ●       ●       ●       ●       ●       ●       ●       ●       ●       ●       ●       ●       ●       ●       ●       ●       ●       ●       ●       ●       ●       ●       ●       ●       ●       ●       ●       ●       ●       ●       ●       ●       ●       ●       ●       ●       ●       ●       ● |
| レコード: ⋈ ∢ 1 / 1 → ⋈ >≔ 承 フィルター処理なし 検索                                                                                                    |                                                                                                    |

「優先有効問合」を以下の内容で設定します。
 空白 :過去分はこの状態となっています。「未定要」と同じ扱いとなります。
 未定要:問合せはまだで、優先有効期限の管理は要です。(初期値です)
 要回答:問合せに対して「要」の回答があったものです。
 不要回答:問合せに対して「不要」の回答があったものです。
 せず不要:問合せを行うことなく不要のものです。

・「不要回答」「せず不要」の場合、期限検索にはあがってこなくなります。

- 5. 出願書誌タブの分割問合せを要と設定していた場合、拒絶査定手続き時もメッセージを表示する よう対応しました。
- ・出願台帳の「分割問合せ」を「要」に設定します。

| 出願台帳       完全一致       整理番号       Report       Preview       Print       自願、内内、特、       手続追加         出願台帳(棟)       選択表       Revival       Copy       Edit       All Entry       New       Write       Delete       特許、拒絕否定       手続追加         整理番号       140928JP       特許、内内、担当者        担当弁理士          年金期限          1028       JP、特、内内、担当者        事務担当者         年金期限 |
|----------------------------------------------------------------------------------------------------|
| 整理番号     140928JP     特許     管理者     10当并理士        1028     JP<特     内内     担当者     事務担当者     年金期限       全件表示     出願人数     11     通知先     発明者     0       出願人     A01     アルブス電気株式会社     山本     山本     一郎       代理人        76続期限                                                                                                    |
| 出願人     A01     マアルブス電気株式会社     山本     山本     一郎       代理人     マ                                                                                                    |
|                                                                                                    |
| 優先権         出願日         2014年2月2日         公開日         公告日         登録日           原出願         出願Na         2014-033399         公開Na         公告Na         登録Na                                                                                                    |
| 出現ルート     ・     請求項 審請期限     2017/02/02     年金更新     受任他     発明者     権利者     数量     任意期限     請求       出願形態     ・     未請求     ・     権利範囲     審査経過     出願書誌     図面包袋     外国出願     外国期限     案内       関連出願     7ァジ進捗     関連抽出     包袋編集     ・     ・     ・     ・     ・                                                                                                    |
| 名称     English     印刷済 □ 限定表示     種利状態     ▼       不服審判     延長番号                                                                                                    |
| 無効審判」     公表番号       取消審判     異議番号                                                                                                    |
| IPC     判定請求       登録査定     優先有効 2015/02/02 優先有効問合 未定要                                                                                                    |
| Key<br>Word         公報日         分割期限         2014/11/08         分割出願区分         分割未定           備考         公表日         変更可能         分割出願区分                                                                                                    |
|                                                                                                    |

・拒絶査定を選択した時に、最初に以下のメッセージを表示します。

| 日 出願手続                                               | - 0 X                                      |
|------------------------------------------------------|--------------------------------------------|
| 経過手続 拒絶査定 ▼                                          | 転記                                         |
| New Edit Delete IDS提出                                | 72400                                      |
| ▶ <b>[ IDS</b> 追完   期限補正 ] ↓ 請求書 提出書 通知              | 状 受任票                                      |
| 送達日 Ⅲ2表示 ☑ DNTrn                                     | <ul> <li>▼ 添付DN</li> <li>● 任意期限</li> </ul> |
| 送付日 クレー                                              |                                            |
| 受領日 2014年9月28日                                       |                                            |
| Kempos Ver.6                                         | ¥ ]                                        |
| 経過引例<br>【案内】<br>この案件は、査定時分割出願問い合わせが<br>「要」に設定されています。 |                                            |
| 最終期限                                                 |                                            |
| ОК                                                   |                                            |
| 原稿送付                                                 | <b></b>                                    |
| 通知期限                                                 |                                            |

6. 顧客台帳の印刷様式について既定値を設定できるよう対応しました。

| 処理設定        | ₹0,      | )他       | 編集           | 表題     | 特注Fo | r m  |
|-------------|----------|----------|--------------|--------|------|------|
| 請求関係 番号表題   | 受任拡張     | 番号書式     | 公式住所         | 通知住所   | 英文表記 | 取引銀行 |
| (当书43 0)    | I        | 建金盘 四部   | ±            | 1 建金桑里 | 950  |      |
|             | Ē        | 消水番方 司   | FINCINU. 000 | 1 前水番芍 | 300  |      |
| 税計算法合計に対し   |          | 人金番号     |              | 人笠蕃号   | 40   |      |
| 繰越型 請求額 💂   |          | 見積番号 " Я | 見積No. ~000   | □ 見積番号 | 5    |      |
| 請求部数 2      |          | 日付書式gg   | ge″年″m月d日    | ] DN連番 | 109  |      |
| 換算区分する 🔍    | 1        | 加算形式(カ   | □算数: #)      | 送金連番   | 9    |      |
| 備考複写 なし     | •        | 顧客請求 番   | ¥号型 年−道      | 番 🔍    |      |      |
| 担当複写        |          |          | 書式 yy-;      | 0000   | 4    |      |
| 外貨計算(外内)合計  | こ対して🖵 🗄  | 予納台帳番号   | <b>₽</b>     |        |      |      |
| 外貨計算(内外)合計に | こ対して🖵 🖡  | 請求管理種別   | 刂 請求書以タ      | トを含む 🖵 |      |      |
| 部署設定案内表示して  | て選択 🖵 🕯  | 納品番号     |              | 納品番号   | 0    |      |
| 外国費用行編集 編集  | する 🖵 🗄   | 折半表示区分   | ì            | -      |      |      |
| DN件名再編集 再編  | 集する 🖵 🖡  | 明細金額編象   | € ゼロ(0)を     | 表示する 🖵 |      |      |
| 外国費用複数行 なし  | <b>_</b> | 請求継続作品   | 龙請求型読込       | (行う) 🖵 |      |      |
| 印刷様式初期値 1   |          |          |              |        |      |      |
|             |          |          |              |        |      |      |

- ・ここでは「印刷様式初期値」を「1」に設定します。
- ・新規顧客登録の画面です。

| -8 | 顧客台帳  |       |         |          |          |         |        |       |         | 23   |
|----|-------|-------|---------|----------|----------|---------|--------|-------|---------|------|
|    | 顧客台   | 计帳 🎫  | 分一致 🜉 🖩 | 顧客名 🔍    |          |         |        | 顧     | 客検索     |      |
|    |       |       | -       | Revival  | Сору     | Edit    | New    | Write | Delete  |      |
|    | 顧客Ref | 00000 | 顧客種     | 11] 出願人, | 所属先      |         | ▼ 顧客   | FID   |         |      |
|    | フリがナ  |       |         |          |          |         |        | 管理    | ■不要□    | 1    |
|    | 顧客名   |       |         |          |          |         |        | 54.13 |         |      |
|    |       |       |         |          |          |         |        |       |         |      |
|    | 略称    |       |         |          |          |         |        | 미문지   | <β(J),  |      |
|    |       |       | *****   |          |          |         |        |       |         |      |
|    | 書誌事項  | 出願関連  | 請水書     | 請求書2  通知 | 0先1   通知 | 先2   英伯 | E所 その船 | し、顧客を | 袋       | -, I |
|    | 請求先   | •     | 源泉税     | 法定 🔍     | 国内単価     | 型 1 打   | 除区分    | 0 月締  |         |      |
|    | 請求部数  | -1    | 消費税     | 合計に課料→   | 外国単価     | 型 1 印   | 1刷様式   | 1 請求刑 | (二) (二) |      |

・新規登録時に印刷様式が「1」に設定されます。

7. 案内タブの日付について年金納付以外の手続きでもクリアできるよう対応しました。

| == 出願台帳                                    |                                        |                             |                                                                       |                 |                                    | _ 0 %      |
|--------------------------------------------|----------------------------------------|-----------------------------|-----------------------------------------------------------------------|-----------------|------------------------------------|------------|
| 出願台帳 完全─致<br>出願台帳(横) 選択表                   | 」整理番号                                  | F2003-001-EP Edit All Entry | Report Preview                                                        | Print Delete    | <b>自願 _ 内内 _ 特</b> .<br>年金 _ 年金管理会 | ●手続追加      |
| ▶ 整理番号 F2003-001-EP<br>280 EP ▼ 1          | EP特許 🔪 管理<br>诗 🔪 内外 👽 担当               | 理者山口 [当者山口 [                | <ul> <li>              世当弁理士<br/>事務担当者<br/>事務担当者          </li> </ul> |                 | □<br>□ 年金期限                        | 2008/02/29 |
|                                            | も<br>電気株式会社                            |                             |                                                                       | 発明者             | ) <u>約19年2月</u> 0<br>存続期限          | 2026/02/02 |
| 優先権         出願日           原出願         出願Na | 2006年2月2日(                             | 公開日<br>公開Na                 | 公告日<br>公告Na                                                           |                 | ● 登録日<br>● 登録Na                    |            |
| 出願ルート ■ 請求項 ■ 期形態 ■                        | 審請期限<br>未請求 및                          | 年金更新           権利範囲         | 受任他 発明者<br>審査経過 出願書                                                   | · 権利者<br>志 図面包袋 | 数量 任意期<br>外国出願 外国!                 | 限          |
| 関連出題 ファジ進芳 関連抽出<br>名称 English              | 「「「「「「「」」「「「」」「「「」」「「「」」「「「」」「「」」「「」」「 |                             | 庁への手続                                                                 | 外代から案内          | 顧客から回答 外代                          | 代への指示      |
|                                            |                                        | 国内移行                        | 期限<br>応答<br><u> </u> 期限                                               | <br>  <br>      |                                    |            |
| IPC                                        |                                        | 年金納付                        | 応答<br>期限 2008/02/29                                                   | 2008/01/30      | 2008/02/09 20                      | 08/02/19   |
| Key<br>Word<br>備考                          |                                        |                             | 応答                                                                    |                 |                                    |            |

・「外国出願2・年金移管」の手続きの年金期限の「案内」「回答」「指示」に対して「999」を入力します。

|                                                                                                    | _ 0 %        |
|----------------------------------------------------------------------------------------------------|--------------|
| 手続D       ↓         手続定義       年金管理会↓       Edit                                                                                                    | Write Delete |
| 手続回     1802     共通種別     外国特許2 ↓       DSRep     □     ・     ・       DS報告     □     ・     ・                                                                                                    |              |
| 手続通知1       香港出願期限設定         手続通知2       香港子登録申請期限設定         回答起算FG       香港親出願日転記         手続指示       継続区分         原稿作成期間       受任種別回         原稿送付期間       受任種別回         手続種別       0                                                                                                    |              |
|                                                                                                    | 示期間<br>0     |
| ●     ●     ●     ●     ●     ●     ●     ●     ●     ●     ●     ●     ●     ●     ●     ●     ●     ●     ●     ●     ●     ●     ●     ●     ●     ●     ●     ●     ●     ●     ●     ●     ●     ●     ●     ●     ●     ●     ●     ●     ●     ●     ●     ●     ●     ●     ●     ●     ●     ●     ●     ●     ●     ●     ●     ●     ●     ●     ●     ●     ●     ●     ●     ●     ●     ●     ●     ●     ●     ●     ●     ●     ●     ●     ●     ●     ●     ●     ●     ●     ●     ●     ●     ●     ●     ●     ●     ●     ●     ●     ●     ●     ●     ●     ●     ●     ●     ●     ●     ●     ●     ●     ●     ●     ●     ●     ●     ●     ●     ●     ●     ●     ●     ●     ●     ●     ●     ●     ●     ●     ●     ●     ●     ●     ●     ●     ●     ●     ●     ●     ●     ●     ●     ●     ●     ● | 999          |

# ・年金移管の入力を行います。

| 出願手続                          | ٥    | 3 |
|-------------------------------|------|---|
| 経過手続 年金移管                     | 転記   |   |
| New Edit Delete IDS提出         | TAUG |   |
| □ LDS 追完 期限補正 □ 請求書 提出書 通知状 受 | 任票   |   |
| 移管日                           | 付DN  |   |
|                               | 急期限  |   |
| 送付日   クレーム減縮                  |      |   |
| 受領日 2014年9月25日                |      |   |
| 印刷済 🔤                         | Г    |   |

## ・案内の年金納付の期限が全てクリアされます。

|                                                                                                    |                                                                                          | - e X                                                          |
|----------------------------------------------------------------------------------------------------|------------------------------------------------------------------------------------------|----------------------------------------------------------------|
| 出願台帳     完全一致     整理番号     ば2003       出願台帳(横)     選択表     Revival     Copy     Edit                                                                                                    | Report         Preview         P           All Entry         New         Write         D | 自願、内内、特、       elete     年金管理会、                                |
| 整理番号 F2003-001-EP EP特許     管理者 L     280     EP     特     内外     担当者 L     1     1     1     1     1     1     1     1     1     1     1     1     1     1     1     1     1     1     1     1     1     1     1     1     1     1     1     1     1     1     1     1     1     1     1     1     1     1     1     1     1     1     1     1     1     1     1     1     1     1     1     1     1     1     1     1     1     1     1     1     1     1     1     1     1     1     1     1     1     1     1     1     1     1     1     1     1     1     1     1     1     1     1     1     1     1     1     1     1     1     1     1     1     1     1     1     1     1     1     1     1     1     1     1     1     1     1     1     1     1     1     1     1     1     1     1     1     1     1     1     1     1     1     1     1     1     1     1     1     1     1     1     1     1     1     1     1     1     1     1     1     1     1     1     1     1     1     1     1     1     1     1     1     1     1     1     1     1     1     1     1     1     1     1     1     1     1     1     1     1     1     1     1     1     1     1     1     1     1     1     1     1     1     1     1     1     1     1     1     1     1     1     1     1     1     1     1     1     1     1     1     1     1     1     1     1     1     1     1     1     1     1     1     1     1     1     1     1     1     1     1     1     1     1     1     1     1     1     1     1     1     1     1     1     1     1     1     1     1     1     1     1     1     1     1     1     1     1     1     1     1     1     1     1     1     1     1     1     1     1     1     1     1     1     1     1     1     1     1     1     1     1     1     1     1     1     1     1     1     1     1     1     1     1     1     1     1     1     1     1     1     1     1     1     1     1     1     1     1     1     1     1     1     1     1     1     1     1     1     1     1     1     1     1     1     1     1     1     1     1     1     1     1     1     1     1     1 | □□     ▼     担当弁理士       □□     ▼     事務担当者                                              | ▼         年金期限                                                 |
| 全件表示         出願人数         1         通知先           出願人         A01         ▼         アルプス電気株式会社           代理人         ▼                                                                                                    | §<br>                                                                                    | を明者 0 納付年 2 月 0<br>存続期限 2026/02/02                             |
| 優先権         出願日         2006年2月2日         公開日           原出願         出願Na         公開Na                                                                                                    | 公告日           A         公告Na                                                             | 登録日<br>登録№                                                     |
| 出願ルート     ●     請求項     審請期限       出願形態     ●     未請求 ●                                                                                                    | 年金更新         受任他         発明者           権利範囲         審査経過         出願書誌         【          | 権利者     数量     任意期限     請求       図面包袋     外国出願     外国期限     案内 |
| 1         関連出題         ファジ進捗         関連抽出         包袋呼出         包袋編集           名称         English         印刷済 厂         限定表示                                                                                                    | 「 庁への手続   外代                                                                             | から案内 顧客から回答 外代への指示                                             |
|                                                                                                    | 国内移行     期限       応答                                                                     |                                                                |
| IPC                                                                                                    | 審査請求期限                                                                                   |                                                                |
| Key<br>Wood                                                                                                    | 年金納付         期限            応答                                                            |                                                                |
| 備考                                                                                                    |                                                                                          |                                                                |

8.「審査請求」「国内移行」についても、庁期限に連動して「案内」「回答」「指示」の期限を設定できるようにしました。

| □ 手続管理                                                               | - O X                                           |
|----------------------------------------------------------------------|-------------------------------------------------|
| 手続設定 <u>手続D</u><br><del>手続定義</del> ↓<br>↓                            | Edit Write Delete                               |
| 手続D     75     共通種別       DSRep     □       DS報告     □               | <ul> <li>▼</li> <li>許 ▼</li> <li>願 ▼</li> </ul> |
| 案内期間     □       国内移行期限     -6       審査請求期限     -6       年金期限     -6 | 答期間<br>-4<br>-4<br>-2<br>-4<br>-2               |

- ・各種設定→手続機能設定に年金にプラスして国内移行・審査請求についても期間の指定を設けました。
- ・特許出願の入力を行った後の「案内」タブです。

| 三副 出願台帳                                                                                                    |                                                                                                   | _ • X                           |
|----------------------------------------------------------------------------------------------------|---------------------------------------------------------------------------------------------------|---------------------------------|
| 出願台帳<br>田願台帳(横) 및 選択表 Revival Copy Edit                                                                                | Report         Preview         Print           All Entry         New         Write         Delete | 自願, 内内, 制持,<br>出願, 出願(審査, 手続追加) |
| 整理番号         141013-03         特許→         管理者           1035         JP→         特→         内内→         担当者           | ▼     担当弁理士       ▼     事務担当者                                                                     | <ul> <li>✓ 年金期限</li> </ul>      |
| 全件表示         出願人数         1         通知先           出願人         A01         ▼         アルプス電気株式会社           代理人         ▼ | 発明者           山本         一郎                                                                       | 0 附行4 0月 0<br>存続期限              |
| 優先権         出願日         2014年10月10日         公開日           原出願         出願Na         2014-222999         公開Na            | 公告日<br>公告Na                                                                                       | 登録日                             |
| 出願ルート - 諸求項 審請期限 2017/10/10                                                                                            | 年金更新 受任他 発明者 権利者                                                                                  | 教量 任意期限 請求                      |
| 古原形態                                                                                                    | 催刊報四   春宜経通   出現書誌   図面ご袋                                                                         | 2 外国出線 外国朝限 未わ                  |
|                                                                                                    | 国内移行         期限                                                                                   |                                 |
|                                                                                                    | 審査請求 期限 2017/10/10 2017/04/1                                                                      | 0 2017/06/10 2017/08/10         |
| IFG                                                                                                    | 年金納付 期限                                                                                           |                                 |
| Key<br>Word<br>備考                                                                                                    | 心含                                                                                                |                                 |

・審査請求期限から手続機能設定で指定した期間で日付が設定されています。

9. 期限を発生させた手続きを削除した際、削除した手続きによって設定された期限の確認を促すメッセージを 表示するよう対応しました。

| == 管理事項設定            |                  |          |             |        | - 0          | 23    |
|----------------------|------------------|----------|-------------|--------|--------------|-------|
| 管理事項設定               | <mark>部分-</mark> | -致、 Code | <b>v</b>    |        |              |       |
|                      | 管理ID 0           | Ţ        | Edit        | New W  | /rite Delete |       |
| 管理ID 0 管理種別          | 事務所              | •        | 丸め方法 切      | 舎▼ 切捨▼ | 切捨 🗸 切捨 🗸    |       |
| <sup>名 称</sup> ○○ 特許 | 事務所              |          |             |        |              |       |
| 住所 〒123 東京都(         | )O区O01           | - 1 - 1  |             |        |              |       |
| <u>〇〇ビル 100号</u>     | 2                |          |             |        |              | -     |
|                      | 0-1234           |          | Fax 03-000  | 0-1235 |              | -     |
| 長官名                  |                  | 1        | 顧客          | Ref書式  | 1.2          | 2     |
| 請求関係 番号表題            | 受任拡張             | 番号書式     | 公式住所        | 通知住所   | 英文表記         |       |
| 取引銀行処理               | 設定               | その他      | 編集表題        |        | 特注Form       | 4, 1, |
| PCT分割                |                  | 優先有效     | )起算         | 最先0    | の出願日 🔍       |       |
| PCT/EPC分割手続による消滅     | 1                | ▼ 受任経過   | <b>参照方式</b> | 受任/    | 出願共通 🖵       |       |
| 出願台帳Copy             |                  | PCT出願    | 取込時発明者伯     | E所 編集な | なし 🔽         |       |
| 出願以降のデータ             |                  | - 送付状家   | 3先メール       | 顧客台    | 台帳 🗨         |       |
| 関連出願のデータ             |                  | ▼ 送付状家   | 3先00        | 技術-    | +事務 💽        | -     |
| 審査経過のデータ             |                  | ▼ 手続削除   | 除め期限確認      | 表示     | •            |       |
| 受任関連先連結確認            | 行う               | •        |             |        |              |       |

・管理種別に「手続削除時の期限確認」(0:なし、1:表示)を設けました。「0:なしの場合は従来通り」

・手続定義で期限設定項目に対して「設定」の指定があるものが対象です。ただし「年金期限」「更新期限」 「審査請求期限」は除外します。(独自に期限設定を行っているため)

| === 手続定義設定 |          |                  |                                                                                                    |                               | - 0 X    |
|------------|----------|------------------|----------------------------------------------------------------------------------------------------|-------------------------------|----------|
| 手続定義設定     | 部分一致 手続流 | Ĩ義 🔪             |                                                                                                    |                               | 手続に登録    |
| 手続定義 151   | 00 国際出願  | - Сору           | Edit N                                                                                                    | ew Write                      | e Delete |
| 手続定義名 国際出願 |          |                  |                                                                                                    | 手続定義Ⅳ                         | 15100    |
| 手続名称国際出願   | <u> </u> | 手続詳細             |                                                                                                    | 2 - 47 47 - 2 - 2 - 2 - 2 - 2 |          |
| 手続名称2 国際出願 | Į        | 国際出願             | (予備審査請                                                                                                    | 求期限の計算                        | 算あり)     |
| 手続英名称      |          |                  |                                                                                                    |                               |          |
| 手続設定 期限設定  |          |                  |                                                                                                    |                               |          |
| 翻訳期限設定     | 翻訳期限     | 存続期              | 限設定                                                                                                    | なし                            | •        |
| 優先証明期限設定   | なし       | 審査請              | 求期限設定                                                                                                    | 予備審査請                         | 求 🗸      |
| PD翻訳期限設定   |          | 年金期              | 限設定                                                                                                    | なし                            | -        |
| 応答期限設定     | 解除       | 更新期              | 限設定                                                                                                    | なし                            | •        |
| 応答期限題名     |          | 追完期              | 限設定                                                                                                    | なし                            | •        |
| 応答期限延長     |          | 納付年              | 数入力                                                                                                    | なし                            | <u> </u> |
| 応答担当       |          | 使用証              | 明期限設定                                                                                                    | なし                            |          |
| 応答題名       |          | 分納区              | 分人力                                                                                                    | なし                            |          |
| 応答限定       |          | 書換甲              | 請期限設定                                                                                                    |                               | <b></b>  |
| 回答期間設定     |          | 出版翻              | 訳期127世纪<br>2月19月11日<br>1月19月11日<br>1月111日<br>1月111日<br>1月111日<br>1月1111日<br>1月11111<br>1月111111<br>1月111111<br>1月1111111<br>1月111111 |                               |          |
| 新規性期限      |          | 指定納              | や期限設定。<br>取て反公                                                                                                    | <br>  あい                      |          |
| 19条補正期限設定  | 設定       | いけ留定             | 取り込力                                                                                                    | തൗ                            |          |
| 34条補正期限設定  | 設定 🗸     | 平山原<br>長紋垣       | 約111以11支1年<br>266番221815321中                                                                                                    | 721                           |          |
| 分割出願期限設定   |          | 4文が約1日<br>アクセコ%か | から月47月100年。                                                                                                    | 740<br>171.                   |          |
| 審査請求料金返還   |          | FESRIA           | 》<br>、 答 期 限 設 定                                                                                                    |                               |          |
| 審請料繰延設定    | なし       | 対応史              | 顧期限設定                                                                                                    |                               |          |
| 使用宣誓期限設定   | •        | 存続延              | 長期限設定                                                                                                    |                               |          |
|            |          | 実施報              | 告期限設定                                                                                                    |                               |          |

・例として「国際出願」を入力しました。

| 😑 出願台帳                                                                                     |                                                     |                                                                                                    |                                                                                       | _ 0 %              |
|--------------------------------------------------------------------------------------------|-----------------------------------------------------|----------------------------------------------------------------------------------------------------|---------------------------------------------------------------------------------------|--------------------|
| 出 <u>願台帳</u><br>完全─致<br>選択表 R                                                              | 整理番号 😱<br>Revival Copy Edit All B                   | Entry New Write                                                                                                    | Print   自願   内内     Delete   出願   国際                                                  | ■特 ● 手続追加          |
| 整理番号         140925-₩0           1027         ₩0 → 特           全件表示         出願人数         1 | WO特許         管理者           ●         内外         担当者 | ▼         担当弁理士           ▼         事務担当者                                                                                                    | ▼         年金期           ▼         年金期           発明者         0                         | 限<br>月_0           |
| 出願人 A01<br>マルプス電<br>代理人<br>マ                                                               | :気株式会社                                              | 山                                                                                                    | 本 一郎                                                                                  | 限                  |
| 優先権     出願日       原出願     出願Na                                                             | 2014年1月27日 公開日<br>/JP2014/001122 公開Na               | 公告日           公告Na                                                                                                    | 登録日           登録Na                                                                    |                    |
| 出願ルート  ・ 請求項  ・  ・  ・  ・  ・  ・  ・  ・  ・  ・  ・  ・  ・                                        | 諸期限     年金更       請求     権利範                        | 「新 受任他 発明者<br>囲 審査経過 出願書誌                                                                                                    | 権利者     数量     (       図面包袋     外国出願                                                  | 王意期限 請求<br>外国期限 案内 |
| 関連出題 77ジ連接 関連抽出<br>名称 English 印                                                            | 包袋啡出 包袋編集<br>副済 「 限定表示 予審調<br>予審調                   | 月限 2015/11/27 出翻期間<br>青求 出翻提出                                                                                                    | 【     香港出願       1     香港出願                                                           | 期限                 |
|                                                                                            | 言正明期<br>言正明明<br>1000年1月                             | 開設 PD 翻 期期  PD 翻 期期  PD  和  ま に の  た に の  た に の  た に の  た に の  た に の  た の  た の た の  た の た た の た の た た た た の た の た た た た た た の た た た | 香登申期           出         香登申請            香登申請                                         |                    |
| IPC                                                                                        |                                                     | JRR 2016/07/27 近元期加<br>日 手続の<br>JRR 】 翻訳期間                                                                                                    | 11定取下           12定取下           12定取下           12定取下           12定取下           12定取下 | 印度                 |
| Key<br>Word<br>備考                                                                          | 出願<br>19条                                           | 皆示 新訳提出<br>期限 2015/05/27 EESR期間                                                                                                    | 出た。<br>指定納付部<br>長た。<br>アクセフタンス!                                                       | 完了                 |
|                                                                                            | 19条打<br>34条打<br>29条打                                | 是出 EESR応答<br>期限 2015/11/27 宣誓期間                                                                                                    | アクセプタンス3       引     対応出願調                                                            | 通知<br>期限           |
|                                                                                            | 34余1<br>優先和                                         | 度山 <u>自容預計</u><br>有効 2015/01/27                                                                                                    | 存続延長期                                                                                 | 度山<br>期限<br>期限     |

・移行期限、19条補正期限等が設定されています。

・国際出願を経過から削除します。

|                  |                                              |                                 |                  |                                  |     |             | _ @ % |
|------------------|----------------------------------------------|---------------------------------|------------------|----------------------------------|-----|-------------|-------|
| 出願経過             | ¥順 審査経過                                      | 年金·更新 全件                        | Tree             | Ţ                                | T E | Edit Delete | 手続追加  |
| 手続日              | 手続名                                          | 文書名                             | 担当者              | 事務担当                             |     | 備考          |       |
| ▶ 2014/01/27国際出願 |                                              |                                 | •                | <b>•</b>                         |     |             |       |
|                  | Kempos Ver.6<br>【案内】<br>現在選択<br>この手続<br>えません | している手続(中間記録<br>で発生した通知状等も削<br>。 | )を削除しま<br>削除します。 | す。<br>また、削除後の取消(お<br>(はい(Y) しいいえ |     |             |       |
|                  |                                              |                                 |                  |                                  |     |             |       |
|                  |                                              |                                 |                  |                                  |     |             |       |
|                  |                                              |                                 |                  |                                  |     |             |       |

・以下のメッセージが表示されます。

| Kempos V | er.6                                                                                                   |
|----------|----------------------------------------------------------------------------------------------------|
| 4        | 【警告】<br>削除した手続きは期限を設定するようになっています。<br>手続きを削除しても発生した手続きは連動してクリアしていません。<br>確認の上必要ならばALLENTRYでクリアしておいて下さい。 |
|          | ок                                                                                                    |

・国際出願削除後の外国期限タブです。

| 年金更新  | 受任他        | 発明者    | 権利者  | 数量     | 任意期   | 限 請求  |
|-------|------------|--------|------|--------|-------|-------|
| 権利範囲  | 審査経過       | 出願書誌   | 図面包袋 | 外国出版   | 踵 外国期 | 期限 案内 |
|       |            |        |      |        |       |       |
| 予審期限  | 2015/11/27 | 出翻期限   |      | 香港出    | 願期限   |       |
| 予審請求  |            | 出翻提出   |      | 香港     | 出願日   |       |
| 証明期限  |            | PD翻期限  |      | 香登印    | 申期限   |       |
| 証明提出  |            | PD翻提出  |      | 香登日    | 申請日   |       |
| 移行期限  | 2016/07/27 | 追完期限   |      | 指定取    | 下期限   | 香港登録  |
| 移行日   |            | 手続D    |      | 指定理    | 12下日  |       |
| 出願期限  |            | 翻訳期限   |      | 指定納    | 付期限   |       |
| 出願指示  | ·<br>      | 翻訳提出   |      | 指定納    | 付完了   |       |
| 19条期限 | 2015/05/27 | EESR期限 |      | アクセフや  | いス期限  |       |
| 19条提出 |            | EESR応答 |      | アクセフ。タ | いス通知  |       |
| 34条期限 | 2015/11/27 | 宣誓期限   |      | 対応出    | 願期限   |       |
| 34条提出 |            | 宣誓提出   |      | 対応出    | 願提出   |       |
| 優先有効  | 2015/01/27 |        |      | 存続延    | 長期限   |       |
|       |            |        |      | 実施報    | 告期限   |       |

<sup>・</sup>多くの期限はクリアされずに残っています。これらは必要に応じて「AllEntry」でクリアしてください。

10. 文書編集のメール機能について、顧客担当のメールアドレスを使用できるよう対応しました。 また、CC に担当者と事務担当者のメールアドレスを設定できるよう対応しました。

| ・管理事項に「送付状宛先メール」 | 「送付状宛先CC」を追加しました。 |
|------------------|-------------------|
|------------------|-------------------|

| 📧 管理事項設定                                                                                                    |                                                                                                    |                                                                                                    | - 0                                                                               | 23  |
|----------------------------------------------------------------------------------------------------|----------------------------------------------------------------------------------------------------|----------------------------------------------------------------------------------------------------|-----------------------------------------------------------------------------------|-----|
| 管理事項設定 🛛                                                                                                    | 分一致 🜉 Code 🖉 💂                                                                                                    |                                                                                                    | -                                                                                 |     |
| 管理ID 0                                                                                                    | Ţ                                                                                                    | 🗨 Edit Ne                                                                                                    | w Write Dele                                                                      | ete |
| 管理ID 0 管理種別 事務所                                                                                                    |                                                                                                    | 丸め方法 切捨 ᢏ                                                                                                    | 切捨 🗸 切捨 🖌 切捨                                                                      | Ê▼  |
| <sup>名 称</sup> ○○ 特許事務所                                                                                                    |                                                                                                    |                                                                                                    |                                                                                   |     |
| 住 所 〒123 東京都〇〇区〇〇                                                                                                    | 1 - 1 - 1                                                                                                    |                                                                                                    |                                                                                   |     |
| 00ビル 100号                                                                                                    |                                                                                                    |                                                                                                    |                                                                                   |     |
|                                                                                                    | F                                                                                                    | av 03-0000-19                                                                                                    | 235                                                                               |     |
|                                                                                                    |                                                                                                    | <b>a</b> a  iido uuuuu iz                                                                                                    | 200                                                                               |     |
| 長官名                                                                                                    | ]                                                                                                    | ax 00 0000 Hz<br>顧客Ref書                                                                                                    | 式                                                                                 | 1.2 |
| 長官名         番号表題         受任拡張                                                                                                    | 番号書式                                                                                                    | AX 00 0000 12<br>顧客Ref書<br>公式住所 通知                                                                                                    | 式<br>1<br>1住所 英文表記                                                                | 1.2 |
| 長官名                                                                                                    | 番号書式     2       その他     2                                                                                                    | 顧客Ref書       公式住所       通知       編集表題                                                                                                    | 式<br> <br> 住所 英文表記<br>  特注Form                                                    | 1.2 |
| 長官名                                                                                                    | 番号書式     2       その他     優先有効起                                                                                                    |                                                                                                    | 式<br> <br><b> 住所 英文表記</b><br> <br>特注Form<br>最先の出願日 [                              | •   |
| 長官名     あるののの「234       長官名     登任拡張       諸求関係     番号表題     受任拡張       取引銀行     処理設定       PCT分割     PCT/EPC分割手続による消滅                                     | <ul> <li>番号書式</li> <li>その他</li> <li>優先有効起</li> <li>▼</li> <li>受任経過考</li> </ul>                                                    | ▲ 图 0000 12<br>图客Ref書<br>公式住所 通知<br>編集表題<br>第<br>第<br>第<br>第<br>第<br>5<br>第<br>5<br>第<br>5<br>第<br>5<br>3<br>第<br>5<br>3<br>第<br>5<br>3<br>5<br>5<br>5<br>5 | 式<br><b> 住所 英文表記</b><br><b> 特注Form</b><br>最先の出願日<br>受任/出願共通                       | •   |
| 長官名     日本     日本     日本     日本       請求関係     番号表題     受任拡張       取引銀行     処理設定       POT分割     POT/EPO分割手続による消滅       出願台帳Copy                           | <ul> <li>番号書式</li> <li>その他</li> <li>優先有効起</li> <li>● 受任経過参</li> <li>PCT出願取)</li> </ul>                                            | 顧客Ref書       顧客Ref書       公式住所     通知       編集表題       2算       2回方式       込時発明者住所                                                                          | 式<br> 住所 英文表記<br>  英文表記<br>  最先の出願日 [<br>  受任/出願共通 [<br>  編集なし [                  |     |
| 長官名     通数 0000 1234       請求関係     番号表題     受任拡張       取引銀行     処理設定       PCT分割     PCT/EPC分割手続による消滅       出願台帳Copy     出願以降のデータ                         | <ul> <li>番号書式</li> <li>その他</li> <li>優先有効起</li> <li>受任経過参</li> <li>PCT出願取)</li> <li>送付状宛先</li> </ul>                               | 取る     00000112       顧客Ref書     通知       編集表題     通知       第     第       第     1000000000000000000000000000000000000                                       | 式<br><b> 住所 英文表記</b><br>特注Form<br>最先の出願日<br>受任/出願共通<br>編集なし<br>顧客台帳               |     |
| Ref     0.3 0000 1234       長官名     第末関係     番号表題     受任拡張       取引銀行     処理設定       POT分割     POT/EPO分割手続による消滅       出願台帳Copy     出願以降のデータ       関連出願のデータ | <ul> <li>番号書式</li> <li>その他</li> <li>優先有効起</li> <li>受任経過零</li> <li>PCT出願取対</li> <li>送付状宛先</li> <li>送付状宛先</li> <li>送付状宛先</li> </ul> | ▲本 105 0000 12<br>顧客Ref書<br>公式住所 通知<br>編集表題<br>第<br>第<br>第<br>第<br>第<br>5<br>5<br>5<br>5<br>5<br>5<br>5<br>5<br>5<br>5<br>5<br>5<br>5                       | 式<br><b> 甘 許</b><br>英 文表記<br>特注Form<br>最先の出願日<br>受任/出願共通<br>編集なし<br>顧客台帳<br>技術+事務 | •   |

・送付状宛先メール 「0:顧客台帳」、「1:案件の顧客担当(該当データがない場合顧客台帳から取得)」

・送付状宛先CC 「0:なし」、「1:技術担当者」、「2:事務担当者」、「3:技術+事務」

・文書作成フォームに「Mail送信」タブを追加しました。

| 💷 文書編集 |                                       |           | - 6  | 2 E3 |
|--------|---------------------------------------|-----------|------|------|
| 文書編    | · · · · · · · · · · · · · · · · · · · | iew Print |      |      |
| 台帳設定   | ファイル出力 包袋登録 Mail送信                    |           | 包袋   | 登録   |
| 宛先     | okabe®kempos.co.jp  宛先設定 顧客台帳         | -         | Mail | PDF  |
| 00     | CC設定 技術+事業                            | 僗 🖵       | Save | Load |
|        |                                       |           | Re   | Edit |

・従来は、「Mail」ボタンを押すと、ダイレクトにメールソフトを起動していましたが、Mail送信画面で 設定情報を確認の上で、送信するようにしました。 ・出願台帳画面です。

| == 出願台帳          |                   |                            |         |             | 53   |
|------------------|-------------------|----------------------------|---------|-------------|------|
| 出願台帳 完全致         | 🔍 整理番号 🔍 📮 🗩      | Report Preview             | Print 🗎 | 願。内内。特。     | 2thn |
| 出願台帳(横) 🜉 選択表    | Revival Copy Edit | All Entry <b>New</b> Write | Delete  |             | 2700 |
| ▶ 整理番号 P000003-1 | 特許 🚽 管理者          | - 担当弁理士                    | -       |             |      |
|                  | 特 🚽 内内 🚽 担当者 山口   | 事務担当者 入力                   | 担当者 🗨   | 年金期限        |      |
| 全件表示 出願人数 1 通知   | 四先                |                            | 発明者 0   | 納付年の月の      |      |
| 出願人 PO2 🔍 特許株式   | 式会社               |                            |         | 意見書 2011/06 | /19  |
| 代理人              |                   |                            |         | 存続期限        |      |

・文書編集画面です。

| 已 文書編集                         | - 0 X     |
|--------------------------------|-----------|
| 文書編集 PView Print               |           |
| 台帳設定 ファイル出力 包袋登録 Mail送信        | 包袋登録      |
| 完全一到, 整理番号, P000003-1          | Mail PDF  |
| 出願台帳 및 特 및 顧客Ref P02 및 特許株式会社  | Save Load |
|                                | ReEdit    |
| ▶ 表題 TEST(特願2010-490062) 平成26年 | 9月24日     |
| 案内文 宛 先 後書き 項目1 項目2 項目3 項目4    |           |

・文書編集画面に「Mail送信」タブを追加しました。管理種別の設定に従って初期値がセットされます。

| □ 文書編集                                                     | - 0 %     |
|------------------------------------------------------------|-----------|
| 文書編集 PView Print                                           |           |
| 台帳設定 77イル出力 包袋登録 Mail送信                                    | 包袋登録      |
| 宛先 okabe®kempos.co.jp 宛先設定 顧客台帳 👤                          | Mail PDF  |
| CC yamaguchi@kempos.co.jp;jimutan@kempos.co.jp 亿設定 技術+事務 🥃 | Save Load |
|                                                            | ReEdit    |

・「Mail」ボタンでメールソフトが起動します・

| 🕒 I 🖬 🦻  | e (                | 〕 🚦 💺 🚽 │出願完了のお知らせ                                                                       |                | 1.00       | -                      |                       | 1                     | (1, 1)                       |          |           |
|----------|--------------------|------------------------------------------------------------------------------------------|----------------|------------|------------------------|-----------------------|-----------------------|------------------------------|----------|-----------|
|          | メッセージ              | ジ 挿入 オプション                                                                               |                |            |                        |                       |                       |                              |          | ۲         |
| 貼り<br>付け | M S<br>B           | ゴシック - 12 -<br><i>I</i> <u>U</u> abs × <sub>2</sub> × <sup>2</sup> <i>O</i> · <u>A</u> · |                | デキスト<br>形式 | 💧 ファイルの添付<br>🗐 フォトアルバム | (∰)<br>(∰) ∓<br>(∰) ∓ | <mark>きず</mark><br>追加 | <ul><li>名前の<br/>確認</li></ul> | 記信       | ▲BC<br>編集 |
| クリップボード  |                    | フォント                                                                                     | 段落             | テキスト形式     | 挿入                     |                       | アドレ                   | /ス帳                          |          |           |
| 送信       | 宛先:<br>CC:<br>BCC: | 岡部 幸一郎;  <br>yamaguchi@kempos.co.jp; jimut                                               | an@kempos.co.j | <u>ρ;</u>  |                        | 差出人                   | okabe                 | @kempo                       | os.co.jp | •         |
|          | 件名                 | 出願完了のお知らせ                                                                                |                |            |                        |                       |                       | СС                           | と BCC の  | )非表示      |
| 拝啓:      | 貴社益                | 4々ご清栄のことと、お慶び申し                                                                          | ,上(げます。        |            |                        |                       |                       |                              |          | •         |

・「宛先」「CC」「件名」「本文」が自動設定されます。

・所内の技術及び事務担当者のメールアドレスは担当者名簿にて入力します。

| -= | 担当者名簿 |                            |                  | • **   |
|----|-------|----------------------------|------------------|--------|
|    | 担当者   | 名簿 部分一致 🖳 🔍                |                  |        |
|    | 担     | ≝D 1 		 Edit New           | Write            | Delete |
| ►  | 担当ID  | 1 LEVEL LV 1 🔍 限定表示 1,2,3  |                  | ☑ 表示   |
|    | 担当者名  | 山口                         | 3 1990:<br>No. 0 | 年4月1日  |
|    | フリがナ  | 弁護士                        | No. ()           |        |
|    | 英名    |                            |                  |        |
|    | Login | あああ                        |                  |        |
|    | 起動時設定 | 個人情報 各種指定                  |                  |        |
|    | 誕生日   | 1961年5月31日 性別 男 🚽 扶養家族 O   |                  |        |
|    | Mail  | yamaguchi@kempos.co.jp Tel |                  |        |
|    | 部署    | kempos Eax                 |                  |        |

・顧客のメールアドレスは顧客台帳の「書誌事項」タブで入力します。

| -8 | 顧客台帳   |           |          |       |         |     |      |    |     |          |        | 23 |
|----|--------|-----------|----------|-------|---------|-----|------|----|-----|----------|--------|----|
|    | 顧客台    | 计帳 🎫      | 分一致 🜉    | 顧客名 🖕 |         |     |      |    |     | 顧        | 客検索    |    |
|    |        | P02       | 2        | Rev   | vival C | ору | Edit | N  | lew | Write    | Delete | e  |
|    | 顧客Ref  | P02       | 顧客利      | 動 出願  | 人一一月    | 「属先 |      | -  | 顧客  | ID       | 6      | 2  |
|    | フリがナ   |           |          |       |         |     |      |    |     | 管理       | 里不要∟   | 1  |
|    | 顧客名    | 特許株式      | 会社       |       |         |     |      |    |     | 外国       | 国人口    |    |
|    | 英名称    | Patent Co | rp.      |       |         |     |      |    |     | 請え       |        |    |
|    | 略称     | 特許株式      | 会        |       |         |     |      |    |     |          |        |    |
|    | 書誌事項   | 出願関連      | 請求書1     | 請求書2  | 通知先1    | 通知  | 先2 英 | 住所 | その他 | . 顧客包    | 袋      | _, |
|    | 部署     |           |          |       |         |     |      |    | •   | 年        | 賀口     |    |
|    | 役職     |           |          |       |         |     |      |    |     | 暑中」      | 見舞 🔽   |    |
|    | 英役職    |           |          |       |         |     |      |    |     | <b>中</b> | 元日     |    |
|    | 担当者    |           |          |       |         |     |      |    |     | 歳        | 基口     |    |
|    | Tel番号  |           |          | Fax   | 番号      |     |      |    |     |          |        |    |
|    | e-mail | okabe@ke  | empos.co | .jp   |         |     |      |    |     | 掘生       | 記録     |    |
|    | URL    |           |          |       |         |     |      |    |     | ŦIX CI   | 06.994 |    |

・顧客担当者のメールアドレスは「その他」タブの担当者ページで入力します。

|    | ·<br>副顧客Ta<br>·<br>配安 | mSub<br><b>相当者</b> |           |      |                        | -   |        |  |
|----|-----------------------|--------------------|-----------|------|------------------------|-----|--------|--|
|    | 163.471-              | 12 1 18            | 豆球/月担白石唯心 |      |                        | New | Delete |  |
|    | No. 部                 | 署名                 |           |      |                        |     | 更新     |  |
|    | 役                     | 職/備考               |           | 担当者  | メールアドレス                |     |        |  |
| IΓ | ▶ 1 知                 | 的財産部               |           |      |                        |     | ▼ 追加 ▼ |  |
|    |                       |                    |           | 山本信二 | yamamoto@patcorp.co.jp |     |        |  |
|    |                       |                    |           |      |                        |     | *      |  |
|    |                       |                    |           |      |                        |     | *      |  |
|    |                       |                    |           |      |                        |     |        |  |
|    |                       |                    |           |      |                        |     |        |  |

・管理種別に「送付状宛先メール」「送付状宛先CC」の2項目を追加しました。

| 請求関係      | 番号表題   | 受任拡張 | 番 | 号書式   | 公式住所   | 通知住所         | 英文表記    |
|-----------|--------|------|---|-------|--------|--------------|---------|
| 取引銀行      | 処      | 俚設定  | Æ | の他    | 編集表記   | 19 · · · · · | 特注Form  |
| PCT分割     | J      |      |   | 優先有效  | 力起算    | 最先0          | )出願日 🖵  |
| PCT/EPC分割 | 手続による消 | 威    | - | 受任経动  | 圖参照方式  | 受任/          | 出願共通 🖵  |
| <br>出願台帳C | )opy   |      |   | PCT出願 | 取込時発明者 | 住所 編集な       | il 🖵    |
| 出願以降のラ    | データ    |      | • | 送付状纲  | 記先メール  | 案件の          | )顧客担当 🖵 |
| 関連出願のう    | データ    |      | • | 送付状网  | 记先00   | 技術           | ▶事務 💽   |
| 審査経過のう    | データ    |      | - |       |        |              |         |

・管理種別の設定にしたがって「Mail送信」タブの内容が初期設定されます。

| 国 文書編集                                                      | - 0 X     |
|-------------------------------------------------------------|-----------|
| 文書編集 PView Print                                            |           |
| 台帳設定 7ァイル出力 包袋登録 Mail送信                                     | 包袋登録      |
| 宛先 yamamoto@patcorp.co.jp 宛先設定 案件の顧客担 -                     | Mail PDF  |
| CC yamaguchi@kempos.co.jp;jimutan@kempos.co.jp CC設定 技術+事務 🖵 | Save Load |
|                                                             | ReEdit    |

| B   B 5  | ) C (              | ! 👃 🚽 │出願完了のお知らせ                                                                       |                 |            |                                                  |                                                                 | C            |            | ) <mark>X</mark> |
|----------|--------------------|----------------------------------------------------------------------------------------|-----------------|------------|--------------------------------------------------|-----------------------------------------------------------------|--------------|------------|------------------|
|          | メッセージ              | 挿入 オプション                                                                               |                 |            |                                                  |                                                                 |              |            | ۲                |
| 貼り<br>付け | MS<br>B            | ゴシック · 12 · [43]<br>Z <u>U</u> abe X <sub>2</sub> X <sup>2</sup> <i>Q</i> · <u>A</u> · |                 | デキスト<br>形式 | <ul> <li>⑦ ファイルの添付</li> <li>〇 フォトアルバム</li> </ul> | e<br>1000<br>1000<br>1000<br>1000<br>1000<br>1000<br>1000<br>10 | 追加 名前0<br>確認 |            | ABC<br>¥<br>編集   |
| クリップボード  | :                  | フォント                                                                                   | 段落              | テキスト形式     | 挿入                                               |                                                                 | アドレス帳        |            |                  |
| 送信       | 宛先:<br>CC:<br>BCC: | yamamoto@patcorp.co.jp;  <br>yamaguchi@kempos.co.jp; jimu                              | itan@kempos.co. | ip;        |                                                  | 差出人                                                             | okabe@kem    | pos.co.jp  | -                |
|          | 件名                 | 出願完了のお知らせ                                                                              |                 |            |                                                  |                                                                 |              | CC & BCC Ø | )非表示             |
| 拝啓       | 貴社益                | 々ご清栄のことと、お慶び申り                                                                         | し上げます。          |            |                                                  |                                                                 |              |            | -                |

11. 〇〇せず手続きを使用した場合、手続日ではなく 9999/21/31 といった日付を設定できるよう対応しました。

| 7                                                                                                    | - • ×        |
|----------------------------------------------------------------------------------------------------|--------------|
| 手続定義設定                                                                                                    | 共通手続に登録      |
| 手続定義 15310 ↓ 19条補正せず ↓ Copy Edit New                                                                                                    | Write Delete |
| 手続定義名       19条補正せず       手続評細         手続名称       19条補正せず       手続詳細         手続名称2       19条補正せず       PCT19条補正せず         手続英名称           手続設定       期限設定                                                                                                    | 2義D 15310    |
| 工程分類       特許庁への応答・提出       ▼       重複禁止         日付題名       決定日       ▼       順序検査         日付転記       19条補正       99999/12/31       ▼       審査工程         日付転記2       なし       ▼       手続日       ▼       審査工程         番号転記       なし       ▼       手続日       ▼       素示区分 |              |

・手続定義の「日付転記」「日付転記2」に対応して「転記形態」「転記形態2」を追加する。

・転記形態(0:手続日、1:9999/12/31)、転記形態2(0:手続日、1:9999/12/31)を追加する。
 「9999/12/31」を指定した場合、出願台帳の対象項目へ転記する際に、手続日ではなく「9999/12/31」の日付をセットする。それによって、通常に応答したのか、応答せずに終了したのかを判別できるようにする。

・「19条補正せず」を入力します。

| -8 | 出願台帳                         | - e X                                                                                                    |
|----|------------------------------|----------------------------------------------------------------------------------------------------|
|    | 出願台帳<br><sup>出願台帳(横)</sup> 🖵 | 完全一致     整理番号     TEST1409-W     Report     Preview     Print     自願、内内、特、       選択表     Revival     Copy     Edit     All Entry     New     Write     Delete     時許、PCT19条補い、                                                                                                    |
| •  | 整理番号 TEST1409<br>1025        | WO     特     内外     把当者     ▼     担当弁理士     ▼       WO     特     内外     把当者     ▼     事務担当者     ▼                                                                                                    |
|    | <b>全件表示</b> 出願人<br>出願人 A01   |                                                                                                    |
|    | 1代理入<br>優先権 2014/01/1        | 経過予約 19未補正です。<br>New Edit Delete IDS提出                                                                                                    |
|    | 原出願<br>出願ルート                 | ▶     □     □     □     □     □     □       決定日     2014年9月20日     経表示 ♥     DNTm     ●     ★付DN     期限 請求                                                                                                    |
|    | 出願形態<br>1 関連出願 ファミリ:         | 応答元指令                                                                                                    |
|    | 名称 English                   | ● 受領日 2014年9月22日 □ □ |
|    |                              | WF納品日                                                                                                    |

・経過には手続日がそのままセットされます。

| 3 出願台帳                |                        |                                                                                                    |
|-----------------------|------------------------|----------------------------------------------------------------------------------------------------|
| 出願台帳 完全一致 🖵 📴         | 番号 😱 (TEST1409-WO      | Report Preview Print 自願、内内、特、 手结追加                                                                                                    |
| 出願台帳(横) 戻 選択表 Reviv   | al Copy Edit All Entry | New Write Delete 特許 PCT19条補 PCT19条補 PCT19条補 PCT19条補 PCT19条補 PCT19条補 PCT19条補 PCT19条補 PCT19条補 PCT19条補 PCT19条補 PCT19条補 PCT19条補 PCT19条補 PCT19条補 PCT19条補 PCT19条補 PCT19条補 PCT19条補 PCT19条補 PCT19条補 PCT19条補 PCT19条補 PCT19条補 PCT19条補 PCT19条補 PCT19条補 PCT19条補 PCT19条補 PCT19条補 PCT19条 PCT19条 PCT19条 PCT19条 PCT19条 PCT19条 PCT19条 PCT19条 PCT19条 PCT19条 PCT19条 PCT19条 PCT19条 PCT19条 PCT19条 PCT19条 PCT19条 PCT19条 PCT19条 PCT19条 PCT19条 PCT19条 PCT19条 PCT19条 PCT19条 PCT19条 PCT19条 PCT19条 PCT19条 PCT19条 PCT19条 PCT198 PCT19 |
| ▶ 整理番号 TEST1409-₩0 WC | 特許 🚽 管理者 🛛 🗣           | ▶ 担当弁理士 ▶                                                                                                    |
| 1025 WO ¥ 特 •         | 内外 💂 担当者 📃 💂           | ▼ 事務担当者 ↓ 年金期限 ↓                                                                                                    |
| 三国 出願経過               |                        | □ ■ X                                                                                                    |
| 出願経過 降順 審査経過          | 年金·更新 全件 Tree          | Edit Delete 手続追加                                                                                                    |
| 手続日    手続名            | 文書名 担当者                | 事務担当備考                                                                                                    |
| ▶ 2014/05/05国際出版      |                        | <b>•</b> •                                                                                                    |
| 2014/09/20 19条補正せず    |                        | ▼ <b>▼</b>                                                                                                    |
|                       |                        |                                                                                                    |

・出願台帳の「19条提出」には手続日ではなく「9999/12/31」の日付がセットされます。

| 年金  | 全更新  | 受任他        | 発明者    | 権利者        | 数量 伯      | 主意期限     | 請求    |
|-----|------|------------|--------|------------|-----------|----------|-------|
| 権利  | 範囲   | 審査経過       | 出願書誌   | 図面包袋       | 外国出願      | 外国期限     | 案内    |
|     |      |            |        | 1          | 1         |          |       |
| 了社  | 審期限  | 2015/11/10 | 出翻期限   |            | 香港出期      | 明眼       |       |
| 一予福 | 審請求  |            | 出翻提出   |            | 香港出願      |          |       |
| Ē₽8 | 明期限  | 2015/05/10 | PD翻期限  |            | 香登申期      | 限        |       |
| ĒIB | 明提出  |            | PD翻提出  |            | 香登申請      | iθ       |       |
| 移   | 行期限  | 2016/07/10 | 追完期限   |            | 指定取下期     | 期限 2015/ | 04/10 |
| 移   | 衍日   |            | ●手続D   |            | 指定取下      | Ξ        |       |
| 出版  | 顔期限  | 2015/01/10 | 翻訳期限   | 2016/07/10 | )指定納付期    | 期限       |       |
| 出版  | 顔指示。 |            | 翻訳提出   |            | 指定納付到     | 完了       |       |
| 19  | 条期限  | 2015/05/10 | FESR期限 |            | アクセフ。タンス算 | 朝限       |       |
| 199 | 条提出  | 9999/12/31 | EESR応答 |            | アクセプタンスネ  | 通知       |       |
| 349 | 条期限  | 2015/11/10 | 宣誓期限   |            | 対応出願期     | 期限       |       |
| 349 | 条提出  |            | 宣誓提出   |            | 対応出願打     | 是出       |       |
| 優   | 先有効  | 2015/01/10 |        |            | 存続延長期     | 期限       |       |
|     |      |            |        |            | 実施報告期     | 期限       |       |

- 12. 審査経過タブの指令名称、指令発送について、それらを設定した手続きを削除した際に各項目も削除される よう対応しました。
- ・US特許でOAを入力した後の出願台帳画面です。

| = 出願台帳                                |                                       |                                           | - O X                        |
|---------------------------------------|---------------------------------------|-------------------------------------------|------------------------------|
| 出願台帳 完全一致 🔍 整理番号 🔍 141018             | -05 Report Pr                         | review Print                              | 願, 内内, 特, 手続追加               |
| 出願台帳(横) 🗨 選択表 Revival Copy Edit       | All Entry New V                       | Write Delete 🕅                            | 新!」オフィスア <u>」</u>            |
| ▶ 整理番号 141013-05 US特許/新 🖵 管理者         | 📮 担当弁理士                               | t 🔍                                       |                              |
| 1022 US 	 特 	 内外 	 担当者                | 💂 事務担当者                               | 5                                         | 年金期限                         |
| 全件表示 出願人数 1 通知先                       |                                       | <b>発明者</b> 0                              | 納付年 0月 0                     |
| 出願人 A01 🔍 アルプス電気株式会社                  |                                       | 山本一郎                                      | Due Date 2015/01/01          |
| 代理人                                   |                                       |                                           | 存続期限                         |
| · · · · · · · · · · · · · · · · · · · |                                       | 8                                         |                              |
| 原出願 出願Na 222,222 公開Na                 | ····································· | Na                                        |                              |
|                                       |                                       | M 10 - 44 - 44 - 44 - 44 - 44 - 44 - 44 - |                              |
|                                       | 年金更新 受任他 3                            | 発明者 権利者                                   | <b>数量 仕意期限 請</b> 求           |
|                                       | 権利範囲 番疽 縫過 出                          | 願書誌   図面包袋                                | 外国出願 外国期限 案内                 |
| 関連出願 77ジ進捗 関連抽出 包袋呼出 包袋編集             | 指令名称 0.Action                         | 手続名 O.Acti                                | ion <sup>2</sup> <b>屮師探過</b> |
| 名称 English 印刷済 限定表示                   | 指令発送 2014/10/01                       | 手続日 2014/                                 | /10/01                       |
|                                       | 期限名称 Due Date                         | 指令日 2014/                                 | 10/01 手続                     |
|                                       | 応答期限 2015/01/01                       | 手続期限 2015/                                | /01/01                       |
|                                       | 最終期限 2015/04/01                       | 最終日 2014/                                 | (10/01) 受任台帳                 |
|                                       | 観各への Due                              | 起案日                                       |                              |
| IPO                                   | Act                                   | <b>光送番号</b>                               |                              |

「指令名称」「指令発送」がセットされています。

・経過からOAを削除した画面です。

| □3 出願台帳                         |                                          | - O X                                 |
|---------------------------------|------------------------------------------|---------------------------------------|
| 出願台帳 完全一致 💭 整理番号 💭              | Report Preview Print                     | 自願、内外、特、手続追加                          |
| 田鼎台帳(横) J 選択表 Revival Copy Edit | All Entry New Write Delete               | 特許・オフィスパー                             |
| ▶ 整理番号 141013-05 US特許/新 → 管理者   | → 担当弁理士                                  |                                       |
| 1036 US 	 特 	 内外 	 担当者          | → 事務担当者                                  | - 年金期限                                |
| 全件表示 出願人数 1 通知先                 | 発明者                                      | 0 月 0                                 |
| 出願人 A01 🕞 アルブス電気株式会社            | 山本一郎                                     |                                       |
| 代理人                             |                                          | 存続期限                                  |
|                                 |                                          | ····································· |
|                                 | ·                                        |                                       |
|                                 |                                          | 32.3/0100                             |
| 出願ル→ト 承請求項 審請期限                 | 年金更新 受任他 発明者 権利者                         | 数量 任意期限 請求                            |
| 出願形態                            | 権利範囲 審査経過 出願書誌 図面包袋                      | <b>黎 外国出願 外国期限 案内</b>                 |
| 関連出願 ファミソ進捗 関連抽出 包袋呼出 包袋編集      | 指令之称                                     |                                       |
| 名称 English 印刷済 限定表示             | 指令 4 4 5 4 5 4 5 4 5 4 5 4 5 4 5 4 5 4 5 |                                       |
|                                 | 期限名称 指令日                                 | 手続                                    |
|                                 | 応答期限 手続期限                                |                                       |
|                                 | 最終期限 最終日 20                              | 114/01/04 受任会帳                        |
|                                 | 顧客への Due 起案日                             |                                       |
| IPC                             | <sup>通知</sup> Act 発送番号                   |                                       |

・「指令名称」「指令発送」がクリアされています。以前は残ったままになっていました。

- 13. 入力済みの手続きを経過手続画面から呼び出し、回答期限を削除して転記しても審査経過タブ内の回答期限 がクリアされない点に対応しました。
- ・OAの入力画面です。

| -8       | 出願手続                         | - 0                                                                                                    | 23 |
|----------|------------------------------|----------------------------------------------------------------------------------------------------|----|
|          | 経過手続 O.Action ▼              | 転記                                                                                                    |    |
|          | New Edit Delete Dottet       | and the second second s |    |
| <b> </b> | ■ IDS 追完 期限補正 ■ 請求書 提出書 通知状  | 受仕票                                                                                                    |    |
|          | 発送日 2014年10月1日 経表示 🔽 DNTrn 🗨 | 添付DN                                                                                                    |    |
|          |                              | 任意期限                                                                                                    |    |
|          | 送付日 クレーム:                    | 減縮 厂                                                                                                    |    |
|          |                              |                                                                                                    |    |
|          | 印刷泽                          |                                                                                                    |    |
|          | WF約品日                        |                                                                                                    |    |
|          | 経過 引例 包袋                     |                                                                                                    | _  |
|          | 管理/技術                        |                                                                                                    |    |
|          | Due Date 2015年1月1日 事務/翻訳 -   |                                                                                                    |    |
|          | ■ 2015年4月1日<br>補助担当 ■ ■      |                                                                                                    |    |
|          |                              |                                                                                                    |    |
|          |                              |                                                                                                    |    |
|          |                              |                                                                                                    |    |

- ・回答期限が設定されています。
- ・転記後の出願台帳画面です。

| <br>出願台帳                                                                                                    |                                                                                                    |
|----------------------------------------------------------------------------------------------------|----------------------------------------------------------------------------------------------------|
| 出願台帳 完全一致 ● 整理番号 ● 出願台帳(横) ● 選択表 Revival Copy Edit                                                                     | Report     Preview     Print     自願、内外、」特、       t     All Entry     New     Write     Delete     特許、オフィスア・                                                            |
| 整理番号         141013-05         US特許/新 、         管理者           1036         US 、特、内外、担当者                                | ▼     担当弁理士     ▼       ▼     事務担当者     ▼                                                                                                    |
| 全件表示         出願人数         1         通知先           出願人         401         ▼         アルプス電気株式会社           代理人         ▼ | 発明者         0         約行半         0         月         0           山本         一郎         Due Date         2015/01/01         7統期限                                       |
| 優先権         出願日         2014年1月4日         公開日           原出願         出願Na         222,222         公開Na                  | 公告日     登録日       a     公告Na     登録Na                                                                                                    |
| 出願ルト     ●     請求項     審請期限       出願形態     ●     未請求 ●                                                                 | 年金更新         受任他         発明者         権利者         数量         任意期限         請求           権利範囲         審査経過         出願書誌         図面包袋         外国出願         外国期限         案内 |
| 関連出題     ファミリ進歩     関連抽出     包袋師出     包袋編集       名称     English     印刷済 「限定表示」                                         | 指令名称     0.Action     手続名     0.Action       指令発送     2014/10/01     手続日     2014/10/01       期限名称     Due Date     指令日     2014/10/01                                 |
|                                                                                                    | 応答期限 2015/01/01 手続期限 2015/01/01<br>最終期限 2015/04/01 最終日 2014/10/01<br>費名の<br>通知<br>の<br>型と<br>型と<br>日<br>一<br>一<br>一<br>一<br>一<br>一<br>一<br>一<br>一<br>一<br>一<br>一<br>一  |
| Key<br>Word                                                                                                    | Act 光达番号 IPDL IPDL                                                                                                    |
| [備考                                                                                                    | 送行 <sup>本の</sup> Act<br>顧客から Due 2014/12/01<br>Act                                                                                                    |

・回答期限(顧客からの回答: Due)が転記されています。

・OA入力画面で回答期限を削除(空白)します。

| 国 出願手続                     | - 0 X              |
|----------------------------|--------------------|
| 経過手続 O.Action              | 転記                 |
| New Edit Delete IDS提出      |                    |
| ► IDS Kempos Ver.6         | 受任票                |
| 発送日                        | 添付DN               |
| 【警告】 回答期限は解除されますが、よろしいですか? | 〕 任意期限<br><u> </u> |
| 径 過 引 OK                   |                    |
| Due Date 2015年1月1日 事務/翻訳 - |                    |
| 最終期限 2015年4月1日 補助担当 <      |                    |
|                            |                    |
| 発送番号                       |                    |

・経過で回答期限をクリアした後、転記した出願台帳画面です。

| 年金更新      | 受任他        | 発明  | 者  | 権利       | 睹     | 数量      | 任意期    | 限  | 請求   |
|-----------|------------|-----|----|----------|-------|---------|--------|----|------|
| 権利範囲      | 審査経過       | 出願書 | 誌  | 図面       | i包袋   | 外国出願    | 9 外国   | 期限 | 案内   |
|           |            |     |    |          |       |         | -      |    |      |
| 指令名称      | 下 O.Action |     | 手紹 | 名        | 0.Act | tion    | 2      | 出願 | 経過   |
| 指令発送      | 2014/10/   | 01  | 手続 | 18       | 2014  | 4/10/01 |        |    |      |
| 期限名科      | Due Date   |     | 指令 | <u>۲</u> | 2014  | 4/10/01 |        | Ŧ  | 統    |
| 応答期限      | 表 2015/01/ | 01  | 手続 | 期限       | 2015  | 5/01/01 |        |    |      |
| 最終期限      | 2015/04/   | 01  | 最終 | 88       | 2014  | 4/10/01 |        | ₩  | 台帳   |
| 顧客への      | Due        |     | 起案 | 28       |       |         |        |    |      |
| 迎知        | Act        |     | 発送 | 番号       |       |         |        |    | 1    |
| 応答案の      | Due        |     |    |          |       |         |        | IP | DL   |
| 11 = 10 % | Act        |     |    |          |       |         |        |    |      |
| 応答案の      | Due        |     |    |          |       |         |        |    |      |
| 达的        | Act        |     |    |          |       |         |        |    |      |
| 顧客から      | Due        |     |    |          |       |         |        |    |      |
| の回答       | Act        |     |    |          |       |         |        |    |      |
| 代理人へ      | Due        |     |    |          |       |         | AppGro | up | 210  |
| の指示       | Act        |     |    |          |       |         | aprRec | D  | 3028 |

・回答期限はクリアされています。

14. 中間取込ソフトで応答期限を解除する手続きを書き込む際、出願台帳上で何の期限が設定されているのかを 表示するよう対応しました。

| • | 出願台帳には | 「意見書」 | の期限が設定されています。 |  |
|---|--------|-------|---------------|--|
|   |        |       |               |  |

| ==] 出願台帳                        |                          | 23 B -                    |
|---------------------------------|--------------------------|---------------------------|
|                                 | -1 Report Preview        | Print 自願、内内、特、 手結追加       |
| 出願台帳(横) J 選択表 Revival Copy Edit | All Entry New Write      | Delete                    |
| ▶ 整理番号 P000003-1 特許 〒 管理者       | - 担当弁理士                  | <b>•</b>                  |
| 1002 JP 	 特 	 内内 	 担当者 止        | 」ロ 🗨 事務担当者 入力部           | 担当者 🗨 年金期限                |
| 全件表示 出願人数 1 通知先 知的財産部           |                          | 発明者 0 約付年 0月 0            |
| 出願人 PO2 👽 特許株式会社                | 山                        | 本信二 意見書 2011/06/19        |
| 代理人                             |                          | 仔続期限                      |
| 優先権 出願日 2010年6月20日 公開日          | 公告日                      |                           |
| 原出願 出願Na 2010-490062 公開Na       | 公告Na                     | 登錄Na                      |
| 出願ルート                           | 年金更新 受任他 発明者             | 権利者 数量 任意期限 請求            |
| 出願形態                            | 権利範囲 審査経過 出願書誌           | 図面包袋 外国出願 外国期限 案内         |
| 関連出題 ファミリ進捗 関連抽出 包袋呼出 包袋編集      | 指令名称                     | 続名 拒絕理由 2 出頭経過            |
| 名称 English 印刷済 限定表示             | 指令発送      手:             | 続日 2011/04/20             |
| ハンドスキャナ                         | 期限名称 意見書 指               | 令日 2011/04/20 手続          |
|                                 | 応答期限 2011/06/19 手続       |                           |
|                                 | <u>最終期限</u> 2011/07/19 最 | 終日 2011/04/20 <b>受任台帳</b> |
| IPC A118 1/11                   | 調告 Due 起:<br>通知 Act 発送   | 条 □<br>送番号 510815         |

・中間書類取込で「意見書」を取り込みます。

| Ē | 3 中間取込           |                                                                |                        |                           |                                         |                   |     |         |     | Σ3 |
|---|------------------|----------------------------------------------------------------|------------------------|---------------------------|-----------------------------------------|-------------------|-----|---------|-----|----|
|   | 中間取              | 这                                                              |                        |                           | F                                       | rame              |     | 読込      | 書込  |    |
|   | Html File<br>JPO | C:¥Msde¥DemoOnly¥<br>2003-490062<br>20021021162216H <b>I</b> K | パンコン出願3テ<br>2<br>1202D | ・スト文書¥<br>00412050<br>.HT | 中間手続¥提出書類(審)<br>003000000035020158<br>M | 査)¥特許接受<br>1340正常 | 意見書 |         |     |    |
|   | 整理番号             | P000003-1                                                      |                        | 発送番号                      | 271631                                  | 担当者               | ШП  | -       |     |    |
|   | 出願番号             | 2010-490062                                                    |                        | 出願種別                      | 特許 💽                                    |                   |     |         |     |    |
|   | 手続種別             | 意見書の提出                                                         | •                      |                           |                                         |                   | Γ   | 請求書 通知状 | 提出書 | ŧ  |
|   | 提出日              | 2004/12/05                                                     | 1                      | 任意期限                      | <b>_</b>                                |                   |     |         |     |    |
|   |                  |                                                                |                        | Html名                     | P000003-1P意見書041:                       | 205               |     |         |     |    |
|   |                  |                                                                |                        | 書類名                       | 意見書                                     |                   |     |         |     |    |
|   |                  |                                                                |                        | 備考                        | 【発送番号】271631                            |                   |     |         |     | -  |
|   |                  |                                                                |                        | IDS                       |                                         |                   |     |         |     |    |

・期限解除のメッセージに現在設定されている期限名(意見書)を入れました。

| Microsoft Access        |                              |
|-------------------------|------------------------------|
| 期限を解除するように設定されて<br>ますか。 | [います。[意見書] 2011/06/19 期限を解除し |
|                         | OK キャンセル                     |

15. 中間取込ソフトで読み込んだ HTML ファイルにスーパー早期審査の文字があった場合にスーパー早期審査での期限を取得できるようにしました。

読み込んだHTMLの文章中に下記の「スーパー早期審査」という文言が記載されていた場合、そこに記載 されている期間を取得して期限を再計算し設定します。

この出願は、スーパー早期審査の対象案件です。この通知書の発送の日から3 0日以内に意見書又は手続補正書が提出されない場合には、スーパー早期審査の 対象外となることに留意してください。

該当のHTMLファイルを読み込むと以下のメッセージが表示されます。

| -8                                 | 中間取込                                                         | – 🗆 ×       |
|------------------------------------|--------------------------------------------------------------|-------------|
| 中間取込                               | Frame                                                        | 読込書込        |
| Html File                          |                                                              |             |
| 整理番号 P000003-1<br>出願番号 2010-490062 | ●     発送番号     510815     担当者     山口       出願種別     時許     ● | ¥           |
| 手続種別拒絕理由通知                         |                                                              | 請求書 通知状 提出書 |
| 発送日 2011/04/20                     | Microsoft Access                                             |             |
| 意見書 2011/06/19<br>最終期限 2011/07/19  | スーパー早期審査請求の案件です。書面で指定された期間で再計算します。                           |             |
|                                    | (はい(Y) いいえ(N)                                                | _           |
| 手続補正 書換申請 添付                       | 書類 引用文献 包袋管理 その他 出願人                                         |             |

上記メッセージで「はい」を選択すると HTML ファイル中の期間を取得して期限を再計算します。

| -3                                                               | 中間取込 - □ ×                                                                                                    |
|------------------------------------------------------------------|----------------------------------------------------------------------------------------------------|
| 中間取込                                                             | Frame 読込 書込                                                                                                    |
| ▶ Html File C#パンコン出願3テスト文書¥中間=<br>JPO TEST030 2010-49006230日5108 | 手続¥発送書類(審査)¥141031-スーパー早期審査¥拒絶理由通知書特許<br>315183043.HTM                                                                                                    |
| 整理番号 P000003-1                                                   | 発送番号 510815 担当者 山口 ↓                                                                                                    |
| 出願番号 2010-490062                                                 | 出願種別特許                                                                                                    |
| 手続種別 拒絶理由通知 🗸                                                    | 起算日 手続日 → 応答期間 30 期限参照 請求書 通知状 提出書                                                                                                    |
| 発送日 2011/04/20<br>期限埼正                                           | 住意期限     「     」     「     」     「     」     」     」     」     」     」     」     」     」     」     」     」     」     」     」     」     」     」     」     」     」     」     」     」     』     』     』     』     』     』     』     』     』     』     』     』     』     』     』     』     』     』     』     』     』     』     』     』     』     』     』     』     』     』     』     』     』     』     』     』     』     』     』     』     』     』     』     』     』     』     』     』     』     』     』     』     』     』     』     』     』     』     』     』     』     』     』     』     』     』     』     』     』     』     』     』     』     』     』     』     』     』     』     』     』     』      』     』     』     』     』     』      』     』     』     』     』     』     』     』     』     』     』     』     』     』     』     』     』     』     』     』     』     』     』     』     』     』     』     』     』     』     』     』     』     』     』     』     』     』     』     』     』     』     』     』     』     』     』     』     』     』     』     』     』     』     』     』     』     』     』     』     』     』     』     』     』     』     』     』     』     』     』     』     』     』     』     』     』     』     』     』     』     』     』     』     』     』     』     』     』     』     』     』     』     』     』     』     』     』     』     』     』     』     』     』     』     』     』     』     』     』     』     』     』     』     』     』     』     』     』     』     』     』     』     』     』     』     』     』     』     』     』     』     』     』     』     』     』     』     』     』     』     』     』     』     』     』     』     』     』     』     』     』     』     』     』     』     』     』     』     』     』     』     』     』     』     』     』     』     』     』     』     』     』     』     』     』     』     』     』     』     』     』     』     』     』     』     』     』     』     』     』     』     』     』     』     』     』     』     』     』     』     』     』     』     』     』     』     』     』     』     』     』     』     』     』     』     』     』     』     』     』 |
| 意見書 2011/05/20                                                   | 書類名   拒絶理由通知書                                                                                                    |
|                                                                  | 備考 【発送番号】510815                                                                                                    |
| 通知期限                                                             | ▼IDS 【審査官】審査 太郎                                                                                                    |
| 回答期限                                                             |                                                                                                    |
| 手続補正 書換申請 添付書類 引用文献 包                                            | 袋管理  その他  出願人                                                                                                    |
| 適用条文 第29条第1項                                                     |                                                                                                    |
| 引用文献 引用文献等 一 賢                                                   | 2                                                                                                    |
| 1.特開平05-12345<br>2.特開平10-13090<br>3.特開平08-13496                  | 号公報<br>0号公報<br>8号公報                                                                                                    |
| 4 .符開平 1 0 - 1 4 1 4 3                                           | 3 亏公報                                                                                                    |
|                                                                  | 検索                                                                                                    |

### (請求業務)

1. 依頼人別請求一覧表のバリエーションを追加しました。

以下のレポートを新たに追加し、「WIPO」と「その他」についてはあらかじめ出力する金額を指定し、 「印紙代」は立替金から上記2項目の金額を引いた金額を出力します。

| 依頼人足   | 別請求     | 一覧表(      | 10 月分)  |          |         |          |         | Count:0 | 00006 | Date:平成2 | 86年10月31日 | 7       | 1/1 page |
|--------|---------|-----------|---------|----------|---------|----------|---------|---------|-------|----------|-----------|---------|----------|
| 求先名称   |         |           |         |          |         |          |         |         |       |          |           |         |          |
| 請求番号   | 請求日     | 整理番号      | YourRef | 手数料      | 消費税     | 脱込手数料    | 印紙代     | WIPO    | 外国費用  | その他      | 請求合計      | 源泉税     | 差引請求     |
| 特許株式会社 |         |           |         |          |         |          |         |         |       |          |           |         |          |
| 259200 | 5/07/07 | P000003-1 |         | 202,000  | 0       | 202,000  | 21,000  | 0       | 0     | 0        | 223,000   | 0       | 223,000  |
| 34720] | 2/01/05 | P000003-1 |         | 100,000  | 5,000   | 105,000  | 0       | 0       | 0     | 0        | 105,000   | 10,000  | 95,000   |
| 351201 | 2/09/24 | P000003-1 |         | 4,500    | 225     | 4,725    | 0       | 0       | 0     | 0        | 4,725     | 544     | 4.181    |
| 35220] | 2/10/25 | P000003-1 |         | 85,200   | 4,260   | 89,460   | 7,500   | 0       | 0     | 0        | 96,960    | 8,520   | 88,440   |
| 35320] | 2/10/25 | P000003-1 |         | 4,500    | 225     | 4,725    | 43,150  | 0       | 0     | 0        | 47,875    | 450     | 47,425   |
| 35520] | 3/06/10 | P000003-1 |         | 77,040   | 3,852   | 80,892   | 7,500   | 0       | 0     | 0        | 88,392    | 7,865   | 80,527   |
|        |         |           |         | ¥473,240 | ¥13,562 | ¥486,802 | ¥79,150 | ¥0      | ¥0    | ¥0       | ¥565,952  | ¥27,379 | ¥538,573 |
| 습락     |         |           |         | ¥473.240 | ¥13.562 | ¥486.802 | ¥79.150 | ¥0      | ¥0    | ¥0       | ¥565,952  | ¥27.379 | ¥538,573 |

### (編集コード追加)

1. 審査官を出力する編集コードを追加しました。

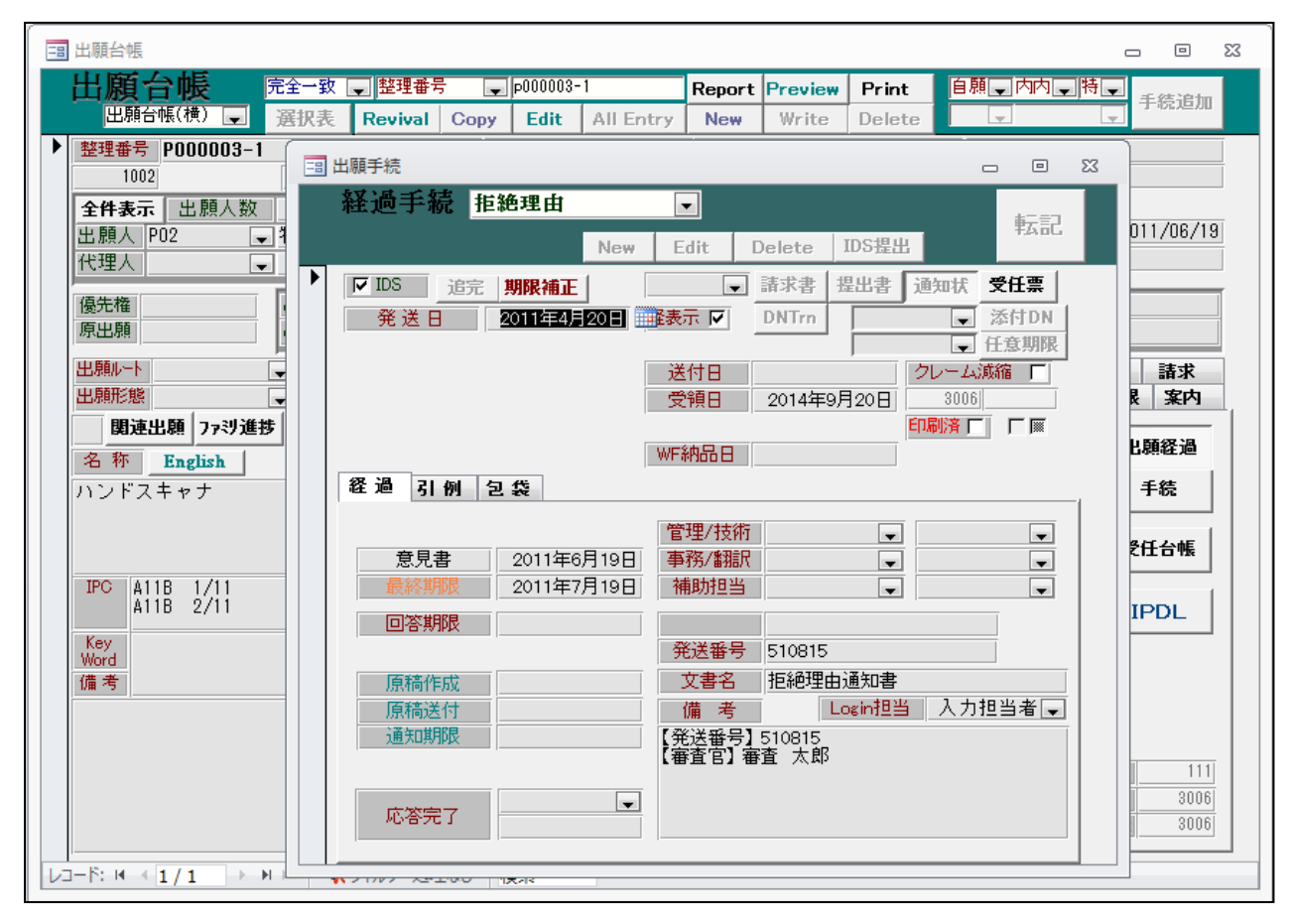

| → 文書編集                                                                              |             | - 🗆 ×               |
|-------------------------------------------------------------------------------------|-------------|---------------------|
| 文書編集                                                                                | PView Print |                     |
| 台帳設定 ファイル出力 包袋登録 Mail送信                                                             |             | 包袋登録                |
| 完全一到 🗸  整理番号 🗸  P000003-1                                                           |             | Mail PDF            |
| 出願台帳 ↓ 特 ↓ 顧客Ref P02 ↓ 特許株式会社<br>↓ 全 ↓ 書式Code 0000A ↓ 通知書 ↓ TEST                    |             | Save Load<br>ReEdit |
| 表題     TEST(特願2010-490062]       案内文     宛先     後書き     項目1     項目2     項目3     項目4 | │平成26年      | 10月31日              |
| [KU]<br>[KU>                                                                        |             |                     |

| Ξ | 〕                                                                                               | – 🗆 🗙               |
|---|-------------------------------------------------------------------------------------------------|---------------------|
|   | 文書編集 PView Print                                                                                |                     |
|   | 台帳設定 77イル出力 包袋登録 Mail送信                                                                         | 包袋登録                |
|   | 完全一到 V 整理番号 V P000003-1                                                                         | Mail PDF            |
|   | 出願台帳     特     顧客Ref     P02     特許株式会社       ↓     全     書式Code     0000A     ↓ 通知書     ↓ TEST | Save Load<br>ReEdit |
| • | 表題     TEST(特願2010-490062]     平成26年       案内文     宛先     後書き     項目1     項目2     項目3     項目4   | 10月31日              |
|   | 審査太郎                                                                                            |                     |
|   | 審査 太郎 殿                                                                                         |                     |

2. 文書書式の表題で編集コードを使用できるよう対応しました。

| 三国文書書式                                     |     |         | ⊡ ∑3     |
|--------------------------------------------|-----|---------|----------|
| 文書書式 I <sup>部分一致</sup> 」Code J             |     | Preview | Print    |
| ★ 全件 ↓ 0000A ↓ Revival Copy Edit All Entry | New | Write   | Delete   |
| ▶ Code 0000A 出願台帳 🖵 通知書 🖵 書式名 TEST         |     |         | 272      |
| 表題 TEST({AN&}                              | ローナ | ᆘᄆᢦᠯ    | 标        |
| 案内文 宛 先 後書き 項目1 項目2 項目3 項目4 テンプレート         |     |         |          |
|                                            |     |         |          |
|                                            |     |         | <u> </u> |
|                                            |     |         |          |
|                                            |     |         |          |
|                                            |     |         |          |
|                                            |     |         |          |

| 三日文書編集                                                                                        | - 0 %               |
|-----------------------------------------------------------------------------------------------|---------------------|
| 文書編集 PView Print                                                                              |                     |
| 台帳設定 77イル出力 包袋登録                                                                              |                     |
|                                                                                               | Mail PDF            |
| 出願音帳」  待↓   顧客Ref    <sup>102</sup> ↓ 特計株式会社<br>↓ 全↓ 書式Code   000A ↓ 通知書 ↓  TEST              | Save Load<br>ReEdit |
| 表題     TEST(特願2010-490062)     平成264       案内文     宛先     後書き     項目1     項目2     項目3     項目4 | ₽9月20日              |
|                                                                                               |                     |

3. 出願経過を出力する編集コードを追加しました。

|                                       | - 0 X     |
|---------------------------------------|-----------|
| 文書編集 <u>PView</u> Prin                | t 👿 🛛     |
| 台帳設定 ファイル出力 包袋登録                      |           |
| 完全一到,整理番号,p000003-1                   | Mail PDF  |
|                                       | Save Load |
|                                       | ReEdit    |
| ▼ 表題 TEST(特願2010-490062} 平成2          | 6年9月20日   |
| 案内文  宛 先   後書き  項目1   項目2   項目3   項目4 |           |
| {B3}                                  | <u>^</u>  |
|                                       |           |
|                                       |           |

| ▶ <mark>表題</mark> TEST(特願2010-4 | 90062}                                  | 平成26年9月20日 |
|---------------------------------|-----------------------------------------|------------|
| 案内文 宛先 後書き 項目1 項                | 目2 項目3 項目4                              |            |
| 出願<br>拒絶理由<br>期間延長              | 平成22年6月20日<br>平成25年11月3日<br>平成25年12月20日 | ]          |

・手続名(全角20文字)+日付の形式で出力します。

| /<br>□□ 出願台帳        |                        |                      | _ @ X            |
|---------------------|------------------------|----------------------|------------------|
| 出願台帳 完全一致 🖵 整理      | ■号 🖵 p000003-1         | Report Preview Print | 自願、内内、特、手続追加     |
| 出腺台帳(横) 💂 選択表 Reviv | al Copy Edit All Entry | New Write Delete     | Y Y              |
| ▶ 整理番号 P000003-1    | 特許 🗨 管理者 入力担当者 ,       | . 担当弁理士              | <b>•</b>         |
| 1002 JP 🗸 特 🗸       | 内内 🚽 担当者 🛛 ,           | 事務担当者                | → 年金期限           |
| □ 出願経過              |                        |                      | -                |
| 出願経過 降順 審査経過        | 年金·更新 全件 Tree          | <b>.</b>             | Edit Delete 手続追加 |
| 手続日    手続名          | 文書名 担当者                | 事務担当                 | 備考               |
| 2010/06/20出願        |                        | ▼ ■請求項: 2/審:         | 査請求印紙代:126,000円  |
| 2013/11/03 拒絕理由     |                        | ▼ 意見書:2014年          | F1月4日            |
| ▶ 2013/12/20期間延長    |                        | ▼ 意見書EX1:20          | 14年2月2日          |
|                     |                        |                      |                  |
|                     |                        |                      |                  |

4. 出願台帳の審請期限の下にあるプルダウンのデータを出力する編集コードを追加しました。

| / 💷 出願台帳  |               |             |                 |           |        |         |        |
|-----------|---------------|-------------|-----------------|-----------|--------|---------|--------|
| 出願台軸      | <b>長</b> 完全一致 | 💂 整理番号      | p000003-        | ·1        | Report | Preview | Print  |
| 出願台帳(相    | 魚) 💽 選択表      | Revival Co  | opy Edit        | All Entry | New    | Write   | Delete |
| ▶ 整理番号 PO | 00003-1       | 特許↓         | - <b>管理者</b> 人: | 力担当者 📮    | _ 担当弁  | 理士      |        |
| 1002      | JP 🖵          | 特- 内内-      | 担当者             | -         | 事務担    | 当者      | I      |
| 全件表示 🗄    | ↓願人数   1 通知   | □先          |                 |           |        |         | 発明者    |
| 出願人 P02   |               | 式会社         |                 |           |        |         |        |
| 代理人       | •             |             |                 |           |        |         |        |
| 優先権       | 出願日           | 2010年6月2    | 0日 公開日          |           | 2      | 告日      |        |
| 原出願       | 出願Na          | 2010-490062 | 公開Na            |           | 2      | 告Na     |        |
| 出願ルート     |               | (審請期限 2)    | 13/06/20        | 年金更新      | 受任他    | 発明者     | 権利者    |
| 出願形態      | <b>.</b> 2    | 2 未請求 🖵     | 1               | 権利範囲 藩    | 產経過    | 出願書誌    | 図面包袋   |
| 関連出願      | 7ァミリ進捗 関連抽    | 出包袋呼出       | 包袋編集            | 指令名称      |        | 手       | 続名 拒絕  |

|                                       | _ 0 %     |
|---------------------------------------|-----------|
| 文書編集 PView Print PView Print          |           |
| 台帳設定 ファイル出力 包袋登録                      | 包袋登録      |
| 完全一到一 整理番号 P000003-1                  | Mail PDF  |
|                                       | Save Load |
|                                       | ReEdit    |
| ▼ 表題 TEST(特願2010-490062} 平成26         | 年9月22日    |
| 案内文  宛 先   後書き  項目1   項目2   項目3   項目4 |           |
| {QC}                                  | <u>^</u>  |
|                                       |           |
|                                       |           |

| ▼ <mark>表題</mark> TEST(特願2010-490062} | 平成26年9月22日 |
|---------------------------------------|------------|
| 案内文 宛 先 後書き 項目1 項目2 項目3 項目4           |            |
| 未請求                                   |            |
|                                       |            |

5. kmp 請求の編集コードに請求台帳上の通貨と請求明細の通貨を出力するコードを追加しました。

|   | シート1    | シート2     | シート3     | ŝ | / | シート5 | 5 |
|---|---------|----------|----------|---|---|------|---|
| ſ | Sheet 1 |          |          |   |   |      |   |
| I | A1:{HH} | ,A2:{HI} | ,A4:{MK1 |   |   |      |   |
| l |         |          |          |   |   |      |   |

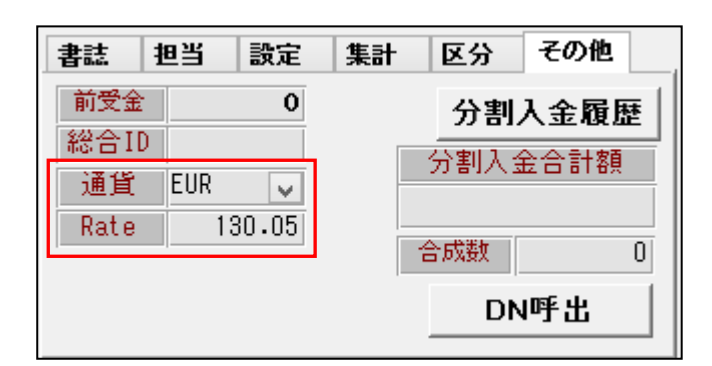

| -8    | 請求外貨   |        | ×     |
|-------|--------|--------|-------|
| 通貨    | 外貨     | Rate   | Trait |
| EUR 🔽 | 150.00 | 130.05 | Exit  |

|   | A      | В | С |
|---|--------|---|---|
| 1 | EUR    |   |   |
| 2 | 130.05 |   |   |
| 3 |        |   |   |
| 4 | EUR    |   |   |

# (外国出願関係)

- 1. PCT 出願の案件で優先有効期限を管理できるよう対応しました。
- ・出願種別(WO特許)の設定画面

| 日 出願種別                                                                                                    | - 0 %    |
|----------------------------------------------------------------------------------------------------|----------|
| 出願種別設定                                                                                                    | 期限設定     |
| 国分類 WO J 法分類 J Edit New Write DS設定                                                                                                    | 一覧表示     |
| ▶ 種別D 310 Code P 出願国 WPO 💽 法分類 特 🗨                                                                                                    |          |
| <u>並び順</u> D 310 種別名 WO特許                                                                                                    |          |
| 手続分類 WO特許 ▼ 種別英名 Patent                                                                                                    |          |
| 各種設定 期限設定 年金設定                                                                                                    |          |
| 優先出願期限 1 優先証明期限 優先権日 ▼ -16 香港出願期限                                                                                                    | <b>_</b> |
| 優先有効期限 1 PD翻訳期限                                                                                                    | <b>•</b> |
| 香港登録申請期限                                                                                                    | •        |
| 審査請求期限なし  国  国  建  国  国  建  国  国  建  国  国  建  加  第  国  の  割  出  原  明  R  の  の  割  出  原  明  R  の  の  の  割  に  の  の  の  の  の  の  の  の  の  の  の  の | -        |
| 予備審請期限 出願日(優) 🔍 -22 審請料返還期間                                                                                                    |          |
| 追完期限 なし  、 の EESR応答期間 対応出願期限                                                                                                    | -        |
| 出願翻訳期限                                                                                                    | -        |
| 指定納付期限                                                                                                    |          |
| アクセフ。タンス期限 0                                                                                                    |          |

- ・優先有効期限に「1」(年)をセットします。
- ・国際出願の入力画面です。

| == 出願手続                                       |                 | - • ×             |  |  |
|-----------------------------------------------|-----------------|-------------------|--|--|
| 経過手続 国際出願                                     |                 | 転到                |  |  |
| ۸<br>                                         | lew Edit Delete | IDS提出             |  |  |
| 「IDS」<br>追完<br> 期限補正                          | ■ 請求書           | 提出書 通知状 受任票       |  |  |
| 出 願 日 2014年5月5                                | 日 経表示 🔽 DNTrn   | ▼ 添付DN            |  |  |
| ● 小谷元指令 ● 後日請求 ●                              |                 | ↓ 「 ↓ 」 上 息 別 戦 」 |  |  |
| JP指取下 後日 🔍                                    | 受領日 2014年9      | 9月15日 3005        |  |  |
| 印刷済厂                                          |                 |                   |  |  |
|                                               | _               |                   |  |  |
| 伝先権主張出願ですが、優先権主張有効期限 2015/01/10 を設定しますか     □ |                 |                   |  |  |
|                                               |                 |                   |  |  |
| (はい(Y) いいえ(N)                                 |                 |                   |  |  |
| 備考 Login担当 入力担当者 🖵                            |                 |                   |  |  |

・優先有効期限設定のメッセージが表示されます。

・国際出願入力後の出願台帳画面です。

| 副出願台帳                                                                                                    |                                                 | - O X                                                                                      |
|----------------------------------------------------------------------------------------------------|-------------------------------------------------|--------------------------------------------------------------------------------------------|
| 出願台帳 完全─致 및 整理番号 및 [test140<br>出願台帳(積) 및 選択表 Revival Copy Edit                                                                     | 9-wo Report Preview                             | Print 自願 、内内 、特 、<br>Delete                                                                |
| 整理番号 TEST1409-₩0         ₩0         ₩0         ₩0           1025         ₩0<                                                       | ●         1000000000000000000000000000000000000 | ▼            ↓         年金期限                                                                |
| 全件表示         出願人数         1         通知先           出願人 401         ▼アルプス電気株式会社                                                      |                                                 | <b>発明者 0 納付年 0月 0</b><br>本 一郎                                                              |
| 代理人                                                                                                    |                                                 | 存続期限                                                                                       |
| 優先権         2014/01/10         出願日         2014年5月5日         公開日           原出願         出願Na         PCT/JP2014/012345         公開Na | ☆告日<br>公告Na                                     | 登録日<br>登録Na                                                                                |
| 出願ルート     ●     請求項 審請期限       出願形態     ●     未請求 ●                                                                                | 年金更新 受任他 発明者<br>権利範囲 審査経過 出願書誌                  | 権利者         数量         任意期限         請求           図面包袋         外国出願         外国期限         案内 |
| 「関連出現」77ジ進捗」関連抽出」包袋時出」包袋編集       名称     English       印刷済「限定表示」                                                                    | - 願書整理番号<br>- 不服審判                              | 権利状態                                                                                       |
|                                                                                                    | 無効審判           取消審判                             | 公表番号        異議番号                                                                           |
| IPC                                                                                                    | 訂正審判       判定請求                                 |                                                                                            |
| Key<br>Word                                                                                                    | 登録査定         優先有効           公報日         変更可能    | か 2015/01/10 分割出願区分 なし マ<br>も あ割出願期限                                                       |
| 備考                                                                                                    | 公表日     繰延期限       異議受日     繰延納付                | え 元存続期限<br>オリオン 分割問合せ 不要 ↓                                                                 |

・優先有効期限がセットされています。

#### 2. 韓国意匠の法改正に対応しました。

韓国のデザイン保護法(意匠法)が2013年5月28日付で全面改正され、2014年7月1日から施行されました。

- ① 存続期間が登録日から15年が出願日から20年となる。2014年7月1日以降に出願した件に対して適用されます。
- ② 類似意匠制度を廃止され、関連意匠制度が導入されます。 関連意匠は本意匠の出願から1年以内に行う必要がある。(KEMPOSでは管理しません) 関連意匠の存続期間は本意匠と同じです。
・KR意匠14の出願種別の設定

| == 出願種別                               | - 🗆 ×  |
|---------------------------------------|--------|
| 出願種別設定 部分一致 手続設定 手続設定                 | 2 期限設定 |
| 国分類 KR ↓ 法分類 意 ↓ Edit New Write IDS設定 | 一覧表示   |
| ▶ 種別D 1632 Code D1 出願国 韓国 👽 法分類 意 🗸   | 3      |
| <u>並び順</u> D 1630 種別名 KR意匠14          |        |
| 手続分類   外国意匠   種別英名                    |        |
| 各種設定期限設定年金設定                          |        |
| 縦持年金  「 出 願時納付 0 調整期間                 |        |
| 存続期限区分期限の短いも、 存続期限A 出願日 🗸 20 最大年数     |        |
| 満了日計算 存続期限日 なし マ 0 延長期間 延長            | 手続     |
| 年金納付期限 登録日 ↓ 設定納付年 3 最終納付年            |        |
| 年金起算区分 ↓ 年金納付年 1 年金初行設定区分 □           |        |
| ● ● ● ● ● ● ● ● ● ● ● ● ● ● ● ● ● ● ● |        |
| 更新起算調整 → 使用証明期限期間 初 0 次               |        |
| 使用証明期間                                |        |
|                                       |        |
| 備考22214年2月1日以降に出願したもの。                |        |
| 仔続期限は登録日から20年。                        |        |

・存続期限が出願日から20年と設定されています。

・KR意匠14の手続きの設定。

| Code 国名 | 工程分類       | 手続定義ID                       | 手続詳細                | IDS IDS<br>Rep 対象国 | 1DS 変更/<br>提出 削除 |
|---------|------------|------------------------------|---------------------|--------------------|------------------|
|         | 出願         |                              | ▼出願                 | Г                  |                  |
|         | 出願         | ▼ 変更出願                       | ▼ 変更出願              | Г                  |                  |
|         | 出願         | ▼ 分割出願                       | → 分割出願              | Г                  |                  |
|         | 審査         | ▼ 願番通知                       | → 出願番号通知            | Г                  |                  |
|         | 審査         |                              | → 出願公告(これに伴う期限計算なし) | Г                  |                  |
| KR 韓国   | 審査         |                              | ➡ 登録査定(設定納付期限の計算あり) | ) <b>Г</b>         |                  |
|         | 審査         | ▼ 登査(経過)                     | ◆ 登録査定(設定納付期限の計算なし) | ) <b>Г</b>         |                  |
| KR 韓国   | 審査         | ✔ 納付(年数)                     | → 設定納付(納付年数入力あり)    | Г                  |                  |
|         | 審査         | ▼ 納付                         | → 設定納付(納付年数入力なし)    | Г                  |                  |
|         | 審査         |                              | → 登録(存続期限の計算あり)     | Г                  |                  |
| KR 韓国   | 審査         | - 登録(年金)                     | → 登録(存続期限・次回年金期限の計算 | 算あり 厂              |                  |
|         | 特許庁から指令・通知 | ▼ 拒絶査定                       | ▼拒絕査定               | Г                  |                  |
|         | 特許庁から指令・通知 | <ul> <li>O.Action</li> </ul> | オフィスアクション           |                    |                  |

・「登録査定」「納付」「登録」が独自に設定されています。

・KR関連意匠14の出願種別の設定

| 日間を見ていた。このでは、日間種別                     | - 🗆  | × |
|---------------------------------------|------|---|
| 出願種別設定                                | 期限設定 |   |
| 国分類 KR ↓ 法分類 意 ↓ Edit New Write IDS設定 | 一覧表示 |   |
| ▶ 種別D 1633 Code D1 出願国 韓国 🗸 法分類 意 🗸   |      |   |
| 並び順D     1631     種別名     KR関連意匠14    |      |   |
| 手続分類   外国意匠   種別英名                    |      |   |
| 各種設定期限設定年金設定                          |      |   |
| 維持年金 □ 出願時納付 0 調整期間                   |      |   |
| 存続期限区分期限の短いも(↓ 存続期限A 出願日 ↓ 20 最大年数    |      |   |
| 満了日計算 存続期限日なし マ 0 延長期間 延長手            | 続    |   |
| 年金納付期限 登録日 🗸 設定納付年 3 最終納付年            |      |   |
| 年金起算区分                                |      |   |
| ● 更新登録期間 ● ● 更新期限 ● ● ● 使用証明期限起算 登録日  |      |   |
| 更新起算調整 ↓ 使用証明期限期間 初 0 次               |      |   |
| 使用証明期間                                |      |   |
|                                       |      |   |
| 備考2214年7月1日以降に出願したもの。                 |      | - |
| 仔続期限は親の本意匠に準する。                       |      |   |

| 各種設定期限設定年金設定    |           |
|-----------------|-----------|
| 関連出願 類似意匠 ↓     | EP指定国分類   |
|                 | 指定国出願分類   |
| UFTELERXT 140 ▼ | - 移行期限 □  |
|                 | PCT移行期限 ▼ |
|                 | 翻訳期限 なし   |

- ・存続期限が出願日から20年と設定されています。
- ・関連出願には「類似意匠」とセットされています。

・KR関連意匠14の手続きの設定。

| Code 国名 | 工程分類       | 手続定義ID                       | 手続詳細                              | IDS IDS<br>Rep 対象国 | IDS 変更/<br>提出 削除 |
|---------|------------|------------------------------|-----------------------------------|--------------------|------------------|
|         | 出願         |                              | ▼出願                               |                    |                  |
|         | 出願         | ▼ 変更出願                       | ▼ 変更出願                            |                    |                  |
|         | 開出         | ▼分割出願                        | - 分割出願                            | Г                  |                  |
|         | 審査         | ▼ 願番通知                       | - 出願番号通知                          | Г                  |                  |
|         | 審査         |                              | → 出願公告(これに伴う期限計                   | †算なし)   厂          |                  |
| KR 韓国   | 審査         | - 登録査定                       | → 登録査定(設定納付期限の)                   | 計算あり)   厂          |                  |
|         | 審査         | - 受査(経過)                     | → 登録査定(設定納付期限の)                   | 計算なし)   厂          |                  |
| KR 韓国   | 審査         | ▼ 納付(年数)                     | <ul> <li>設定納付(納付年数入力あ)</li> </ul> | 9) [F]             |                  |
|         | 審査         | ▼ 納付                         | → 設定納付(納付年数入力な)                   |                    |                  |
|         | 審査         |                              |                                   |                    |                  |
| KR 韓国   | 審査         |                              | - 登録(存続期限は、親意匠の                   | の存続期限より 厂          |                  |
|         | 特許庁から指令・通知 | ▼拒絶査定                        | - 拒絕査定                            |                    |                  |
|         | 特許庁から指令・通知 | <ul> <li>O.Action</li> </ul> | ▼ オフィスアクション                       |                    |                  |

・「登録査定」「納付」「登録」が独自に設定されています。

# ・KR意匠14の出願台帳画面

| ·<br>□□出願台帳                                               |                                         |                                          |                                                                         |                                 |                             | • 83 |
|-----------------------------------------------------------|-----------------------------------------|------------------------------------------|-------------------------------------------------------------------------|---------------------------------|-----------------------------|------|
| 出願台帳                                                      | 完全一致 및 整理番号<br>選択表 Revival 0            | test1409-kr<br>copy Edit All E           | Report Prev                                                             | view Print 自願<br>ite Delete     |                             | 追加   |
| ▶ 整理番号 TEST1409-<br>1023                                  | -KR KR意匠14[                             | <ul> <li>▼ 管理者</li> <li>→ 担当者</li> </ul> | <ul> <li>         ↓ 担当弁理士      <li>         事務担当者      </li> </li></ul> |                                 | 年金期限                        |      |
| 全件表示         出願人数           出願人         A01           代理人 |                                         | 社                                        |                                                                         | 発明者     0     部       山本     一郎 | 附年 0月 0<br>存続期限             |      |
| 優先権<br>原出願                                                | 出願日 2014年8月<br>出願Na                     | <u>1日</u> 公開日<br>公開Na                    | <u>公告日</u><br>公告日<br>公告Na                                               |                                 | 登録日<br>登録Na                 |      |
| 😑 出願関連                                                    |                                         |                                          |                                                                         |                                 | -                           | • 53 |
| 関連出願                                                      |                                         | 外国台帳一括任                                  | 作成                                                                      | New Delete                      | Tree<br>表示<br>参照            |      |
| ▶ 関連出願 1 関連意<br>整理番号 TEST1409-H                           | F     KR     意       KR2     1024     1 | <ul> <li>✓ 出願日</li> <li>✓ 登録日</li> </ul> | 2014/08/01 出願N<br>登録N                                                   | 40. 削除<br>40.                   | □ IDS □ 移行 備<br>□ 登録 □ 消滅 考 |      |
|                                                           |                                         |                                          |                                                                         |                                 |                             |      |

- ・関連出願には「関連意匠」がセットされています。
- ・KR関連意匠の出願台帳画面

| = | 出願台帳            |                                                                                                    |           |         |              |        |         |         |                                         | _ 0                | 23 |
|---|-----------------|----------------------------------------------------------------------------------------------------|-----------|---------|--------------|--------|---------|---------|-----------------------------------------|--------------------|----|
|   | 出願台帳            | 完全一致                                                                                                    | - 整理番号    | 📕 test  | 409-kr2      | Report | Preview | Print   | 自願、内外、意                                 | € <b>↓</b><br>手结追加 | ,  |
|   | 出願台帳(横) 🥃       | 選択表                                                                                                    | Revival ( | Copy Ed | it All Entry | New    | Write   | Delete  | Ţ                                       |                    | ·  |
|   | 整理番号 TEST1409   | -KR2                                                                                                    | R関連意匠14[  | - 管理者   |              | - 担当弁  | 理士      | [       | •                                       |                    |    |
|   | 1024            | KR 🖵                                                                                                    | 意🚽 内外[    | - 担当者   |              | 事務担    | 当者      |         | _ 年金期限                                  |                    |    |
|   | 全件表示 出願人数       | [ _1 通知                                                                                                    | 先         |         |              |        |         | 発明者     | 0 納付年 0 月                               | 0                  | _  |
|   | 出願人 A01 [       | ▼アルブス                                                                                                    | 電気株式会     | 社       |              |        | 山       | 本 一郎    |                                         |                    | _  |
|   | 代理人 [           | •                                                                                                    |           |         |              |        |         |         | 仔硫期限                                    |                    |    |
|   | 優先権             | 出願日                                                                                                    | 2014年8,   | 月1日 公開  | 8            | 2      | 法日      |         | 登録日                                     |                    | 7  |
|   | 原出願             | 出願Na                                                                                                    |           | 公開      | Na           | 2      | )告Na    |         | 登録Na                                    |                    |    |
|   | 出願関連            |                                                                                                    |           |         |              |        |         |         |                                         | - 0                | 23 |
|   | 関連出願            | T                                                                                                    |           | 外国台     | 帳一括作成        |        | Nei     | v Delet | ■ Tree<br>表示                            | 参照                 |    |
|   | 関連出願 1 本意匠      | 🔍 KR                                                                                                    | ▼意▼       | -       | 出願日 2014/    | 08/01  | 出願No.   |         |                                         | 移行備                |    |
|   | 整理番号 TEST1409-I | <r < td=""><td>1023 1</td><td>-</td><td>登録日</td><td></td><td>登録No.</td><td></td><td>日日日日日日日日日日日日日日日日日日日日日日日日日日日日日日日日日日日日日日日</td><td>消滅</td><td></td></r <> | 1023 1    | -       | 登録日          |        | 登録No.   |         | 日日日日日日日日日日日日日日日日日日日日日日日日日日日日日日日日日日日日日日日 | 消滅                 |    |
|   |                 |                                                                                                    |           |         |              |        |         |         |                                         |                    |    |
|   |                 |                                                                                                    |           |         |              |        |         |         |                                         |                    |    |

・関連出願には「本意匠」がセットされています。

# ・KR意匠14(本意匠)の登録

| 経過手続 登録                              | ]<br>                                                                                     |
|--------------------------------------|-------------------------------------------------------------------------------------------|
| New Ed                               | it Delete IDS提出                                                                           |
| ▶ IDS 追完 期限補正                        | ▶ 請求書 提出書 通知状 受任票                                                                         |
| 登録日 2014年11月1日 経表示                   | ▼ DNTrn 承付DN                                                                              |
| ●                                    |                                                                                           |
|                                      | 12014年9月15日 3001                                                                          |
| WFåd                                 |                                                                                           |
|                                      |                                                                                           |
|                                      | - • X                                                                                     |
|                                      | 1409-kr <b>Report Preview Print</b> 自願、内内、時、<br>「一方法追加」                                   |
| ▶ 整理番号 TEST1409-KR KR意匠14 ● 管理者      | all Entry New Write Delete 日本主要主要 (1)水()<br>和当弁理十                                         |
| 1023 KR 	 意 	 内外 	 担当者               | ▼         事務担当者         ▼         年金期限         2017/11/01                                 |
| 全件表示 出願人数 1 通知先                      | 発明者 0 約付年 3 月 0                                                                           |
| 出願人 A01                              |                                                                                           |
| 優先権<br>四川原 2014年8月1日 公開              | 日 公告日 登録日 2014年11月1日                                                                      |
|                                      |                                                                                           |
| 田親ル <sup></sup> ト<br>山親形態<br>・ 未諸求 → | · 權利範囲 · 審査経過 · 出題書誌 · 図面包袋 · 外国出題 · 外国期限 · 案内<br>年金更新 · 受任他 · 発明者 · 権利者 · 数量 · 任意期限 · 諸求 |
| 1 関連出題 7ァミソ進捗 関連抽出 包袋呼出 包袋編集         | 年金回数 年金起算 2014年11月1日 44448888                                                             |
| 物品名 English 秘密意匠 厂 印刷済 厂 限定表示        | 年金印紙代確認         年金期限         2017年11月1日         手動期限                                      |
|                                      |                                                                                           |
|                                      | 約付日                                                                                       |

-・存続期限は出願日から20年後の日付がセットされています。

# ・KR関連意匠14(関連意匠)の登録

| 経過手続 登録 ▼ 転記                                                                                                    |                                                |
|----------------------------------------------------------------------------------------------------|------------------------------------------------|
| New Edit Delete IDS提出 书40L                                                                                                    |                                                |
| IDS         追完         期限補正         請求書         提出書         通知状         受任票                                                                                                    |                                                |
| 登録日     2014年11月15日     経表示 ☑     DNTrn     承付DN       DX=     CX=     CX=     CX=     CX=     CX=     CX=                                                                                                    |                                                |
|                                                                                                    |                                                |
| 受領日 2014年9月15日                                                                                                    |                                                |
|                                                                                                    |                                                |
|                                                                                                    |                                                |
|                                                                                                    | D 23                                           |
| 日期台帳 売全一致 、 整理番号 、 test 1409-kr2 Report Preview Print 自願、内内、 特、 手 出願台帳(横) 、 選択表 Revival Copy Edit All Entry New Write Delete マ マ                                                                                                    | 続追加                                            |
| ▶ 整理番号 TEST1409-KR2 / 関連意匠14 ↓ 管理者 ↓ 担当弁理士 ↓                                                                                                    |                                                |
| 1024 KR ▼ 意 ▼ 内外 ▼ 担当者 ▼ 事務担当者 ▼ 年金期限 201                                                                                                    | 7/11/15                                        |
| <b>全件表示</b> 出願人数 1 通知先 <b>発明者</b> 0 <b>約付年</b> 3 月 0                                                                                                    |                                                |
| 出願人 A01 🔍 アルブス電気株式会社 山本 一郎                                                                                                    |                                                |
| 【代理人】 存続期限 203                                                                                                    |                                                |
|                                                                                                    | 4/11/01                                        |
| 優先権         出願日         2014年8月1日         公開日         公告日         登録日         2014年11           原出願         出願Na         公開Na         公告Na         登録Na                                                                                                    | 4/11/01<br>月15日                                |
| 優先権     出願日     2014年8月1日     公開日     公告日     登録日     2014年11       原出願     出願Na     公開Na     公告Na     登録Na       出願ルト     「諸求項 審請期限     権利範囲 富斉経過 出願来該 原面与公 外同出願                                                                                                    | 4/11/01<br>月15日                                |
| 優先権     出願日     2014年8月1日     公開日     公告日     登録日     2014年11       原出願     出願Na     公開Na     公告Na     登録Na        出願Na     公開Na     公告Na     登録Na       出願Na     公告Na     登録Na        出願Na     公告Na     登録Na       出願書誌     図面包袋     外国期限       出願形態     未請求     年金更新     受任他     発明者     権利者     数量     任意期限                                                                                                    | 4/11/01<br>月15日<br><b>案内</b><br>請求             |
| 優先権     出願日     2014年8月1日     公開日     公告日     登録日     2014年11       原出願     出願№     公開№     公告Ⅰ     登録№          出願№      諸求項     審請期限     権利範囲     審査経過     出願書誌     図面包袋     外国期限       出願形態      未請求                                                                                                    | 4/11/01<br>月15日<br><b>案内</b><br>請求             |
| 優先権     出願日     2014年8月1日     公開日     公告日     登録日     2014年11       原出願     出願№     公開№     公告●     登録№     登録№       出願№     「諸求項     審請期限     権利範囲     審査経過     出願書誌     図面包袋     外国出願     外国期限       出願形態     「未請求」     年金更新     受任他     発明者     権利者     数量     任意期限       1     関連出願     77ジ進捗     関連抽出     包袋編集     「年金回数」     年金起算     2014年11月15日     手動!       物品名     English     秘密意匠     印刷済<     限定表示     年金印紙代確認」     年金期限     2017年11月15日     手動! | 4/11/01<br>月15日<br><b>案内</b><br>請求<br>明限       |
| 優先権     出願日     2014年8月1日     公開日     公告日     登録日     2014年11       原出願     出願Na     公開Na     公告日     登録Na     登録Na       出願小     「諸求項 審請期限     権利範囲     審査経過     出願書註     図面包袋     外国期限       出願形態     未請求     「未請求     年金更新     受任他     発明者     権利者     数量     任意期限       1     関連出題     2205年出     包袋編集     「年金回数」     年金起算     2014年11月15日     手動       物品名     English     秘密意匠     印刷済     限定表示     年金印紙代確認     年金期限     2017年11月15日     日勤               | 4/11/01<br>月15日<br><b>案内</b><br>諸求<br>明限<br>経過 |

・存続期限には親の本意匠(KR意匠14)の存続期限が転記されています。

3. アメリカ特許の選択要求・限定要求の期限変更に対応しました。

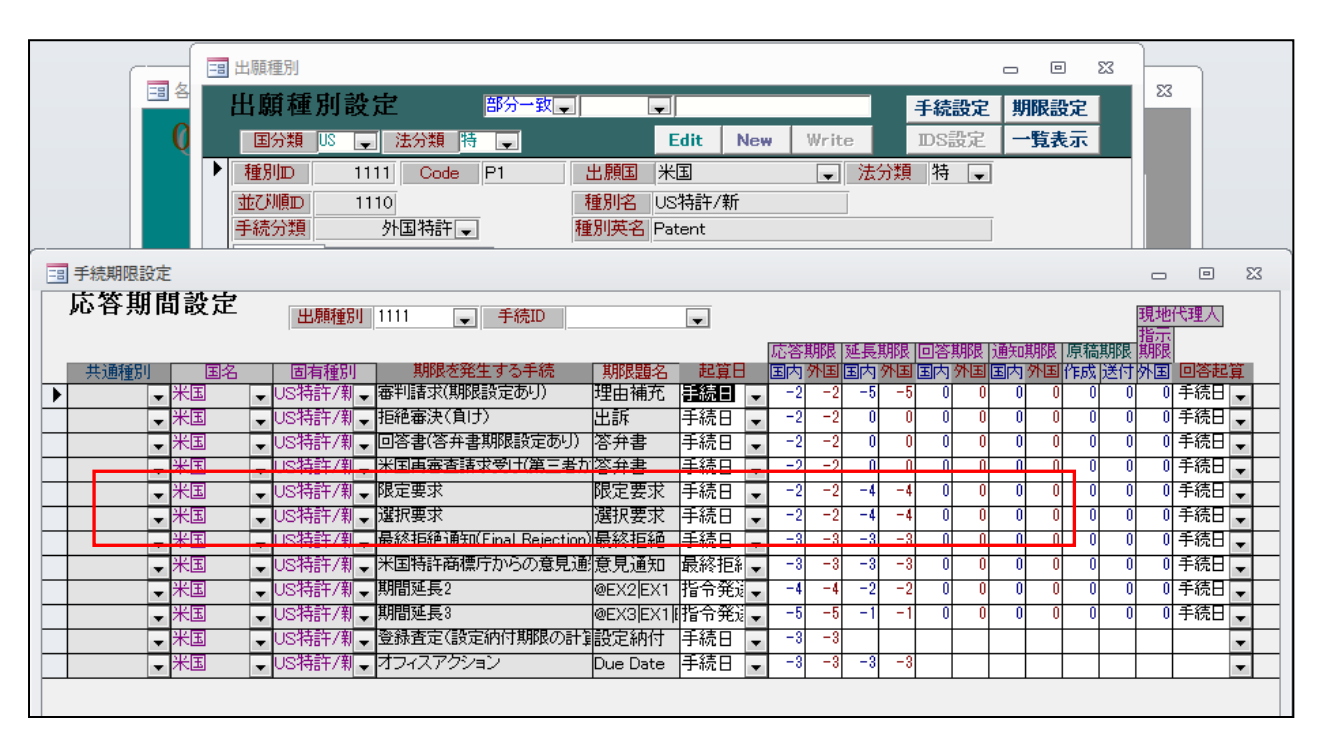

・「限定要求」「選択要求」の応答期限を2か月、延長期限を4か月に変更しました。

#### 4.9/13より施行されたニュージーランドの法改正に対応しました。

既に発表されているニュージーランドの特許法改正について、本改正が2014年9月13日に完全に施行される ことが決定しました。

改正法の適用対象となるのは、2014年9月13日以降に出願されたニュージーランド出願、及び2014年9月13日 以降にニュージーランドへと国内移行されたPCT出願である。なお、分割出願については、親出願と同様の 法が適用されます。

主な改正点は、以下のとおり:

- ・絶対新規性の導入
- ・審査請求制度の導入
- ・より高い基準に基づく特許性の判断

①審査請求制度が設けられました。従来は審査請求制度はありませんでした。

・審査請求期限は「出願から5年以内」または「審査請求指令を受けてから2か月以内」のうち早い方。 (オーストラリアと同様。)

②年金の支払いルールの変更

- 1.5年度分からの維持年金。(出願時に4年後の期限をセット)。従来は登録後から。
  - ・既に登録されているもの。現在の期限はそのまま。次回納付後は毎年。
  - ・2014/9/13以降のNZ出願/PCT移行。初回は出願日から4年の応答日。以後毎年納付。
  - ・2014/9/12以前のNZ出願/PCT移行。従来どおり。登録されるまで年金発生しない。初回納付後より 毎年納付。

③NZ特許の修正

- ・年金起算日:出願日で変更なし。
- ・設定納付年:4年で変更なし。
- ・年金納付年:3年を1年に修正。従来は3年毎に納付していた。(4,7,10,13)
- ・初回年金:登録の入力で発生。出願日から4年後。

④NZ特許14の設定

- ・維持年金にチェック
- ·年期起算日:出願日
- ·設定納付年:4年
- ·年金納付年:1年
- ・初回年金:出願の入力で発生。出願日から4年後。
- ・アクセプタンス期限:最初のOAから12か月以内。

・NZ特許14の設定画面

| 三副 出願種別                                                                                                    | _ 0 %    |
|----------------------------------------------------------------------------------------------------|----------|
| 出願種別設定 「部分一致」 「 「 新分一致」 「 「 「 「 「 「 「 「 「 「 」 」 「 」 「 」 」 「 」 」 「 」 」 「 」 」 」 「 」 」 」 「 」 」 」 」 」 」 」 」 」 」 」 」 」 」 」 」 」 」 」 」 | e 期限設定   |
| 国分類 № J 法分類 J Edit New Write IDS設定                                                                                              | 一覧表示     |
| ● 種別D 13511 Code P 出願国 ニュージーランド → 法分類 特 →                                                                                       |          |
| 並び順D 13510 種別名 NZ特許14                                                                                                    |          |
| 手続分類   外国特許   種別英名   Patent                                                                                                    |          |
| 各種設定 期限設定 年金設定                                                                                                    |          |
| 優先出願期限 1 優先証明期限 出願日 → -3 香港出願期限                                                                                                 | <b>_</b> |
| 優先有効期限 PD翻訳期限 ▼ 香港EP指定国                                                                                                    | <b>•</b> |
| 香港登録申請期限                                                                                                    | •        |
| 審査請求期限 出願(遡及) ↓ 5 到達期間加算 分割出願期限                                                                                                 |          |
| 予備審請期限はなし、「「「審請料返還期間」                                                                                                    |          |
| 追完期限 なし マ O EESR応答期間 対応出願期限                                                                                                    | -        |
| 出願翻訳期限  実施報告期限  使用宣誓書期限                                                                                                    | <b>v</b> |
| ────────────────────────────────────                                                                                            |          |
| アクセプタンス期限  手続日 -12                                                                                                    |          |
| 備考                                                                                                    |          |
|                                                                                                    |          |

・審査請求期限が「出願(遡及)」から5年でセットされています。

・アクセプタンス期限が手続日(OAの)から12か月でセットされています。

・NZ特許14の入力です。

| == 出願手続                                       | x o _                                                                                |
|-----------------------------------------------|--------------------------------------------------------------------------------------|
| 経過手続 出願                                       |                                                                                      |
| New                                           | Fait Delete IDS提出                                                                    |
| ▶ 「IDS 追完 期限補正                                | → 請求者 提出者 通知状 受任票                                                                    |
| 出原日 2014年9月20日                                | 経表示 IV DNTrn                                                                         |
| ▲ 心谷元指令 ▲ ▲ ▲ ▲ ▲ ▲ ▲ ▲ ▲ ▲ ▲ ▲ ▲ ▲ ▲ ▲ ▲ ▲ ▲ | □ <b>□ □ □ □ □ □ □ □ □ □ □ □ □ □ □ □ □ □</b> □ □ □ □ □ □ □ □ □ □ □ □ □ □ □ □ □ □ □ □ |
|                                               | 受領日 2014年9月15日 2993                                                                  |
| 納付年数 1~4                                      | 印刷済 厂                                                                                |
| 探通 江西 告任                                      | WF納品日                                                                                |
| 在旭 引例 包設                                      |                                                                                      |
| 請求期限 2019年9月20日                               |                                                                                      |
|                                               | ● 137/曲州1八                                                                           |

・納付年数には「4」年がセットされています。

・審査請求期限には出願日から5年後の日付がセットされています。

・出願入力後の出願台帳画面です。

| == 出願台帳            |                      |                        |                     |                                        |         |          | • **      |
|--------------------|----------------------|------------------------|---------------------|----------------------------------------|---------|----------|-----------|
| 出願台帳 完全一致          | - 整理番号 - test140     | enz Repor              | t Preview           | Print                                  | 自願,内内   |          | E结追加      |
| 出願台帳(横) 💽 選択表      | Revival Copy Edit    | All Entry New          | Write               | Delete                                 | 特許[史]オフ | ・イスア 🖵 🤺 | 1/5/22/00 |
| ▶ 整理番号 TEST1409-NZ | NZ特許14 🚽 管理者         | - 担当:                  | 弁理士                 |                                        | -       |          |           |
| 1022 NZ 🗸          | 特 🚽 内外 🚽 担当者         | - 事務                   | 担当者                 |                                        | , 年金期   | 期限 201   | 8/09/20   |
| 全件表示 出願人数 1 通知     | 0先                   |                        |                     | 発明者                                    | 0 納付年 。 | 4月0      |           |
| 出願人 A01 ■ アルブ:     | ス電気株式会社              |                        | 山7                  | 本一郎                                    |         |          |           |
| 代理人 🔍              |                      |                        |                     |                                        | 存続期     | 明眼 203   | 4/09/20   |
| 優先権 2014/01/10 出願日 | 2014年9月20日 公開日       |                        | 公告日                 |                                        | 登録日     |          |           |
| 原出願<br>出願Na        | 公開Na                 |                        | 公告Na                |                                        | 登録Na    |          |           |
|                    | □ 憲誌期限   2019/09/201 | 在今面起 网红旗               | 28:88.44            | <b>歩</b> 毛山北                           | ¥r.EL   | 化去物胆     | 建式        |
|                    | 未請求 二                | キェティー 文圧心<br>権利範囲 審査経過 | <u>光明</u> 有<br>出願書詩 | 11111111111111111111111111111111111111 |         | 外国期限     | 調示        |
| 1 朋谊出願 ファジ進株 朋谊#   |                      |                        | CTAS, E.ger         |                                        | 7720008 | леянк    |           |
|                    |                      | 指令名称                   | 手着                  | 売名 出願                                  |         | 1 418    | 商28-38    |

・OAの入力画面です。

| =3 出願手続           |                       | - 0 %              |
|-------------------|-----------------------|--------------------|
| 経過手続 O.Action     |                       | 転記                 |
|                   | New Edit Delete IDS提出 | TABL               |
| ▶ IDS 追完 期限補正     | ■ 請求書 提出書 通知          | 状 受任票              |
| 発送日 2014年12月1     | 0日 経表示 🔽 DNTrn        | ▼ 添付DN<br>は ★ ##PB |
|                   |                       | ■ 仕意明帳<br>■ ム減縮    |
|                   | 受領日 2014年9月15日        |                    |
|                   | 印刷》                   | <u>β</u> Γ Γ       |
| <b>经過</b> 2100 与代 |                       | 審査請求               |
|                   |                       |                    |
| Due Date 2015年2月  | [10日] 事務/懇記           |                    |
| 最終期限              | 補助担当                  |                    |

・転記時に以下のメッセージが表示されます。

| Microsoft Access                   | ×    |
|------------------------------------|------|
| ▲ アクセプタンス期限として [ 2015/12/10 ] を設定し | ました。 |
|                                    | ок   |

# ・OA入力後の出願台帳画面です。

| =3 出願台帳                                                                                                    |                       |                                          |                             |                                      | _                       | • **                 |
|----------------------------------------------------------------------------------------------------|-----------------------|------------------------------------------|-----------------------------|--------------------------------------|-------------------------|----------------------|
| 出願台帳 完全→致 、 整理番号 、 test1<br>出願台帳(積) 、 選択表 Revival Copy Edi                                                          | 409-nz<br>t All Entry | Report Pro                               | eview Print<br>Vrite Delete | <u>自願</u>   内内<br>  特許   オコ          | <b>1.1 特</b> 。<br>7ィスア。 | 手続追加                 |
| ▶ 整理番号 TEST1409-NZ NZ特許14 管理者<br>1022 NZ 特↓ 内外↓ 担当者                                                                 |                       | <ul> <li>担当弁理士</li> <li>事務担当者</li> </ul> |                             | <ul> <li>▼</li> <li>↓ 年金!</li> </ul> | 朝限 20                   | 18/09/20             |
| 全件表示         出願人数         1 通知先           出願人         ▲01         マアルブス電気株式会社           代理人         マ               |                       |                                          | <b>発明者</b><br>山本 一創         | 0 納付年<br>3 Due I<br>存続               | 4月0<br>Date 20<br>朝限 20 | 15/03/10<br>34/09/20 |
| 優先権 2014/01/10 出願日 2014年9月20日 公開<br>原出願 出願 公開                                                                       | 3<br>                 | 公告E<br>公告N                               | ∃<br>ła                     |                                      |                         |                      |
| 出願ルト      請求項     審請期限     2019/09/20       出願形態      未請求                                                           | 年金更新<br>権利範囲          | 受任他 务<br>審査経過 出                          | 発明者 権利者<br>、願書誌 図面包         | · 数量<br>袋 外国出願                       | 任意期限<br>外国期限            | 請求       案内          |
| 1         関連出題         ファジ進捗         関連抽出         包袋呼出         包袋編集           名称         English         印刷済 「限定表示」 | 指令名称(<br>指令発送         | ).Action<br>2014/12/10                   | 手続名 0.<br>手続日 2             | Action<br>014/12/10                  | 2 <b>出</b>              | 願経過                  |
|                                                                                                    | 期限名称<br>応答期限          | Due Date<br>2015/03/10                   | 指令日 2<br>手続期限 2             | 014/12/10<br>015/03/10               |                         | 手続                   |
|                                                                                                    | 取給期限                  |                                          | 最終日 2                       | 014/12/10                            | 쯩                       | 任台帳                  |

・OAに対する応答期限がセットされています。

| 年金更新  | 受任他        | 発明者    | 権利者       | 数量      | 任意期   | 限      | 請求   |
|-------|------------|--------|-----------|---------|-------|--------|------|
| 権利範囲  | 審査経過       | 出願書誌   | 図面包袋      | 外国出願    | [ 外国] | 期限     | 案内   |
|       |            |        |           |         |       |        |      |
| 予審期限  |            | 出翻期限   |           | 香港出     | 額期限 🔤 |        |      |
| 予審請求  |            | 出翻提出   |           | 香港出     | 調日    |        |      |
| 証明期限  | 2014/12/20 | PD翻期限  |           | 香登申     | 期限    |        |      |
| 証明提出  |            | PD翻提出  |           | 香登申     | 請日    |        |      |
| 移行期限  |            | 追完期限   |           | 指定取     | 下期限   |        |      |
| 移行日   |            | 手続し    |           | 指定取     | 7下日   |        |      |
| 出願期限  | 2015/01/10 | 翻訳期限   | 2014/12/2 | 20 指定納4 | 付期限   |        |      |
| 出願指示  |            | 翻訳提出   |           | 指定納     | 付完了   |        |      |
| 19条期限 |            | EESR期限 |           | アクセフ。ない | 以期限 2 | 2015/1 | 2/10 |
| 19条提出 |            | EESR応答 |           | 7727%   | /天通知  |        |      |
| 34条期限 |            | 宣誓期限   |           | 対応出     | 額期限   |        |      |
| 34条提出 |            | 宣誓提出   |           | 対応出版    | 額提出   |        |      |
| 優先有効  |            | Í      |           | 存続延去    | 長期限   |        |      |
|       |            |        |           | 実施報     | 告期限   |        |      |

・アクセプタンス期限がセットされています。

・NZ特許14の審査請求指令の画面です。

| □ 手続管理                           |                      | X o _                                                                                         |
|----------------------------------|----------------------|-----------------------------------------------------------------------------------------------|
| 手続設定                             | F続ID NZ特許14 、<br>続定義 | Edit Write Delete                                                                             |
| 手続D<br>DSRep 「<br>DS報告 「         | 2888                 | 共通種別     ▼       出願種別     NZ特許14 ▼       手続定義     審査請求指令 ▼                                    |
| 手続通知1<br>手続通知2<br>回答起算FG         |                      | 香港出願期限設定     F       香港子登録申請期限設定     F       香港親出願日転記     F                                   |
| 手統指示<br>原稿作成期間<br>原稿送付期間<br>手続種別 |                      | <ul> <li>継続区方 (40 ▼)</li> <li>受任種別D2 ▼</li> <li>受任種別D2 ▼</li> </ul>                           |
| 年金案内期間<br>年金回答期間<br>年金回答期間       |                      | 受任期限転記日付     レスノム日マ       受任期限転記日付     なし       入力条件設定     なし       入力条内設定     なし             |
|                                  | → H →= <b>%</b> 74   | 本         本         本           特注処理Form         中間特注_審査請求期限再計算           (ルター処理なし         検索 |

・特注処理Formに「中間特注\_審査請求期限再計算」が入力されています。

・審査請求指令の入力画面です。

|                                                     | 23 |
|-----------------------------------------------------|----|
| 経過手続 審査請求指令 	 ▼                                     |    |
| New Edit Delete IDS提出 群話                            |    |
| ▶ <b>[ IDS</b> 追完 <b>期限補正</b> ] ■ 录 請求書 提出書 通知状 受任票 |    |
| 指令日 2015年3月3日 経表示 ▼ DNTm ▼ 添付DN                     |    |
|                                                     |    |
| 受領日 2014年9月15日 2996                                 |    |
| 印刷済「「                                               |    |
| WF納品日                                               |    |
| 経過 <u>引例 包袋</u>                                     |    |
| 管理/技術                                               |    |
| 審査請求指令 2015年5月3日 事務/翻訳 ▼ ▼                          |    |
|                                                     |    |

- ・応答期限「審査請求指令」が指令日から2か月後でセットされています。
- ・転記時に以下のメッセージが表示されます。

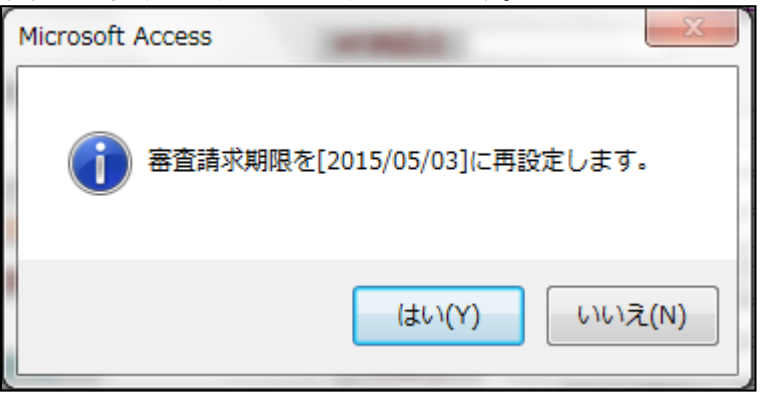

・「審査請求指令」入力後の出願台帳画面です。

| == | 出願台帳                                                     |           |              |                 |         | _      |          |
|----|----------------------------------------------------------|-----------|--------------|-----------------|---------|--------|----------|
|    |                                                          | 09-nz     | Report Previ | ew Print        | 自願。内内   | _ 特    | 手続追加     |
| _  | 出現古帳(傾) 更 選択表 Revival Copy Edit                          | All Entry | New Writ     | e Delete:       |         | L.     |          |
|    | 整理番号 TEST1409-NZ NZ特許14 	 管理者                            |           | - 担当弁理士      |                 | •       |        |          |
|    | 1022 NZ ♥ 特 ♥ 内外 ♥ 担当者                                   |           | - 事務担当者      |                 | ▼ 年金期   | 卵長 20  | 18/09/20 |
|    | 全件表示 出願人数 1 通知先                                          |           |              | 発明者             | 0 納付年 4 | 4月0    |          |
|    | 出願人 A01 💽 アルブス電気株式会社                                     |           |              | 山本一郎            | 審査諸対    | R指令 20 | 15/05/03 |
|    | 代理人                                                      |           |              |                 | 存続期     | 卵長 20  | 34/09/20 |
|    | <br>  (佰生焼」 001 4 /01 /10    山間口  201 4 年 0 日 20 口   小問口 | 1         | 「小生口」        |                 | 종유미     |        |          |
|    | 変元権 2014/01/10 山原口 2014年3月20日 A1第10<br>原山蘭 単節No 公開No     |           |              |                 |         |        |          |
|    |                                                          |           |              |                 |         |        |          |
|    | 出願ルート 🚽 請求項 審請期限 2015/05/03                              | 年金更新 🔄    | 受任他 発明       | 者   権利者         | 数量      | 任意期限   | 請求       |
|    | 出願形態 ・ ・ ・ ・ ・ ・ ・ ・ ・ ・ ・ ・ ・ ・ ・ ・ ・ ・ ・               | 権利範囲 著    | 審査経過 出願書     | 書誌 図面包袋         | 外国出願    | 外国期限   | 案内       |
|    | 1 関連出願 77ジ進捗 関連抽出 包袋呼出 包袋編集                              | 指令之称  0   | Action       | 手结之 審査          | 諸安指会    | 3      |          |
|    | 名称 English 印刷済 限定表示                                      | 指令發送      | 2014/12/10   | <u> 手続日</u> 201 | 5/03/03 | H      | - 課経過    |
|    |                                                          | 期限名称      | 審査請求指令       | 指令日 201         | 5/03/03 |        | 手続       |
|    |                                                          | 応答期限      | 2015/05/03   | 手続期限 201        | 5/05/03 |        |          |
|    |                                                          | 最終期限      |              | 最終日 201         | 5/03/03 | 썦      | 任台帳      |

・ 審査請求期限が審査請求指令から2か月後に再計算されています。

5. タイ、インド等で米国 IDS と同様な管理ができるよう対応しました。

①基本的に何らかのアクションがあってから6ヶ月以内

・米国の場合はOA(拒絶理由通知)及びサーチレポート(調査報告)であるが、インドでは特許査定の際にも必要。

②インド出願してから6ヶ月以内(第8条(1a))

③インド出願後ファミリ案件を出願した場合、当該ファミリ案件出願後6ヶ月以内(第8条(1b))

④長官からの提出要求通知の日から6ヶ月以内(第8条(2))

(1) 現在の機能

現在の機能は2つです。関連出願でOAや調査報告があった場合にアラームを出し、IDSの期限データ を作成することと、出願時に手動でIDSの期限データを作成することです。

1. アラームの機能

関連出願で IDS オンの案件で、IDS オンの手続きを行った場合に、アラームを出す。

| 🗐 出願台帳                                                       |                                        |                                                                                                    |                                       |                                                         |
|--------------------------------------------------------------|----------------------------------------|----------------------------------------------------------------------------------------------------|---------------------------------------|---------------------------------------------------------|
|                                                              | ●整理番号 ● F2013-03 Revival Copy Edit     | 0-US Report Previo                                                                                                    | ew Print 自願,内                         | ちょう 手続追加                                                |
| ▶ 整理番号 F2013-030-US                                          |                                        |                                                                                                    |                                       |                                                         |
|                                                              | 村▼  八灯▼  担当省  <br>□先                   | ▼●初担当省                                                                                                    | ▼         +∞           発明者         0  | 0月0                                                     |
| 出願人 A01                                                      | ス電気株式会社                                |                                                                                                    | 山本 一郎 Due 存続                          | Date         2013/09/04           期限         2033/03/03 |
| 優先権 2013/01/10 出願日<br>原出願 出願Na                               | 2013年3月3日 公開日<br>11/333,444 公開Na       | 公告日<br>  公告Na                                                                                                    | ····································· |                                                         |
| 出願ルート                                                        | 審請期限         1           未請求         1 | 年金更新   受任他   発明<br>権利範囲  審査経過  出願書                                                                                                    | 者 権利者 数量<br>特誌 図面包袋 外国出願              | 任意期限 諸求<br>  外国期限 案内                                    |
| 6 関連出願 77ジ進捗 関連抽                                             |                                        | 指令名称 0.Action                                                                                                    | 手続名 0.Action                          | 2 出願経過                                                  |
| ご      ・・・・・・・・・・・・・・・・・・・・・・・・・・・・・・・                       | PRAESCON                               | 指令先达 2013/06/04<br>期限名称 Due Date                                                                                                    | 手統日 2013/06/04<br>指令日 2013/06/04      | 手続                                                      |
| == 出願関連                                                      |                                        |                                                                                                    |                                       | - O X                                                   |
| ■関連出顧                                                        | 外国台帳-                                  | →括作成                                                                                                    | Vew Delete 表                          | 参照                                                      |
| ▶ 関連出願 1 優先(条約) JP<br>整理番号 PS62-0001                         | ↓ 特 → 出<br>1 1 → 登                     | 題日 1987/01/12 出願No.<br>録日 登録No.                                                                                                    | S62-003125                            | DS - 移行 備<br>登録 - 消滅 考                                  |
| 関連出題 2 <u>外国出</u> 題 ↓ EP<br>整理番号 F2013-030-EP                | ◆特→ → 出<br>935 2 → 登                   | 語日 出願No. 録日 登録No.                                                                                                    |                                       | DS 7移行<br>登録 7 消滅 考                                     |
| 関連出願 3 <u>外国出願</u> → CN<br>整理番号 F2013-030-CN                 | ◆特→ → 出<br>936 3 → 登録                  | 頴日 2013/02/02 出願No.<br>録日 登録No.                                                                                                    |                                       | DS 8行 備<br>登録 消滅 考                                      |
| 関連出題 4 基礎出願 및 TW<br>整理番号 F2013-030-TW                        | · ↓ 特 ↓ ↓ 出<br>937 4 ↓ 登録              | 語日 出願No. 録日 登録No.                                                                                                    |                                       | DS 7移行 備<br>登録 7 消滅 考                                   |
| 関連出題 5 <u>外国出</u> 願 ↓ KR<br>整理番号 F2013-030-KR                | ◆特→ → 出<br>938 5 → 登録                  | 題日 出願No.<br>録日 登録No.                                                                                                    |                                       | IDS 7移行 備<br>登録 7 消滅 考                                  |
| 関連出願     6     外国出願     ↓     CA       整理番号     F2013-030-CA | ◆特→ → 出<br>939 6 → 登                   | <ul><li> 注意</li><li> 注意</li><li> 注意</li><li> またいので、</li><li> またいので、</li><li></li></ul> |                                       | DS 18行 備<br>登録 1 消滅 考                                   |

・優先権の基礎出願やファミリ出願がIDSの監視対象となります。

|   | ·<br>·<br>·<br>·<br>·<br>·<br>·<br>·<br>·<br>·<br>·<br>·<br>· | 手続設定 |    |            |            |   |                 |                   | Ξ Σ         | з |
|---|---------------------------------------------------------------|------|----|------------|------------|---|-----------------|-------------------|-------------|---|
|   | 113                                                           |      | JP | 日本         |            |   | 使用可能手続の印刷 手続    | 定義の追加と            | 修正          |   |
|   | Code                                                          | 国名   |    | 工程分類       | 手続定義ID     |   |                 | IDS IDS<br>Rep 提出 | 変更/<br>出 削除 |   |
| Γ | JP                                                            | 旧本   |    | 特許庁から指令・通知 | ▼ 維持決定     | • | 被異議における維持決定(勝ち) | ГГ                | -           |   |
|   | JP                                                            | 日本   |    | 特許庁から指令・通知 | ▼ 補正指令     | - | 補正指令            |                   | <b>_</b>    |   |
| Г | JP                                                            | 日本   |    | 特許庁から指令・通知 | - 拒絶理由     |   | 拒絕理由通知          |                   | <b>•</b>    | 1 |
|   | JP                                                            | 旧本   |    | 特許庁から指令・通知 | - 却下理由     | - | 却下理由通知書         |                   | <b></b> _   |   |
|   | JP                                                            | 日本   |    | 特許庁から指令・通知 | - 却下処分     | - | 手続却下の処分         |                   | -           |   |
|   | JP                                                            | 日本   |    | 特許庁から指令・通知 | ▼ 異議受け(公告) | - | 異議受け(公告異議)      | ГГ                | -           |   |

・IDSRep がオンの手続きを行った場合、アラームを出し、IDSの期限データを作成します。

# 2. 手動設定の機能

IDS 提出ボタンを押すことで、IDS レコードの追加・修正・削除を行うことができる。

| □ 出願台帳                                                                                                    |                                         |                                  |                                                                                                    | - 0 %         |
|----------------------------------------------------------------------------------------------------|-----------------------------------------|----------------------------------|----------------------------------------------------------------------------------------------------|---------------|
| 出願台帳 完全→致 🔍 整理番<br>出願台帳(積) 💭 選択表 Revival                                                                                               | 号 😱 f2013-030-us<br>Copy Edit All Entry | ReportPreviewPrintNewWriteDelete |                                                                                                    | 手続追加          |
| ▶ 整理番号 F2013-030-US US特許/<br>934 US ▼ 特 ▼ 内                                                                                            | 新 🔍 管理者 📮                               |                                  | <ul> <li>↓</li> <li>↓</li></ul> |               |
| <b>全件表示</b><br>出願人 A01<br>代理人<br>▼                                                                                                    | 会社                                      | <b>発明者</b><br>山本 一日              | · 0 約付年 0 月 0                                                                                                    | 2013/09/04    |
| 優先権 2013/01/10 出願日 2013年<br>原出願 11/333,4                                                                                               | E3月3日 公開日<br>44 公開Na                    | 公告日           公告Na               | 登録日<br>登録Na                                                                                                    |               |
| 出願ルート     →     請求項     審請期限       出願形態     →     未請求                                                                                  | 年金更新           権利範囲         編           | 受任他 発明者 権利<br>蔣査経過 出願書誌 図面名      | 皆  数量   任意期<br>2袋 外国出願 外国排                                                                                                    | 限 請求<br>期限 案内 |
| 6         関連出題         ファジ進捗         関連抽出         包袋呼           名称         English         印刷済 「           データ入力装置         1         1 | 出 2袋編集<br>限定表示<br>国際出顔<br>国際公開          | 原番                               |                                                                                                    | 間3<br>S提出     |
| IDS提出                                                                                                    |                                         | - 1 <b>2 - 2 - 211 -</b> 11      |                                                                                                    | _ 0           |
| IDS報告書提出                                                                                                    |                                         | List SEQ                         | ew Edit Write                                                                                                    | ₹提出<br>Delete |
| 番号範囲指定]報告先Ref → 期限範囲指<br>[2013-030-US][2013-030-US]                                                                                    |                                         |                                  | <u>P</u>                                                                                                    | review Print  |
| [12515 555 55][12515 555 55][<br>連 技術担当者 提出期限 指<br>● 事務担当者 提出日 指                                                                       | 」                                       | · 顧客回答期限 所内期間<br>· 顧客回答日 · 所内処理  | <ul> <li>代理人指示期限</li> <li>1 代理人指示用</li> </ul>                                                                                                    | 備考<br>備考2     |
|                                                                                                    |                                         |                                  |                                                                                                    |               |

- (2) 今回、インドその他でも IDSの管理が行えるようにする。(インドを事例として説明します)
  - 1. アラームのイベントが米国と異なるため、手続き単位で対象国を指定する必要があります。

|         |            |                                       |   |        |   |                   |            |            |           |            |           | 23 |
|---------|------------|---------------------------------------|---|--------|---|-------------------|------------|------------|-----------|------------|-----------|----|
| 113 .   | JP         | 日本                                    |   |        |   | 使用可能手続の印刷 手続定義    | の通         | 加と修正       |           |            |           |    |
| Code 国名 | I          | 2程分類                                  |   | 手続定義ID |   |                   | IDS<br>Rep | IDS<br>対象国 | IDS<br>提出 | 5 23<br>出『 | 5更/<br>削除 |    |
| 바바      | <b>H</b> 4 | 許庁から指令・通知                             | • | 補正指令   | • | 備正指令              | F          |            |           | 1          | -         |    |
| JP 日本   | 特          | 許庁から指令・通知                             | Ŧ | 拒絶理由   | - | 拒絕理由通知            | ম          |            | Tr        |            | -         |    |
|         | <b>943</b> | 皆庁から指令・通知                             | Ŧ | 却下理由   | Ŧ | 却下理由通知書           | F          |            | ŤĒ        |            | •         |    |
| JP 日本   | 特          | 語庁から指令・通知                             | • | 却下処分   | • | 手続却下の処分           | ĪΓ         |            | ŤĒ        |            | -         |    |
|         |            |                                       |   |        |   | •                 |            |            |           |            |           |    |
| JP 旧本   |            | 査                                     | • | 願番通知   | - | 出願番号通知            | Г          |            | Г         | 1          | -         |    |
|         |            | 杏                                     | - | 公開     | Ţ | 出願公開              | F          |            | T         | 1          | -         | _  |
| JP 日本   |            | 渣                                     |   | 登録査定   |   | 登録査定(設定納付期限の計算あり) | 7          | IN         | ŤΓ        |            | 変夏↓       |    |
| JP 日本   |            | 渣                                     | - | 登査包括納付 | - | 登録査定(包括納付)        | Г          |            | Ē         | 1          | -         |    |
| JP 日本   | 雇          | ····································· | - | 納付(年数) | - | 設定納付(納付年数入力あり)    | Г          |            | Í.        |            | -         |    |

・全ての国を対象とする場合は、IDS対象国は空白にします。 特定の国を対象とする場合は、IDS対象国に国コードをカンマで区切って入力します。

上記の例では、IN特許のファミリ案件で登録査定の入力を行った場合にアラームを出します。

- 2. インド及び米国を例として説明します。
- ・IN 特許 05 の設定

| <br>出願種別      |                          |           |
|---------------|--------------------------|-----------|
| 出願種別設定        | 部分一致 、                   | 手続設定期限設定  |
| 国分類 IN 🥃 法分類  | Edit New Write           | DS設定 一覧表示 |
| 種別Ⅲ 3612 Code | P3 出願国 インド < 法分類         | 特 -       |
| 並び順回 3610     | 種別名 №特許05                |           |
| 手続分類 外国特許     | · 種別英名 Patent            |           |
| 各種設定 期限設定 年金談 | 定                        |           |
| 関連出願          | ■ EP指定国分類                |           |
| DS提出  -6      | 指定国出願分類                  |           |
| JP指定取下 なし 🖵   | 指定国出願日                   |           |
|               | 移行期限   □     PCT移行期限   ▼ |           |

- ・「IDS 提出」をオンにして、期間に「-6」(6か月)を入力します。
- ・日本出願の状態。

| 13 出願台帳                 |                                      |                    | x             |
|-------------------------|--------------------------------------|--------------------|---------------|
| 出願台帳 完全一致 💭 整理番号        | 💂 test1409-jp 🛛 Repor                | t Preview Print 自願 | ▼内内▼ 特 ▼ 手続追加 |
| 田期音帳(價) _ 選択表 Revival C | opy Edit All Entry New               | Write Delete       | <b>-</b>      |
| ▶ 整理番号 TEST1409-JP 特許,  | <ul> <li>管理者</li> <li>担当#</li> </ul> | 弁理士                |               |
| 1018 JP ¥ 内内,           | ▶ 担当者 🔍 事務打                          | 旦当者                | 年金期限          |
| 全件表示 出願人数 1 通知先         |                                      | 発明者 0 納            | 村年 0月 0       |
| 出願人 A01 💽 アルブス電気株式会社    | ±                                    | 山本一郎               |               |
| 代理人 🔍                   |                                      |                    | 存続期限          |
|                         |                                      |                    |               |
| 関連出願□□□□                | 外国台帳一括作成                             | New Delete         | Tree<br>表示 参照 |
| ▶ 関連出顔 1 外国出顔 ↓ № ↓ 特 ↓ | - 出願日                                | 出願No.              | 「IDS 」「移行備    |
| 整理番号 TEST1409-N 1019 1  |                                      | 登録No.              | 「登録」「消滅」考     |
| 関連出願 2 外国出願 및 US 및 特 및  | → 出願日                                | 出願No.              | □ IDS □ 移行 備  |
| 整理番号 TEST1409-US 1020 2 | ▼登録日                                 | 登録No.              |               |

・この日本出願を優先権の基礎として米国とインドに出願しています。

### ・インド出願

| □ 出願台帳                                             |                                                     |                            |                        |
|----------------------------------------------------|-----------------------------------------------------|----------------------------|------------------------|
| 出願台帳 完全一致 🗔 整理番号                                   | 💂 test1409-in 🛛 🛛 🥵                                 | ort Preview Print 🗐        | 題, 内内, 特, 手续追加         |
| 出願台帳(横) 戻 選択表 Revival C                            | opy Edit All Entry New                              | w Write Delete 出版          |                        |
| ▶ 整理番号 TEST1409-IN N特許05,                          | 管理者     ↓     担当                                    | 当弁理士 📃                     |                        |
| 1019 101 特 内外                                      | ▶ 担当者 💽 事務                                          | 第担当者                       | 年金期限                   |
| 全件表示 出願人数 1 通知先                                    |                                                     | 発明者 0                      | 的付年_0月_0               |
| 出願人 401 ▼ アルブス電気株式会社                               | ±                                                   | 山本一郎                       |                        |
| 【代理人】                                              |                                                     |                            | 1子前元易即及                |
| 優先権 2014/01/10 出願日                                 | 公開日                                                 | 公告日                        | 登録日                    |
| 原出願 出願Na                                           | 公開Na                                                | 公告Na                       | 登録Na                   |
| 三 出願関連                                             |                                                     |                            |                        |
| 関連出顧■                                              | 外国台帳一括作成                                            | New Delete                 | Tree<br>表示 参照          |
| ▶ 関連出願 1 優先(条約) 	JP 	 特<br>整理番号 TEST1409-JP 1018 1 | <ul> <li>→ 出願日 2014/01/10</li> <li>→ 登録日</li> </ul> | 出願No. 2014-002233<br>登録No. | IDS 「移行」備<br>「登録」「消滅」考 |

・TEST1409-JPを優先権の基礎として IDS の対象としています。

### ・米国出願

|    | 出願台帳                            |                       |                            |                           | 0 23 |
|----|---------------------------------|-----------------------|----------------------------|---------------------------|------|
|    | 出願台帳 完全一致 💭 整理番号 🔍 test14       | 09-us Repor           | t Preview Print            | 自願、内内、特、手術                | も追加  |
|    | 出願台帳(種) 💂 選択表 Revival Copy Edit | All Entry New         | Write Delete               |                           |      |
|    | 整理番号 TEST1409-US US特許/新 	 管理者   | - 担当≉                 | <b>弁理士</b>                 | ▼                         |      |
|    | 1020 US ♥ 特 ♥ 内外 ♥ 担当者          | - 事務打                 | 担当者                        | ▼ 年金期限                    |      |
|    | 全件表示 出願人数 1 通知先                 |                       | 発明者                        | 0 納付年 0月 0                |      |
|    | 出願人 A01 🔍 アルブス電気株式会社            |                       | 山本一郎                       |                           |      |
|    | 代理人                             |                       |                            | 存続期限                      |      |
|    | 7<br>【優先格】 2014/01/10】   出願日    |                       | 公告日                        | <br>  登録日                 |      |
|    | 原出願 出願Na 公開Na                   | L                     | 公告Na                       | 登録Na                      |      |
| -= | 出願関連                            |                       |                            |                           | • ** |
|    | 関連出顧 📃 外国台城                     | 一括作成                  | New Delete                 | · Tree<br>表示 参照           |      |
|    | 関連出題 1 優先(条約)                   | 出願日 2014/01/10<br>登録日 | 出願No. 2014-002233<br>登録No. | IDS □ 移行 備<br>□ 登録 □ 消滅 考 |      |
|    |                                 |                       |                            |                           |      |

・TEST1409-JPを優先権の基礎として IDS の対象としています。

・日本出願の手続設定

|   | JP | 旧本 | 審査       | ٠ | 願番通知   | • | 出願番号通知            | Г |    | Г | - | ſ |
|---|----|----|----------|---|--------|---|-------------------|---|----|---|---|---|
|   | JP | 日本 | 審査       | • | 公開     | • | 出願公開              | F |    | Г | - | ſ |
|   | JP | 旧本 | 審査       | ٠ | 登録査定   | • | 登録査定(設定納付期限の計算あり) | V | IN | Г | - | ſ |
| ľ | JP |    | <u> </u> | ¥ | 受查包括納付 | Ŧ | 登録査定(包括納付)        | Г |    | Г | - | ſ |
|   | JP | 旧本 | 審査       | • | 納付(年数) | Ŧ | 設定納付(納付年数入力あり)    |   |    | Г | • | Ē |

・登録査定では「IN」のみを指定しています。

| JP | 旧本 | 特許庁から指令・通知 | ✔ 維持決定 | ▼ 被異議における維持決定(勝ち) |    | Г | - | Γ |
|----|----|------------|--------|-------------------|----|---|---|---|
| JP |    | 特許序から指令・通知 | ▼ 補正指令 | ▼補正指令             |    | Г | - |   |
| JP | 旧本 | 特許庁から指令・通知 | ▼拒絶理由  | ▼拒絶理由通知           | N  | Г | - |   |
| JP | 日本 | 特許庁から指令・通知 | ▼却下理由  |                   | J. | Γ | - |   |
| JP | 日本 | 特許庁から指令・通知 | ▼却下処分  | ➡ 手続却下の処分         |    | Г | - |   |

・拒絶理由通知では指定なしとしています。

・拒絶理由通知の入力です。

| 🖃 出願手続 🗆 😐 🔀                                                   |
|----------------------------------------------------------------|
| 経過手続 拒絶理由 ▼                                                    |
| New Edit Delete IDS提出                                          |
| ▶ <b>[ IDS</b> 追完 <b>期限補正</b> ]                                |
| 発送日         2014年8月8日         経表示 ▼         DNTrn         承付DN |
| ● ● ● ● ● ● ● ● ● ● ● ● ● ● ● ● ● ● ●                          |
| 受領日 2014年9月14日                                                 |
|                                                                |
| ▲ 31 例 匀 袋                                                     |
|                                                                |
|                                                                |
| 最終期限 2014年11月7日 補助担当 ▼ ▼                                       |

・IDSのアラームが表示されます。「はい」を選択します。

| Kempos V | er.6                                             |
|----------|--------------------------------------------------|
| 1        | 【案内】<br>2件のIDSレポート先が見つかりました。これらの報告期限を設定しま<br>すか? |
|          | (はい(Y) いいえ(N)                                    |

・2件のIDS期限データが作成されます。

| 出願IDS                                                            |                                   |                                                                                                    | _ • X                             |
|------------------------------------------------------------------|-----------------------------------|----------------------------------------------------------------------------------------------------|-----------------------------------|
| IDS提出期限設定                                                        | 発生元RefTEST1409-JPaprRecID2988推絶理由 | 出願日 2014年1月10日<br>▼ 出願№ 2014-002233                                                                                                    | Edit Write Delete                 |
| ▶ 報告先Ref TEST1409-IN<br>手続日 2014/08/08<br>提出期限 2015/02/08        | 考                                 | 顧客問合せ日       顧客回答期限       問合せ要否       ●       ●       ●       ●       ●       ●       ●       ●       ●       ●       ●       ●       ●       ●       ●       ●       ●       ●       ●       ●       ●       ●       ●       ●       ●       ●       ●       ●       ●       ●       ●       ●       ●       ●       ●       ●       ●       ●       ●       ●       ●       ●       ●       ●       ●       ●       ●       ●       ●       ●       ●       ●       ●       ●       ●       ●       ●       ●        ●        ●        ●       ●         ● | 登録日       登録番号       消滅       消滅日 |
| 報告先Ref TEST1409-US<br>手続日 2014/08/08 備<br>提出期限 2014/11/08<br>提出物 | 考                                 | 顧客問合せ日       顧客回答期限       問合せ要否       東客回答日       技術担当者       事務担当者                                                                                                    | 登録番号         消滅         消滅日       |

・「TEST1409-IN」(インド特許)にIDS期限データが作成されています。

| 日 出願台帳                                                                                                    | - 8 %                                                                                                    |     |
|----------------------------------------------------------------------------------------------------|----------------------------------------------------------------------------------------------------|-----|
| 出願台帳<br>田願台帳(横) ■ 選択表 Revival Copy Edit                                                                           | <sup>19-</sup> in Report Preview Print 自願、内内、制 中、<br>All Entry New Write Delete 特許、拒絕理由通、                                            |     |
| 整理番号         TEST1409-IN         N特許05 ▼         管理者           1019         N▼         特▼         内外▼         担当者 | ▼     担当弁理士     ▼       ▼     事務担当者     ▼                                                                                            |     |
| 全件表示         出願人数         1         通知先           出願人         A01         マアルプス電気株式会社           代理人         マ     | 発明者     0     納付年     0月     0       山本     一郎     「存続期限                                                                             |     |
| - IDS提出<br>IDS提出                                                                                                  |                                                                                                    | 3   |
| IDS報百音旋山                                                                                                    | List SEQ                                                                                                    |     |
| 番号範囲指定  報告先Ref   → 期限範囲指定 <br> TEST1409-IN   TEST1409-IN                                                          | Preview Print                                                                                                    |     |
| 連         技術担当者         提出期限         提出物                                                                          | 顧客問合せ日         顧客回答期限         所内期限         代理人指示期限         備考           問合せ要否         顧客回答日         所内処理日         代理人指示日         備考2 | TEC |
|                                                                                                    |                                                                                                    | TES |

・「TEST1409-US」(米国特許)にIDS期限データが作成されています。

| 日期 日本  日期 日本  日本  日期 日本  日本                                                                                                    |
|----------------------------------------------------------------------------------------------------|
|                                                                                                    |
| 全件表示       出題人数       1 通知先       発明者       1 納竹年       0 月       0         出題人A01       アルブス電気株式会社       山本       山本       一郎       存続期限         1DS提出       ロ       10       10       10       10       10         IDS提出       ロ       10       10       10       10       10       10       10       10       10       10       10       10       10       10       10       10       10       10       10       10       10       10       10       10       10       10       10       10       10       10       10       10       10       10       10       10       10       10       10       10       10       10       10       10       10       10       10       10       10       10       10       10       10       10       10       10       10       10       10       10       10       10       10       10       10       10       10       10       10       10       10       10       10       10       10       10       10       10       10       10       10       10       10       10       10       1 |
| □ IDS提出 □ Ⅱ<br>IDS提出 □ Ⅱ<br>IDS報告書提出 List SEQ ▼ 未提出 tot tot                                                                                                    |
| IDS報告書提出 List SEQ ↓ 未提出 total                                                                                                    |
| New Edit Write Delete                                                                                                    |
| 番号範囲指定     期限範囲指定     Preview     Print       TEST1409-US     []     []     []     []                                                                                                    |
| 連 技術担当者     提出期限     提出物     顧客問合せ日     顧客回答期限     所内期限     代理人指示期限     備考       曹     事務担当者     提出日     問合せ要否     顧客回答日     所内処理日     代理人指示日     備考2                                                                                                    |
|                                                                                                    |

・拒絶理由通知の入力です。

| 経過手続 登録査定                                           |  |
|-----------------------------------------------------|--|
| New Edit Delete IDS提出                               |  |
| ▶ <b>I</b> DS 追完 期限補正 P106 <b>承 請求書 提出書 通知状</b> 受任票 |  |
| 査定日 2014年11月11日 経表示 ☑ DNTm ☑ 添付DN                   |  |
|                                                     |  |
| 受領日 2014年9月14日                                      |  |
|                                                     |  |
| 経過 <u>引例</u> 包袋                                     |  |
| 管理/技術                                               |  |
| 2014年12月11日 事務/翻訳                                   |  |
| ● 最終期限 補助担当 ● ●                                     |  |

・IDSのアラームが表示されます。「はい」を選択します。

| Kempos Ve | er.6                                | X             |
|-----------|-------------------------------------|---------------|
| 1         | 【案内】<br>1件のIDSレポート先が見つかりました。<br>すか? | これらの報告期限を設定しま |
|           |                                     | (はい(Y) いいえ(N) |

・1件のIDS期限データが作成されます。(登録査定は「IN」のみが指定されています)

| 三 出願IDS                                  |                                                                         |                                                 | - • ×              |
|------------------------------------------|-------------------------------------------------------------------------|-------------------------------------------------|--------------------|
| IDS提出期限設定                                | 発生元Ref         TEST1409-JP           aprRecID         2989         登録査定 | 出願日 2014年1月10日<br>▼ 出願№ 2014-002233             | Edit Write Delete  |
| ▶ 報告先Ref TEST1409-IN<br>手続日 2014/11/11 Ⅲ | 考                                                                       | <ul><li>顧客問合せ日</li><li>顧客回答期限</li></ul>         | 登録日           登録番号 |
| 提出期限 2015/05/11<br>提出物                   |                                                                         | 問合せ要否     ▼       顧客回答日     ●       技術相当者     ▼ |                    |
|                                          |                                                                         | 事務担当者                                           |                    |
|                                          |                                                                         |                                                 |                    |
|                                          |                                                                         |                                                 |                    |
|                                          | 家 フィルターなし 検索                                                            |                                                 |                    |

・「TEST1409-IN」(インド特許)にIDS期限データが作成されています。

| 日期台帳               |                   |              |               |          |               | - 0 %         |     |
|--------------------|-------------------|--------------|---------------|----------|---------------|---------------|-----|
| 出願台帳 完全一致          | 💂 整理番号 🔍 test140  | 19-in I      | Report Previe | ew Print | 自願。内内         | - 特 - 手続追加    |     |
| 出願台帳(積) 💂 選択表      | Revival Copy Edit | All Entry    | New Write     | e Delete | 審査  🚽 登録音     |               |     |
| ▶ 整理番号 TEST1409-IN | ▶特許05 🚽 管理者       | •            | 担当弁理士         |          | •             |               |     |
| 1019               | 特 💂 内外 💂 担当者      | -            | 事務担当者         |          | 🗨 年金期         | 退             |     |
| 全件表示 出願人数 1 通知     | □先                |              |               | 発明者      | 0 納付年 0       | 月 0           |     |
| 出願人 A01 🔍 アルプン     | ス電気株式会社           |              |               | 山本 一郎    |               |               |     |
| 代理人                |                   |              |               |          | 存続期           | 退             |     |
|                    |                   |              |               |          |               |               |     |
| □ IDS提出            |                   |              |               |          |               | _ 0           | 23  |
| IDS報告書提出           |                   |              | List S        | SEQ      | <b>•</b> •    | 未提出           | 1   |
|                    |                   |              |               | New      | Edit Writ     | e Delete 快邪   |     |
|                    | 期限範囲指定            |              |               |          |               | Preview Print | 1   |
|                    |                   |              |               |          |               | TTOTION TTINC | 1   |
|                    |                   | 前安門人共日       | 前安同体期限        | 高品合物性的原因 | 化学研究 计学生学 计取用 | (#-#-         |     |
|                    | 提出物               | 間合せ要否        | 顧客回答日         | 所内如理日    | 代理人指示日        | 備考2           | -   |
| ▶ 2015/02/08       |                   | 1410 0 2 2 2 |               |          | 112708010     |               | TES |
|                    |                   | -            |               |          |               |               |     |
| 2 2015/05/11       |                   |              |               |          |               |               | TES |
|                    |                   | •            |               |          |               |               |     |
|                    |                   |              |               |          |               |               |     |

2. インド特許の「出願」及び「長官からの提出要求通知」の日から6ヶ月のIDS期限を設定します。

| 🗐 手続管理                   |                    | . e X                                                                             |
|--------------------------|--------------------|-----------------------------------------------------------------------------------|
| 手続設定                     | 手続ID IN特許05<br>続定義 | Edit Write Delete                                                                 |
| 手続D<br>DSRep 「<br>DS報告 「 | 2185               | 共通種別     ▼       出願種別     N特許05 ▼       手続定義     出願▼                              |
| 手続通知1<br>手続通知2           | 0                  | 香港出願期限設定 <b>Г</b><br>香港子登録申請期限設定 <b>Г</b>                                         |
| 回答起算FG<br>手続指示<br>原辞作式期間 | 0                  | 香港親出願日転記<br>継続区分<br>一<br>一<br>一<br>一<br>一<br>一<br>一<br>一<br>一<br>一<br>一<br>一<br>一 |
| 原稿送付期間                   |                    | 受任種別D2<br>受任種別D2<br>受任日転記日付                                                       |
| 年金案内期間<br>年金回答期間         |                    | 受任期限転記日付     ・・・・・・・・・・・・・・・・・・・・・・・・・・・・・・・・・・・・                                 |
| 年金指示期間                   |                    | 入力案内設定<br>なし<br>本<br>本<br>本<br>本<br>本<br>本<br>本<br>本<br>本<br>本<br>本<br>本<br>本     |
| ν⊐−β: κ → 1/1            | → H→≅ 🌾            | フィルター処理なし検索                                                                       |

・「出願」及び「長官からの提出要求通知」に対して特注処理 Form を設定します。

・IN 特許 05 の出願台帳画面。

| 🔚 出願台帳                                                              |                |                     |                                          |              |                                                |                  |                    |                |                   | • 33     |
|---------------------------------------------------------------------|----------------|---------------------|------------------------------------------|--------------|------------------------------------------------|------------------|--------------------|----------------|-------------------|----------|
| 出願台帳<br><sup>出願台帳(横)</sup> 🖵                                        | 铨一致 💂<br>選択表 ┣ | 整理番号<br>Revival   C | opy Edit                                 | All Entry    | Report                                         | Preview<br>Write | Print<br>Delete    | 自願。内内          |                   | 手続追加     |
| ▶ 整理番号 TEST-IN<br>813                                               | N ▼ 特          | ▶︎特許05.             | <ul> <li>▼ 管理者</li> <li>▼ 担当者</li> </ul> | [            | <ul> <li>         担当弁<br/>事務担      </li> </ul> | 理士<br>当者         |                    | ·<br>[ 年金]     | 期限 201            | 2/05/10  |
| 全件表示         出願人数           出願人         A01           代理人         ▼ | 1 通知先<br>アルブス電 | :<br>[気株式会社         | 社                                        |              |                                                | <br>山            | <b>発明者</b><br>本 一郎 | 0<br>納付年<br>存続 | 2月<br>0<br>期限 203 | 80/05/10 |
|                                                                     | 出願日<br>出願Na    | 2010年5月             | 10日 公開日<br>公開Na                          |              | 2<br>2                                         | 浩日<br>浩Na        |                    |                | 20112             | F3月3日    |
| 出願ルート                                                               | ▼ 請求項 Я<br>▼ オ | 新計期限 2 新計求 ↓        | 014/05/10                                | 年金更新<br>権利範囲 | 受任他<br>審査経過                                    | 発明者<br>出願書誌      | 権利者       図面包袋     | 数量<br>外国出願     | 任意期限<br>外国期限      | 諸求<br>案内 |
| 関連出願   ファジ進捗     名称   English                                       | 関連抽出           | 包袋呼出<br>刷済 [] 限     | 包袋編集 定表示                                 | 国際出願         |                                                | 願番               |                    |                | ☞ IDS期間<br>IDS提出  | -6<br>L  |
|                                                                     |                |                     |                                          | 国際登録         | <br>                                           |                  |                    |                | <b>番羽</b> 語尺担     | 2当者      |

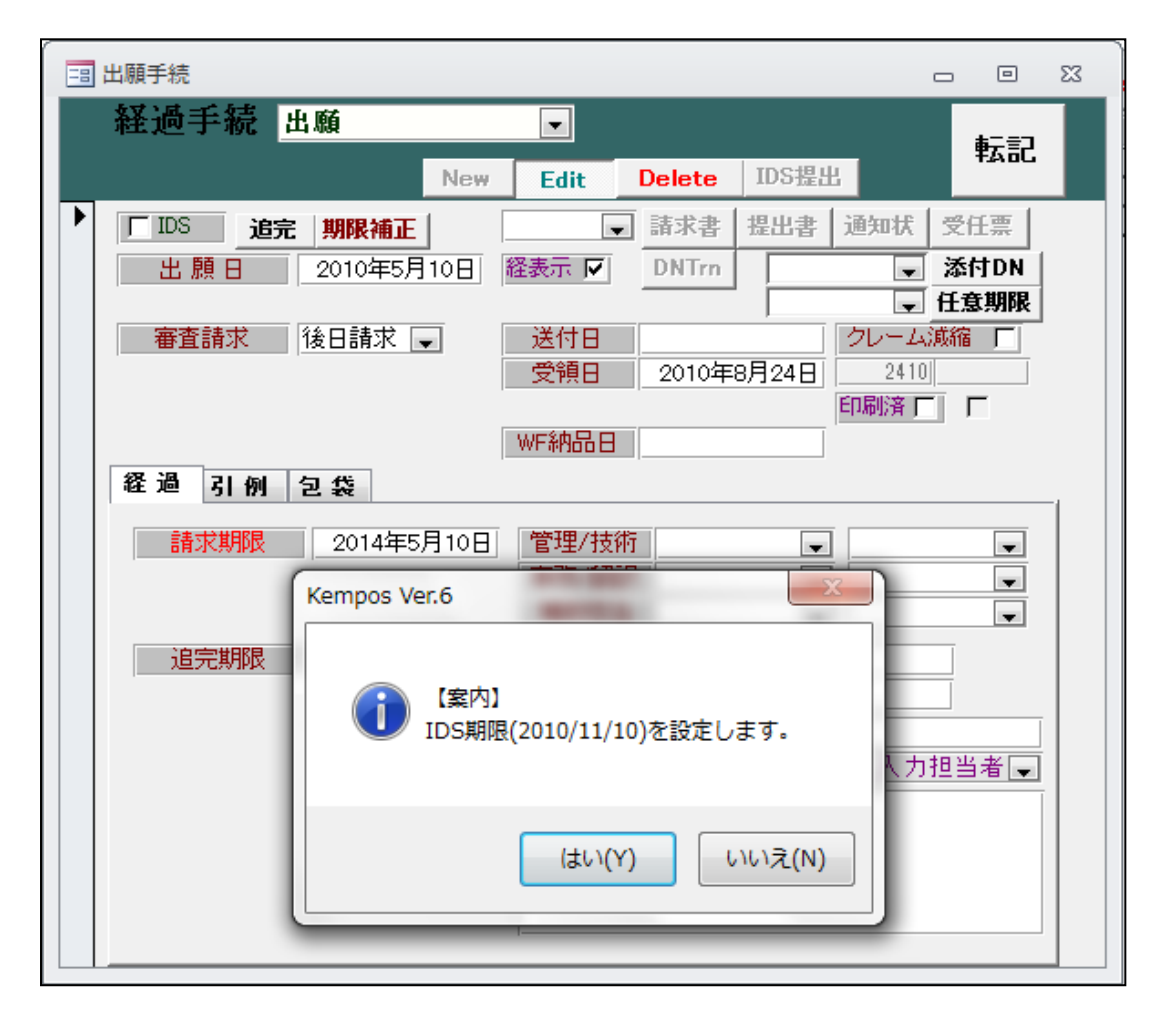

・IDS期限設定後のIDS期限データ

| -8           | 出願台帳                                                                                    |                                               |                     |                                       |                |                                       |                  |                    |                                                                                                    |                                  | • *         |
|--------------|-----------------------------------------------------------------------------------------|-----------------------------------------------|---------------------|---------------------------------------|----------------|---------------------------------------|------------------|--------------------|----------------------------------------------------------------------------------------------------|----------------------------------|-------------|
|              | 出願台帳                                                                                    | 完全一致[<br>選択表                                  | ✓ 整理番号<br>Revival ( | TEST-I<br>Copy Edit                   | N<br>All Entry | Report<br>New                         | Preview<br>Write | Print<br>Delete    | 自願、内内                                                                                                    | <b>▼ 特 ▼</b> 手統                  | 5追力o        |
|              | 整理番号 TEST-IN<br>813                                                                     | NŢ                                            | ■N特許05[<br>特_ 内外[   | <ul><li>◆ 管理者</li><li>◆ 担当者</li></ul> |                | <ul> <li>担当弁:</li> <li>事務担</li> </ul> | 理士  <br>当者       |                    | <ul> <li>▲     <li>↓     <li>↓      <li>↓      <li>↓      </li> <li>↓      </li> </li> <li>↓      </li> <li>↓      </li> <li>↓      </li> <li>↓      </li> <li>↓      </li> <li>↓      </li> <li>↓      </li> <li>↓      </li> <li>↓      </li> <li>↓      </li> <li>↓      </li> <li>↓      </li> <li>↓       </li> <li>↓</li></li></li></li></li></li></li></li></li></li></li></li></li></li></li></li></li></li></li></li></li></li></li></li></li></li></li></li></li></li></li></li></li></li></li></li></li></li></li></li></li></li></li></li></ul> | 限 2012/                          | 05/10       |
|              | 全件表示         出願人数           出願人         A01         .           代理人         .         . | 1 通知<br>✔ アルプス<br>✔                           | ]先<br>【電気株式会        | 社                                     |                |                                       | <br>ப்:          | <b>発明者</b><br>本 一郎 | 0 納付年 2<br>存続期                                                                                                    | 月<br>0<br>限 2030/                | 05/10       |
|              | 優先権<br>原出願                                                                              | 出願日<br>出願Na                                   | 2010年5月             | 10日 公開日<br>公開No                       |                | <br>公<br>公                            | :告日<br>:告Na      |                    | 登録日<br>登録Na                                                                                                    | 2011年3,                          | 月3日         |
|              | 出願ルート                                                                                   | <ul> <li>↓</li> <li>請求項</li> <li>↓</li> </ul> | 審請期限 2<br>未請求 및     | 2014/05/10                            | 年金更新<br>権利範囲   | 受任他<br>審査経過                           | 発明者<br>出願書誌      | 権利者<br>図面包袋        | 数量 (<br>外国出願                                                                                                    | 王意期限 新<br>外国期限 新                 | 家内          |
|              | 関連出題 7ァジ進<br>名称 English                                                                 | 捜 関連抽!                                        | 出 包袋呼出<br>印刷済 厂 限   | 包袋編集 定表示                              | 国際出願<br>国際公開   |                                       | 願番<br>開番         |                    |                                                                                                    | 7 IDS期間<br>IDS提出                 | -6          |
|              | <sup>S提出</sup><br>DS報告書提出                                                               |                                               |                     |                                       |                |                                       | List SEG         | ۲<br>New           | Edit Wr                                                                                                    | - <mark>未提出</mark><br>ite Delete | 」 □ X<br>検索 |
| 番<br>TE<br>蓮 | 号範囲指定 報告先Ref<br>ST-IN TEST-I<br>技術担当者 提出期                                               |                                               | 期限範囲指定              |                                       | <br>  顧客問合せF   |                                       | <b>李琪那眼</b>   月  | 「「内期限」             |                                                                                                    | Preview                          | Print       |
| · ● 1.       | 事務担当者 提出                                                                                | H<br>/10                                      | 提出物                 | 9                                     | 問合せ要否          | 顧客回                                   | 1答日 所            | 内処理日               | 代理人指示日                                                                                                    | 備者                               | 2           |

- ・ I D S 提出期限が手続日(出願日)から6か月後の日付で設定されています。
- ・手続定義に「35310: IDS 提出要求」を追加。

| □ 手続定義設定                                                                                                    | - 0 X        |
|----------------------------------------------------------------------------------------------------|--------------|
| 手続定義設定                                                                                                    | 共通手続に登録      |
| 手続定義 35310 및 IDS提出要求 및 Copy Edit New                                                                                                    | Write Delete |
| 手続定義名       DS提出要求       手続         手続名称       DS提出要求       手続詳細         手続名称2       DS提出要求       DS提出要求         手続英名称       可S提出要求       可S提出要求         手続英名称       可S提出要求       可S提出要求 | 2義□ 35310    |
| 工程分類     特許庁から指令・通知     □     重複禁止       日付題名     通知日     □     □       日付転記     なし     □     なし     □       番号転記     なし     □     □     □                                               |              |

・IN 特許 05 に「IDS 提出要求」を追加。

| 🔤 各国手続設定    |                                   |                   |                    | _ 0 %            |
|-------------|-----------------------------------|-------------------|--------------------|------------------|
| 3612 210 IN | インド                               | 使用可能手続の印刷 手続定義    | の追加と修正             |                  |
| Code 国名     | 工程分類 手続定義D                        |                   | IDS IDS<br>Rep 対象国 | IDS 変更/<br>提出 削除 |
| IN インド      | 特許庁から指令・通知 → 付与後異議受け              | → 付与後異議受け(インド特許他) | Г                  |                  |
|             | 特許庁から指令・通知 🚽 O.Action             | ▼ オフィスアウンヨフ       | <li></li>          |                  |
| IN インド      | 特許庁から指令・通知 <mark>→</mark> IDS提出要求 | - IDS提出要求         | Γ                  |                  |
|             | 特許庁から指令・通知 - 庁通知                  | - 特許庁からの通知(応答不要)  | <b>F</b>           |                  |
|             | 特許庁への応答・提出 🚽 優先証明                 | → 優先権証明書の提出       | Г                  |                  |

・IDS提出要求の入力。

| -<br>                                                                       | 23 |
|-----------------------------------------------------------------------------|----|
| 経過手続 IDS提出要求 ▼                                                              |    |
| New Edit Delete IDS提出 并AoL                                                  |    |
| IDS         追完         期限補正         請求書         提出書         通知状         受任票 |    |
| · 通知日 2014年9月1日 経表示 ▼ DNTm ▼ 添付DN                                           |    |
| Kempos Ver.6                                                                |    |
| 014年9月13日 2985                                                              |    |
|                                                                             |    |
| UDS期限(2015/03/01)を設定します。                                                    |    |
|                                                                             |    |
|                                                                             |    |
|                                                                             |    |
|                                                                             |    |

- ・手続日より6か月後のIDS提出期限を設定します。
- ・IDS提出要求の入力で作成されたIDS期限データ。

| IDS提出            |                  |               |          |          | _ 0           | 23 |
|------------------|------------------|---------------|----------|----------|---------------|----|
| IDS報告書提出         |                  | Lis           | t SEQ 🗾  |          | 未提出 検索        |    |
|                  |                  |               | New Ed   | it Write | Delete        |    |
| 番号範囲指定  報告先Ref ↓ | 期限範囲指定           |               |          |          | Preview Print |    |
| TEST-IN TEST-IN  |                  |               |          |          |               |    |
| 連 技術担当者 提出期限     | 提出物              | 顧客問合せ日 顧客回答期限 | 所内期限 代理/ | 指示期限     | 備考            |    |
| # 事務担当者 提出日      | 32 <u>22</u> 775 | 問合せ要否 顧客回答日   | 所内処理日 代理 | 人指示日     | 備考2           |    |
| ▶ 1 2010/11/10   |                  |               |          |          |               |    |
|                  |                  |               |          |          |               |    |
| 2015/03/01       |                  |               |          |          |               |    |
| 2 <b>•</b>       |                  | <b>•</b>      |          |          |               |    |
|                  |                  |               |          |          |               |    |

6. アメリカの出願または国内移行時に IDS 期限を設定できるよう対応しました。

| • | 「出願」 | 及び | 「国内移行」 | に対し | して特注処理For | mを設定します。 | 0 |
|---|------|----|--------|-----|-----------|----------|---|
|---|------|----|--------|-----|-----------|----------|---|

| □ 手続管理                                               |                     |                                                                              | _ 0 %                 |
|------------------------------------------------------|---------------------|------------------------------------------------------------------------------|-----------------------|
| 手続設定                                                 | 続ID US特許/新 🖵<br>売定義 | Edit                                                                         | Vrite Delete          |
| 手続D<br>DSRep 「<br>DS報告 「                             | 87                  | 共通種別 US<br>出願種別 US<br>手続定義                                                   | ▼<br>3特許/新 ▼<br>出願 ▼  |
| 手続通知1<br>手続通知2<br>回答起算FG<br>手続指示<br>原稿作成期間<br>原稿送付期間 |                     | 香港出願期限設定<br>香港子登録申請期限設定<br>香港親出願日転記<br>継続区分 なし<br>受任種別D2<br>受任種別D2           |                       |
| 于杭性加<br>年金案内期間<br>年金回答期間<br>年金指示期間                   |                     | ★「III日転記日15」 受任期限転記日付」 入力条件設定」なし 入力案内設定」なし 大力案内設定」なし 持注処理Form」中間特済 ター処理なし 検索 | ▼<br>▼<br>▼<br>主_DS作成 |

・「TEST1409-US」に出願を入力します。

| -8 | 出願手続                                                                |
|----|---------------------------------------------------------------------|
|    | 経過手続 出願 ▼ ■                                                         |
|    | New Edit Delete IDS提出 并ABL                                          |
|    | □ IDS 追完 期限補正 ■ 請求書 提出書 通知状 受任票                                     |
|    | 出 願日 2014年9月10日 経表示 ☑ DNTm ☑ 添付DN                                   |
|    |                                                                     |
|    | 受領日 2014年9月14日                                                      |
|    |                                                                     |
|    | 経過 ZI 例 匀 袋                                                         |
|    |                                                                     |
|    | ■ 12/12/11 ● 12/12/12/11 ● 12/12/12/12/12/12/12/12/12/12/12/12/12/1 |
|    | 補助担当                                                                |

・IDS期限データ作成の案内メッセージです。

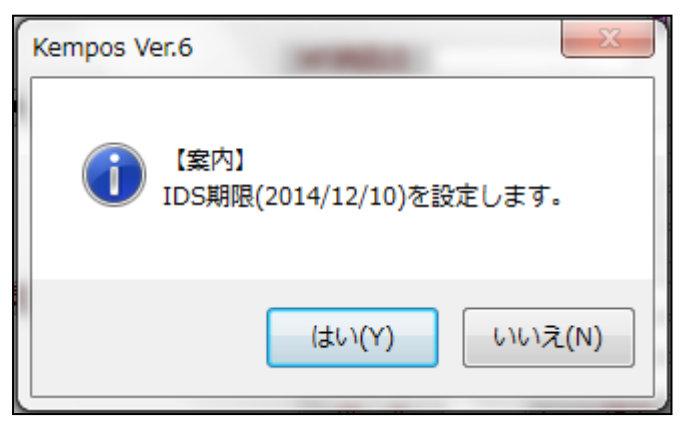

- ・手続日より3か月後のIDS提出期限を設定します。
- ・出願の入力で作成されたIDS期限データです。

|     | 出願台帳     |           |          |           |          |             |        |          |        |           |                              | • 3   |          |
|-----|----------|-----------|----------|-----------|----------|-------------|--------|----------|--------|-----------|------------------------------|-------|----------|
|     | 出願台      | 帳         | 完全一致     | - 整理番号    | 💂 test 1 | 409-us      | Report | Preview  | Print  | 自願、内内、    | - 特 - 手彩                     | 追加    |          |
|     | 出想言叫     | 長(1興) 👳   | <b> </b> | Revival C | opy Edi  | t All Entry | New    | Write    | Delete |           |                              |       |          |
|     | 整理番号     | TEST1409- | US       | US特許/新    | , 管理者    |             | 担当弁    | 理士       |        | <b>•</b>  |                              |       |          |
|     | 1020     |           | US 🗸     | 特_→  内外 、 | 担当者      | -           | 事務担    | 当者       |        | - 年金期     | R.                           |       |          |
|     | 全件表示     | 出願人数      | 1 通知     | □先        |          |             |        |          | 発明者    | 0 納付年 0   | 月0                           |       |          |
|     | 出願人 AC   | 1 📮       | アルブ      | ス電気株式会社   | t        |             |        | 山        | 本 一郎   |           |                              |       |          |
|     | 代理人      |           |          |           |          |             |        |          |        | 存続期間      | R                            |       |          |
| IDS | 提出       |           |          |           |          |             |        |          |        |           | _                            |       | 23       |
| ID  | S報告      | 書提出       |          |           |          |             |        | List SE@ | New    | Edit Writ | <mark>未提出</mark><br>e Delete | 検索    |          |
| 番号  | 「範囲指定」 韓 | 限告先Ref 属  | 3 [      | 期限範囲指定    |          |             |        |          |        |           | Preview                      | Print |          |
| TES | T1409-US | TEST140   | 9-US     |           |          |             |        |          |        |           |                              |       |          |
| 連   | 技術担当者    | 提出期       | 退        | 提出物       |          | 顧客問合せ日      | 顧客回答   | 等期限 月    | 而内期限   | 代理人指示期限   | 備考                           | 5     |          |
| T   | 事務担当者    | 提出E       | 00       |           |          | 問合せ要否       | 観客回    | 溶日 門     | 内処理日   | 代理人指示日    | 備考                           | 2     | Tr       |
| 1   |          | 2014/11/  | 08       |           |          |             |        |          |        |           |                              |       | P        |
|     |          | 2014/12/  | 10       |           |          | •           |        |          |        |           |                              |       | $\vdash$ |
| 2   |          | •         |          |           |          | -           |        |          |        |           |                              |       |          |
|     |          |           |          |           |          |             |        |          |        | •         |                              |       |          |

7. アメリカの調整期間について、調整期間の見直し請求期限を管理できるよう対応しました。 また、調整期間の見直しが受諾された場合の存続期限の再計算に対応しました。

調整期間の見直し:米国の特許期間の調整に対する異議申立に対応します。

(1) 現在の「調整期間」の扱い

| □ 出願種別                                          | - 0 X |
|-------------------------------------------------|-------|
| 出願種別設定 部分一致 手続設定 手続設定                           | 期限設定  |
| 国分類   US   法分類   特   Edit   New   Write   IDS設定 | 一覧表示  |
| ▶ 種別D 1110 Code P 出願国 米国 👽 法分類 特 🗨              |       |
| 並び順回 1111 種別名 US特許/旧                            |       |
| 手続分類 外国特許2 → 種別英名 Patent                        |       |
| 各種設定 期限設定 年金設定                                  |       |
| 維持年金 □ 出願時納付 0 調整期間 0                           |       |
| 存続期限区分期限の長いも 〒存続期限A 出願(遡及) 〒 20 最大年数            |       |
| 満了日計算 存続期限B 登録日(-1) ↓ 17 延長期間 延長手               | 続     |
| 年金納付期限 登録日 👽 設定納付年 -42 最終納付年 11                 |       |
| 年金起算区分                                          |       |
| 更新登録期間 0 更新期限 0 0 使用証明期限起算 登録日 ↓                |       |
| ● 東新起算調整 ● 使用証明期限期間 初 0 次                       |       |
| 使用証明期間                                          |       |

- ・調整期間に「0」を入力しておくことで登録入力時に調整期間の入力欄を表示し、日数を入力し、本来の 存続期間に日数を加算した値で存続期限を設定します。
- (2) 今回の対応内容

USPT0 は、特許期間の調整を行った場合、特許期間の調整に関する公式の通知を特許証により行います。 この決定に対し不服がある場合、出願人は特許発行の日から2ヶ月以内(最大5ヶ月の延長可)に見直し を請求することができ、これに対して以下のように対応します。

- ・US 特許の登録の時に手続日(登録日)から2か月の応答期限を設定し、期限名は「調整期間見直し」 とします。
- ・「調整期間見直し請求」及び「調整期間見直し通知」の手続きを新たに追加します。 上記手続きは期限の解除及び調整期間の再設定を行います。

「調整期間見直し請求」および「調整期間見直し通知」の手続きを新たに追加します。
 ・「22110:調整期間見直し請求」を入力することで登録時に発生させた期限をクリアします。

| □ 手続定義設定 □ □ □ □ □ □ □ □ □ □ □ □ □ □ □ □ □ □ □                                                                                                    |              |  |  |  |  |  |
|----------------------------------------------------------------------------------------------------|--------------|--|--|--|--|--|
| 手続定義設定                                                                                                    | 共通手続に登録      |  |  |  |  |  |
| 手続定義 22110 및 調整期間見直し語: ▼ Copy Edit New                                                                                                    | Write Delete |  |  |  |  |  |
| 手続定義名       調整期間見直し請求       手続         手続名称       調整期間見直し請求       手続詳細         手続名称2       調整期間見直し請求       調整期間見直し請求         手続英名称       調整期間見直し請求       調整期間見直し請求         手続英名称       調整期間見直し請求       調整期間見直し請求 | 定義□ 22110    |  |  |  |  |  |
| 翻訳期限設定     なし     マ     存続期限設定     なし       優先証明期限設定     なし     マ     審査請求期限設定     なし       PD翻訳期限設定     マ     年金期限設定     なし       応答期限設定     解除     マ     原新期限設定     なし                                         |              |  |  |  |  |  |
|                                                                                                    |              |  |  |  |  |  |

・「22120:調整期間見直し通知」には調整期間の入力枠を設けて登録と同様に本来の存続期間からの調整期間 を入力するようにします。(存続期限設定を「設定」にします)

| =3 手続定義設定                                                                                                    |                        | _ 0 %            |
|----------------------------------------------------------------------------------------------------|------------------------|------------------|
| 手続定義設定                                                                                                    |                        | 共通手続に登録          |
| 手続定義 22120 🔍 調整期間見直し通 🛒 📿                                                                                                    | opy Edit New           | Write Delete     |
| 手続定義名       調整期間見直し通知       手紙名称       再約         手続名称2       調整期間見直し通知       手紙         手続英名称       調整期間見直し通知       再約         手続英名称       調整期間見直し通知       再約 | 手続<br>諸詳細<br>注期間見直し通知  | 定義D <u>22120</u> |
| 翻訳期限設定 なし マ<br>優先証明期限設定 なし マ                                                                                                    | 森期限設定 設況<br>請示 期限設定 ない |                  |

・「22130:調整期間見直しせず」を入力することで登録時に発生させた期限をクリアします。

| □ 手続定義設定                                                                                                    |              |
|----------------------------------------------------------------------------------------------------|--------------|
| 手統定義設定                                                                                                    | 共通手続に登録      |
| 手続定義 、 Copy Edit New                                                                                                    | Write Delete |
| 手続定義名       調整期間見直しせず       手続算         手続名称       調整期間見直しせず       手続詳細         手続名称2       調整期間見直しせず       調整期間見直しせず         手続文名称       調整       調整 | 22130        |
| 翻訳期限設定     なし      存続期限設定     なし       優先証明期限設定     なし      審査請求期限設定     なし       PD翻訳期限設定       年金期限設定     なし                                        | <b>•</b>     |
| 応答期限設定     解除     更新期限設定     なし       応答期限題名     通完期限設定     なし                                                                                        |              |

・US 特許/新に上記の3つの手続きを追加します。

| 国 出願種別       □ □ ∞         日 願 種 別 設 定       部分一致、       手続設定       期限設定         国分類       □ 法分類       ▼       手続設定       一覧表示         種別□       1111       Code       P1       出願国       米国       ★ 法分類       下 読表示         種別□       1110       種別名       US 特許/新       US 特許/新       ●       ●                                                                                                    | 8              |    |
|----------------------------------------------------------------------------------------------------|----------------|----|
| 3 各国手続設定                                                                                                    | - 0            | 23 |
| 1111 US 米国 使用可能手続の印刷 手続定義の追加と修正                                                                                                    |                |    |
| IDS IDS     II       Code 国名     工程分類     手続定義ID     手続詳細     Rep 対象国     措                                                                                                    | )S 変更/<br>出 削除 |    |
|                                                                                                    |                |    |
| US 米国 特許庁から指令・通知 V 開整期間見直し通 V 開整期間見直し通知 「                                                                                                    |                |    |
| 「□□□□□□□□□□□□□□□□□□□□□□□□□□□□□□□□□□□□                                                                                                    | -<br>-         |    |
| US 米国 特許庁から指令・通知 🚽 O.Action 🚽 オフィスアクション 🔽                                                                                                    | -<br>-         |    |
| 特許庁から指令・通知 ▼ 0.Action ▼ オフィスアクション     「     「     「     「     「     「     「     「     」     「     」     「     」     「     」     」     「     」     」     「     」     」     」     」     「     」     」     」     」     」     「     」     」     」     」     」     」     」     」     「     」     」     」     「     」     」     」     「     」     」     」     」     」     」     」     」     」     」     」     」     」     」     」     」     」     「     」     」     」     」     」     」     」     」     」     「     」     」     」     」     」     」     」     」     」     」     」     」     」     「     」     」     」     」     」     」     」     」     」     」     」     」     」     」     」     」     」     」     」     」     」     」     」     」     」     」     」     」     」     」     」     」     」     」     」     」     」     」     」     」     」     」     」     」     」     」     」     」     」     」     」     」     」     」     」     」     」     」     」     」     」     」     」     」     」     」     」     」     」     」     」     』     」     」     、     」     」     」     」     」     」     」     」     」     」     」     」     」     」     』     」     」     」     」     」     」     』     」     』     」     』     」     』     」     』     」     』     」     』     」     』     』     』     』     』     』     』     』     』     』     』     』     』     』     』     』     』     』     』     』     』     』     』     』     』     』     』     』     』     』     』     』     』     』     』     』     』     』     』     』     』     』     』     』     』     』     』     』     』     』     』     』     』     』     』     』     』     』     』     』     』     』     』     』     』     』     』     』     』     』     』     』     』     』     』     』     』     』     』     』     』     』     』     』     』     』     』     』     』     』     』     』     』     』     』     』     』     』     』     』     』     』     』     』     』     』     』     』     』     』     』     』     』     』     』     』     』     』     』     』     』     』     』     』     』     』     』     』     』     』     』     』     』 | -<br>-         |    |
| US 米国 特許庁から指令・通知 V 限定要求 V 限定要求 「                                                                                                    |                |    |
| US 米国 特許庁から指令・通知 🗸 選択要求 🗸 選択要求 Г                                                                                                    |                |    |
| US 米国 特許行から指令・通知 🚽 最終拒絶通知 🚽 最終拒絶通知 (Final Rejection) Г                                                                                                    |                |    |
| US 米国 特許行から指令・通知 「意見通知 、 本用特許商標庁からの意見通知書(Advis 」                                                                                                    |                |    |
| 特許庁から指令・通知 ↓ 「庁通知 ↓ 特許庁からの通知(応答不要) 「 「                                                                                                    | -              |    |
|                                                                                                    |                |    |
| 特許「イベンルを・提出 ↓ 優先推測時書の提出 「                                                                                                    |                |    |
| 「持行庁への応答・提出 → 翻訳提出 → 翻訳文の提出 「                                                                                                    | -              |    |
|                                                                                                    |                |    |
| US 米国 特許庁への応答・提出 V 開発期間見直し請 V 開発期間見直し請求 「                                                                                                    | -              |    |
| US 米国 特許行への応答・提出 ↓ 開発期間見直しせ ↓ 開発期間見直しせす 「                                                                                                    |                |    |
| 103 米国 特許ハベの応告・提出 → 康統拒絶応告 → 康統拒絶通知(Final Rejection)に対する加 「                                                                                                    | -              |    |

・各種設定→手続機能設定で「US 特許/新」の「登録」(複数あり)の特注処理 Form に「中間特注\_US 調整 期間見直し請求期限設定」と入力する。

| == 手続管理                                              |                   | X 🗉 🗆                                                                                                    |
|------------------------------------------------------|-------------------|----------------------------------------------------------------------------------------------------|
| 手続設定                                                 | 続IDUS特許/新。<br>売定義 | Edit Write Delete                                                                                                    |
| 手続D<br>DSRep 「<br>DS報告 「                             | 630               | 共通種別<br>出願種別 US特許/新 ↓<br>手続定義 登録 ↓                                                                                                    |
| 手続通知1<br>手続通知2<br>回答起算FG<br>手続指示<br>原稿作成期間<br>原稿送付期間 |                   | <ul> <li>香港出願期限設定</li> <li>「</li> <li>香港子登録申請期限設定</li> <li>「</li> <li>香港親出願日転記</li> <li>「</li> <li>継続区分</li> <li>なし</li> <li>受任種別□</li> <li>▼</li> <li>受任種別□2</li> </ul> |
| 手続種別<br>年金案内期間<br>年金回答期間<br>年金指示期間                   |                   | 受任日転記日付     ▼       受任期限転記日付     ▼       入力条件設定     なし       入力案内設定     なし       予注処理Form     中間特注_US調整期間見直                                                              |
| レコード: 🖬 🕂 1 / 1                                      | → N →≅ 🕅 🙀 74     | ルター処理なし検索                                                                                                    |

②登録手続きを入力します。

| 🔚 出願台帳         |                                             | - e X                                 |
|----------------|---------------------------------------------|---------------------------------------|
| 出願台帳           | 完全一致 🜉 整理番号 💭 F2008-500-US Report Preview   | Print 自願、内内、特、手続追加                    |
| 出願台帳(横)        | I 選択表 Revival Copy Edit All Entry New Write | Delete                                |
| ▶ 整理番号 F2008-  | -500-US US特許/新 🖵 管理者                        |                                       |
|                | 3 出願手続                                      |                                       |
| 出願人 401        | 経過手続 登録                                     | 転記 昭見 2029/05/12                      |
| 11七理人   504    | New Edit Delete IDS提出                       | MPX 2020703712                        |
|                | ▶ <b>□ IDS</b> 追完 期限補正 ■ 請求書 提出書 通知         | □ □ □ □ □ □ □ □ □ □ □ □ □ □ □ □ □ □ □ |
| 出願経過           | 登録日 2014年8月10日 経表示 ☑ DNTm                   | ▼ 添付DN lete 手続追加                      |
| 手続日            | 応答元指令                                       | - 任意期限                                |
| 2008/02/02出版   |                                             |                                       |
| 2008/03/03 継続  |                                             | 2980                                  |
| 2008/07/07 O.A |                                             |                                       |

- ・調整期間の入力欄が表示されます。日数を入力します。
- ・存続期限調整のメッセージが表示されます。

| Kempos V | /er.6                                        |
|----------|----------------------------------------------|
| 0        | 【案内】<br>存続期限を設定値よりも 20日延長し、2028年02月22日としました。 |
|          | ОК                                           |

・調整期間見直し期限設定のメッセージが表示されます。

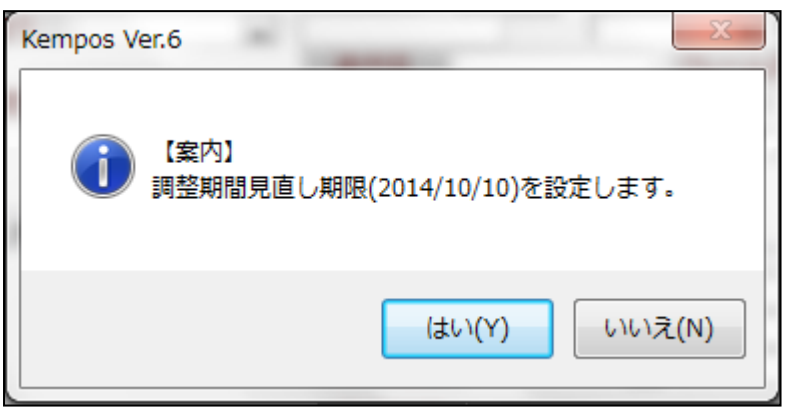

# ・登録入力後の出願台帳画面

| -8 | 出願台帳                                                                                                    |                    |                                                 |                       |                            |                                               |                    | • 3                      |
|----|----------------------------------------------------------------------------------------------------|--------------------|-------------------------------------------------|-----------------------|----------------------------|-----------------------------------------------|--------------------|--------------------------|
|    | 出願台帳 完全一致 ■ 整理番号 ■<br>出願台帳(横) ■ 選択表 Revival Copy                                                                                            | Edit All E         | intry New                                       | Preview<br>Write      | Print<br>Delete            | 自願。内内                                         | ■<br>■<br>■<br>■   | 手続追加                     |
| •  | 整理番号         F2008-500-US         US特許/新↓         管           644         US↓         特↓         内外↓         担                              | F理者                | <ul> <li>↓ 担当弁</li> <li>↓ 事務担</li> </ul>        | :理士<br>!当者            |                            | <ul> <li>▲</li> <li>▲</li> <li>年金期</li> </ul> | 哪眼 2               | 018/02/28                |
|    | 全件表示         出願人数         1         通知先           出願人         401         マルプス電気株式会社           代理人         804         ステクルパーヴ、,ラスキン & ダビット | <u>111</u><br>ייעי | 1                                               | <br>山                 | <b>発明者</b><br>本 一郎         | 0 納付年 :<br>調整期間<br>存続期                        | 3月6<br>見直し2<br>娜眼2 | 014/10/10                |
|    | 優先権 2008/01/20 出期日 2008年2月2日<br>原出期 出期A                                                                                                    | 公開日<br>公開Na        | 2                                               | ↓告日<br>↓告Nα           |                            | ▲<br>登録日<br>登録Na                              | 2014:<br>6,        | 年8月10日<br><b>777,888</b> |
|    | 出願ルート     ●     請求項     審請期限       出願形態     ●     未請求     ●                                                                                 | 年金更           権利範  | 新 受任他<br>囲 審査経過                                 | 発明者<br>出願書誌           | 権利者<br>図面包袋                | 数量<br>  外国出願                                  | 任意期限<br>  外国期      | 請求       限 案内            |
|    | 5         関連出題         ファジ進捗         関連抽出         包袋呼出         包袋           名称         English         印刷済 厂         限定表示                   | 編集<br>指令名<br>指令名   | 3称<br>{送                                        | 手                     | 続名 調整<br>続日 201            | 期間見直し<br>4/10/10                              | <u>9</u> Ł         | 出願経過                     |
|    | ブリンタの制御装置                                                                                                    | 期限名 応答期 局線期        | 3称  <mark>調整期間</mark> 見<br>  限  2014/10/<br>  限 | <u>10</u><br>10<br>手続 | 令日 201<br>期限 201<br>終日 201 | 0/01/10<br>0/04/10<br>4/10/10                 | _                  | 手続                       |
|    |                                                                                                    |                    | の Due                                           | 起                     | 案日                         | .,,                                           |                    | 2111日帳                   |

- ・存続期間が調整期間20日を考慮し「出願日+20年+20日(2008/02/02+20Y+20D)」で「2028/02/22」で設定 されています。
- ・応答期限が「調整期間見直し: 2014/10/10」(登録日(2014/08/10)の2か月後)で設定されています。

③ 調整期間見直し請求の入力画面です。

|   | 出願手続                        | - 0 X       |
|---|-----------------------------|-------------|
|   | 経過手続 調整期間見直し請求▼             | <b>₽</b> ₩. |
|   | New Edit Delete IDS提出       | +AOL        |
| • | □ IDS 追完 期限補正 □ 請求書 提出書 通知状 | 受任票         |
|   | 請求日 2014年10月1日 経表示 ☑ DNTm   | 添付DN        |
|   |                             | 任意期限<br>演编  |
|   | 受領日 2014年9月13日 2983         |             |
|   | 印刷済口                        |             |
|   | WF納品日                       |             |

・期限解除のメッセージが表示されます。「はい」を選択します。

| Kempos V | /er.6                                                    |
|----------|----------------------------------------------------------|
| 1        | 【案内】<br>応答期限が設定されていますが、[調整期間見直し] 2014/10/10 を解<br>除しますか? |
|          | (はい(Y) いいえ(N)                                            |

・「調整期間見直し請求」入力後の出願台帳画面です。応答期限がクリアされています。

| 😑 出願台帳                                 | - • X                                                               |
|----------------------------------------|---------------------------------------------------------------------|
| 出願台帳 完全─致 💵 整理番号 🗊 2008-500-L          | Report Preview Print 自願、内内、特、 <sub>千法追加</sub>                       |
| 出願台帳(横) J 選択表 Revival Copy Edit A      | IEntry New Write Delete                                             |
| ▶ 整理番号 F2008-500-US US特許/新 🚽 管理者       | ▶ 担当弁理士 ▶                                                           |
| 644 US 		 US 		 内外 		 担当者              | ▼ 事務担当者<br>▼ 年金期限 2018/02/28                                        |
| 全件表示 出願人数 1 通知先                        | <b>発明者</b> 0 <u>納付年3月</u> 6                                         |
| 出願人   401 🔍 アルブス電気株式会社   1             | 111 山本 一郎                                                           |
| 代理人 804 😱 ステインバーグ,ラスキン & ダビッドンン        | 存続期限 2028/02/22                                                     |
| ·<br>優先権 2008/01/201 出題日 2008年2月2日 公開日 |                                                                     |
| 原出願<br>思題<br>思想                        | 公告Na 登録Na 6,777,888                                                 |
|                                        | · 王尔 · 龙片花 · 今回县 · 佐尔县 · 泽县 · 广本4000 · 注土                           |
| 山赤県// 丁                                | 《史新 <u>文仕也</u> 先明者 惟利者 数重 仕思别帐 請米<br>範囲 審査経過 山願事註 回而勾伐 从国山願 从国期限 安山 |
|                                        | 戰困 審五性地 五線者誌 区面名表 并国五線 并国列队 来门                                      |
| · 関連出現 77.7進9 関連抽出 包装杆出 包装編集 指         | 合名称 手続名 調整期間見直し 9 出願経過                                              |
| 名称 English 印刷済 限定表示 指                  | <u>合発送 手続日 2014/10/10</u>                                           |
| ブリンタの制御装置 期                            |                                                                     |
|                                        |                                                                     |
|                                        | 第111次 取給日 2014/10/10 受任台帳                                           |

④ 調整期間見直し通知の入力画面です。

| -8 | 出願手続                        | - 0 %      |
|----|-----------------------------|------------|
|    | 経過手続 調整期間見直し通知▼             | <b>₩</b> ₩ |
|    | New Edit Delete IDS提出       | ŦAoL       |
|    | □ IDS 追完 期限補正 □ 請求書 提出書 通知状 | 受任票        |
|    | 通知日 2014年10月10日 経表示 ☑ DNTm  | 添付DN       |
|    | ● 送付日 クレーム                  | 1日息明秋      |
|    | 調整期間 25 受領日 2014年9月13日 2984 | <u>+ </u>  |
|    | 印刷済「                        |            |
|    | WF納品日                       |            |

- ・調整期間の入力欄が表示されます。日数を入力します。
- ・存続期限調整のメッセージが表示されます。

| Kempos Ve | er.6                                      | ×    |
|-----------|-------------------------------------------|------|
| 1         | 【案内】<br>存続期限を設定値よりも 25日延長し、2028年02月27日としま | ミした。 |
|           |                                           | ОК   |

・「調整期間見直し通知」入力後の出願台帳画面です。

| E | 国 出願台帳                                                                               | - 0 X      |
|---|--------------------------------------------------------------------------------------|------------|
|   | 出願台帳 完全一致 💵 整理番号 😱 F2008-500-US Report Preview Print 自願 🗔 内内 🖵                       | 特長 手结追加    |
|   | 出願台帳(横) 🗨 選択表 Revival Copy Edit All Entry New Write Delete                           |            |
|   | ▶ 整理番号 F2008-500-US US特許/新 ♥ 管理者 ♥ 担当弁理士 ♥                                           |            |
|   | 644 US → 特 → 内外 → 担当者 → 事務担当者 → 年金期限                                                 | 2018/02/28 |
|   | 全件表示         出願人数         1         通知先         発明者         0         納付年         3月 | 6          |
|   | 出願人  401 🖵 アルブス電気株式会社   1111   山本 一郎                                                 |            |
|   | 代理人  S04 😱 ステインバーグ,ラスキン & ダビッドンン    存続期限                                             | 2028/02/27 |
|   | 優先権 2008/01/20 出願日 2008年2月2日 公開日 公告日 登録日 登録日                                         | 2014年8月10日 |
|   | 原出願         出願Na         公開Na         公告Na         登録Na                              | 6,777,888  |

・存続期間が調整期間25日を考慮し「出願日+20年+25日(2008/02/02+20Y+25D)」で「2028/02/27」で設定 されています。  シンガポール特許の出願種別について、審査ルートを変更した場合に審査請求期限を再計算するよう 対応しました。
 SG特許14A、SG特許14Bについて、新たに作成した「13250:審査ルート変更」を追加しました。
 各種設定→手続機能設定で上記2つに関して、特注処理Formに「中間特注\_SG審査ルート変更」を設定

します。

上記手続きを入力した場合、SG特許14Aの場合はSG特許14Bに、SG特許14Bの場合はSG特許14Aに出願種別 を変更し審査請求期限を変更します。

- === 手続管理 - 0 23 手続ID SG特許14A 🖵 手続設定 Write Delete Edit 手続定義 ¥ 共通種別 . 手続₽ 2886 SG特許14A 🚽 出願種別 IDSRep 🔽 審査ルート変更 💂 手続定義 DS報告 「 手続通知1 🚺 香港出願期限設定 Г 香港子登録申請期限設定 手続通知2 0 回答起算FG 0 香港親出願日転記 Г 手続指示 継続区分なし 0 -原稿作成期間 0 受任種別₪ T 原稿送付期間 受任種別ID2 0 -受任日転記日付 システム日 -手続種別 0 年金案内期間 0 受任期限転記日付|なし 📃 年金回答期間 0 入力条件設定しなし -0 入力案内設定しなし 年金指示期間 特注処理Form 中間特注\_SG審査ルート変更 レコード: № < 1/1 > № № 入てルター処理なし 検索 == 手続管理 \_ 0 - 53 手続設定 手続ID SG特許14B 룾 Edit Write Delete 手続定義 **W** 共通種別 手続D 2887 出願種別 SG特許14B 🚽 Г 手続定義 審査ルート変更 🚽 DS報告 「 手続通知1 🔋 香港出願期限設定 Г 香港子登録申請期限設定 手続通知2 0 Г 回答起算FG 香港親出願日転記 Г 0 手続指示 継続区分なし 0 原稿作成期間 0 受任種別□□ -受任種別ID2 原稿送付期間 0 . 手続種別 0 受任日転記日付 システム日 🚽 年金案内期間 0 受任期限転記日付なし -0 入力条件設定なし 年金回答期間 **V** 年金指示期間 0 λ 力室内設定 | かし
- ・各種設定→手続機能設定でのSG特許14A、SG特許14Bの設定。

特注処理Form 中間特注\_SG審査ルート変更

レコード: № 4 1/1 → № № 承 フィルター処理なし 検索
## ・SG特許14Aの修正前の画面

|                                                                                                    | X 0 2                                                                                                    |
|----------------------------------------------------------------------------------------------------|----------------------------------------------------------------------------------------------------|
| 出願台帳 完全─致 🔍 整理番号 💭 test 1409-ssa Report                                                                                           | Preview Print 自願、内内、特、手结治加                                                                                                    |
| 出願台帳(横) - 選択表 Revival Copy Edit All Entry New                                                                                     | Write Delete                                                                                                    |
| ▶ 整理番号 TEST1409-SGA SG特許14A 중 管理者 3 担当并                                                                                           | 理士                                                                                                    |
| 1021 SG 🔪 特 🔍 内外 🔪 担当者 🔍 事務担                                                                                                    | 当者 ティング 年金期限 日本 日本 日本 日本 日本 日本 日本 日本 日本 日本 日本 日本 日本                                                                                                    |
| 全件表示 出願人数 1 通知先                                                                                                    | 発明者 0 約付年 0月 0                                                                                                    |
| 出願人 A01 🔍 アルブス電気株式会社                                                                                                    | 山本 一郎                                                                                                    |
| 代理人 🔍 🔍                                                                                                    | 存続期限                                                                                                    |
| · · · · · · · · · · · · · · · · · · ·                                                                                             | 2011日 1011日 10110101010 |
| 原出願     出願Na     公開Na     公                                                                                                    | 、告Na 登録Na                                                                                                    |
|                                                                                                    | <b>怒阳头 扬利头 教县 任音期限 注</b> 式                                                                                                    |
| 日本市 本 本 正 本 市 示 正 本 市 示 正 本 正 元 市 不 主 史 和 文 正 元 一 工 主 史 和 文 正 元 一 工 主 史 和 文 正 元 一 本 五 史 和 文 正 元 一 本 五 史 和 文 正 元 本 和 判 範 囲 本 百 経 過 | 出願書誌 図面包袋 外国出願 外国期限 案内                                                                                                    |

・審査ルート変更の入力画面

|                         | X 0 -                   |
|-------------------------|-------------------------|
| 経過手続 審査ルート変更 🔽          | 転記                      |
| New Edit                | Delete IDS提出            |
| ▶ <b>[]</b> IDS 追完 期限補正 | → 請求書 提出書 通知状 受任票       |
| 手続日 2014年9月20日 経表示      | ✓ DNTrn 承付DN            |
| 24.4+                   |                         |
| 医療                      | <u> 2014年9月15日</u> 2992 |
| Microsoft Access        |                         |
|                         |                         |
| ・<br>出師毎別をSC特許14AからSC特許 |                         |
|                         | いら54か月に変更します。           |
|                         |                         |
|                         |                         |
|                         | (はい(Y) いいえ(N)           |
|                         | そししorin相当し人力相当者[_]      |
|                         |                         |
|                         |                         |

## ・審査ルート変更の入力後の画面

| -8 |                                                                                                    |
|----|----------------------------------------------------------------------------------------------------|
|    | 出願台帳 完全-致 및 整理番号 및 test 1403-ssa Report Preview Print 自願 文内 、 特                                                                                                    |
|    | 出願台帳(横) 🖵 選択表 Revival Copy Edit All Entry New Write Delete 特許 💭 審査ルート 🖵 <sup>1 ML2DML</sup>                                                                                                    |
|    | 整理番号 TEST1409-SGA SG特許14B 	 管理者 	 	 担当弁理士                                                                                                    |
|    | 1021 SG • 特 • 内外 • 担当者 • • 事務担当者 • • 年金期限                                                                                                    |
|    | <b>全件表示 出願人数 1 通知先                                    </b>                                                                                                    |
|    | 出願人 A01   ▼ アルブス電気株式会社                                                                                                    |
|    | 代理人 (一) 存硫期限 (二)                                                                                                    |
|    |                                                                                                    |
|    | 原出願 出願Na 公開Na 公告Na 登録Na                                                                                                    |
|    | 19  -     19   19   19   19   19   19                                                                                                    |
|    | 工具         工具         工 |

- 9. タイ特許の年金期限について初日算入で計算されるよう対応しました。
  - ・タイ特許で出願手続きを行うと以下のように初日算入で年金起算日を計算します。

|                                                            | 出願手続                                                                                                    | - 🗆                                            | × |
|------------------------------------------------------------|----------------------------------------------------------------------------------------------------|------------------------------------------------|---|
| 経過手続                                                       | と 出願<br>New Edit Delete IDS提出                                                                                                    | 転記                                             |   |
| ▶ 「 IDS 」 出 願 日 応答元指 4000000000000000000000000000000000000 | 追完     期限補正     ▼     請求書     提出書     通知状       2014年10月20日     経表示     ア     DNTm     ▼       令     ▼     ●     ▼     ▼       受領日     2014年10月31日     3031       回帰済     1 ~ 4     回帰済 | 受任票           添付DN           任意期限           減縮 |   |
| 径過弓                                                        | Microsoft Access<br>出願日 [ 2014/10/20 ] の年金起算日として [ 2014/12/18 ] を設定しま                                                                                                    | EU/E=                                          |   |
|                                                            | <u>文書名</u><br><u>備考</u> <u>Losin担当</u> 入力<br>第1年度~4年度分                                                                                                    | OK<br>担当者 ↓                                    |   |

・以下のように年金更新タブの年金起算が設定されます。

| 年金更新  | 受任他 | 発明者              | 権利者      | 教量 | 任意期限 | 請求       |
|-------|-----|------------------|----------|----|------|----------|
| 年金回数  | 2   | ∓金起算 2           | 014年12月1 | 8日 | 手創   | h 114 BR |
| 年金印紙代 | 確認  | 丰金期限 2<br>上理#18月 | 018年12月1 | 88 |      | 5%R.`A   |
|       | Ē   | 、理新政<br>所内期限     |          |    |      | 973E J@  |
|       |     | 納付日              |          |    |      |          |
| 更新回数  |     |                  |          |    |      |          |
|       | B   | 書換期限             |          |    |      |          |
|       | ſ   | 吏用証明             |          |    |      |          |
|       |     |                  |          |    |      |          |